# **1** Table of Contents

## Contents

| 1 | Tab                                                         | Table of Contents                                                                                                    |                  |  |
|---|-------------------------------------------------------------|----------------------------------------------------------------------------------------------------|------------------|--|
|   | 1.1                                                         | Revision History                                                                                                    | 2                |  |
| 2 | Cle                                                         | arPass Switch Integration demo                                                                                                    | 3                |  |
|   | 2.1<br>2.2<br>2.3                                           | Things you need                                                                                                    | 3<br>3<br>3      |  |
| 3 | Wir                                                         | ndows Domain Controller                                                                                                    | 1                |  |
| 4 | Cle                                                         | arPass Policy Manager6                                                                                                    | 5                |  |
|   | 4.1<br>4.2<br>4.3<br>4.4                                    | Joining AD Domain                                                                                                    | 5799             |  |
| 5 | Aru                                                         | ba Switch Configuration11                                                                                                    | L                |  |
|   | 5.1<br>5.2<br>5.3<br>5.4                                    | VLAN and DHCP configuration11Policy Configuration11Authentication Configuration12NTP Configuration14                                                                                                    | L<br>J<br>3      |  |
| 6 | Cle                                                         | arPass Services16                                                                                                    | 5                |  |
|   | 6.1<br>6.2<br>6.3<br>6.4<br>6.5<br>6.6<br>6.7<br>6.8<br>6.9 | Services - Ariya WiredAOS-S Dot1x16Enforcement Profiles17Dot1x Testing17Endpoint Attributes21Services - Ariya Wired-AOS-S Mac Auth22Enforcement Profiles23Services - Ariya Wired-AOS-S GuestWebAuth24Enforcement Profiles26ClearPass Guest Splash Page27 | 577 L 2 3 4 5 7  |  |
| 7 | Tes                                                         | ting Captive Portal with MAC Auth                                                                                                    | )                |  |
| _ | 7.1<br>7.2<br>7.3                                           | Guest User with Captive Portal with MAC Auth                                                                                                    | ) 5 9            |  |
| 8 | Wir                                                         | ed Enforcement for Instant APs Dot1x42                                                                                                    | 2                |  |
|   | 8.1<br>8.2<br>8.3<br>8.4                                    | Instant AP Configuration       42         Wired Dot1x Service Policy       43         LAN Switch Configuration       44         Testing       44                                                                                                    | 2<br>3<br>1<br>1 |  |
| 9 | Wir                                                         | ed Enforcement for Instant APs MAC Auth49                                                                                                    | )                |  |
|   | 9.1<br>9.2<br>9.3<br>9.4                                    | Instant AP Configuration49Wired MAC Auth Service Policy49LAN Switch Configuration50Testing50                                                                                                    | )<br>)<br>)      |  |

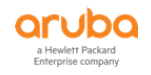

| 10 Wir       | ed Enforcement Critical Access                          | 54       |
|--------------|---------------------------------------------------------|----------|
| 10.1<br>10.2 | Aruba Switch Configuration<br>Testing                   | 54<br>54 |
| 11 Wir       | ed Enforcement for IP Phones                            | 57       |
| 11.1<br>11 2 | Wired Dot1x Service Policy                              | 57<br>58 |
| 12 Dov       | vnloadable User Roles                                   | 62       |
| 12.1         | ClearPass Service Configuration                         | 62<br>64 |
| 12.2         | Automatic Certificate download with ClearPass           | 65<br>67 |
| 12.5<br>12.6 | DUR with Captive Portal<br>DUR with Instant APs – dot1x | 69<br>77 |
| 12.7         | DUR with Instant APs – Profiling                        | 80       |

# **1.1** Revision History

| DATE          | VERSION | EDITOR            | CHANGES                     |
|---------------|---------|-------------------|-----------------------------|
| 14 March 2019 | 0.1     | Ariya Parsamanesh | Initial creation            |
| 18 March 2019 | 0.2     | Ariya Parsamanesh | Added the profiling section |
| 19 March 2019 | 0.3     | Ariya Parsamanesh | Minor updates               |

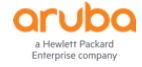

# **2 ClearPass Switch Integration demo**

The main objective of these guides are for easy/quick demo of ClearPass Policy Manager (CPPM) wired dot1x, MAC authentication, Guest Captive portal and local/downloadable user roles for Aruba switches.

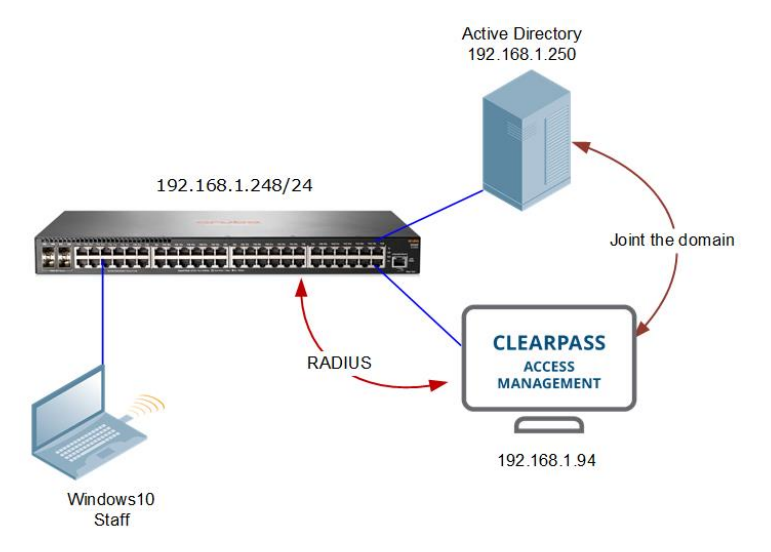

### 2.1 Things you need

- W2K8 as a Domain controller (VM) 192.168.1.250/24
- ClearPass Policy Manager 6.7.9.(VM) 192.168.1.94/24
- Aruba 2930F switch running WC.16.08.0001 192.168.1.248/24
- A laptop that can do dot1x authentication.
  - Staff user will be in Staff role using VLAN 10
  - $_{\odot}$  Student user will be in Student role using VLAN 20

### 2.2 Demo/PoC Assumptions

- ClearPass should join the AD domain with an AD user account with Admin rights (have the user credentials ready)
- The DNS setting on the ClearPass (CP) should be able to resolve the AD NetBIOS name (generally the DNS should be AD)
- ClearPass needs Internet access to get the updates, the ClearPass network segment should be able to route to the Internet

### 2.3 Demonstration Goals

- Performing wired dot1x with Aruba Switches using Local and Downloadable user roles
- AD based dot-1x authentication and user-role assignment for user being staff1, student1 and exec1
- MAC authentication and MAC caching with automatic captive portal redirection
- Profiling/MAC Auth and Dot1x authentication of Instant APs with Local and downloadable user roles

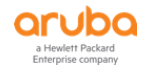

# **3 Windows Domain Controller**

- Create relevant users and user groups
- Ensure that one of your laptops (domain laptop) has joined the domain using the LAN

Here we have connected to the DC and have three users groups (Staff, Student and Executives)

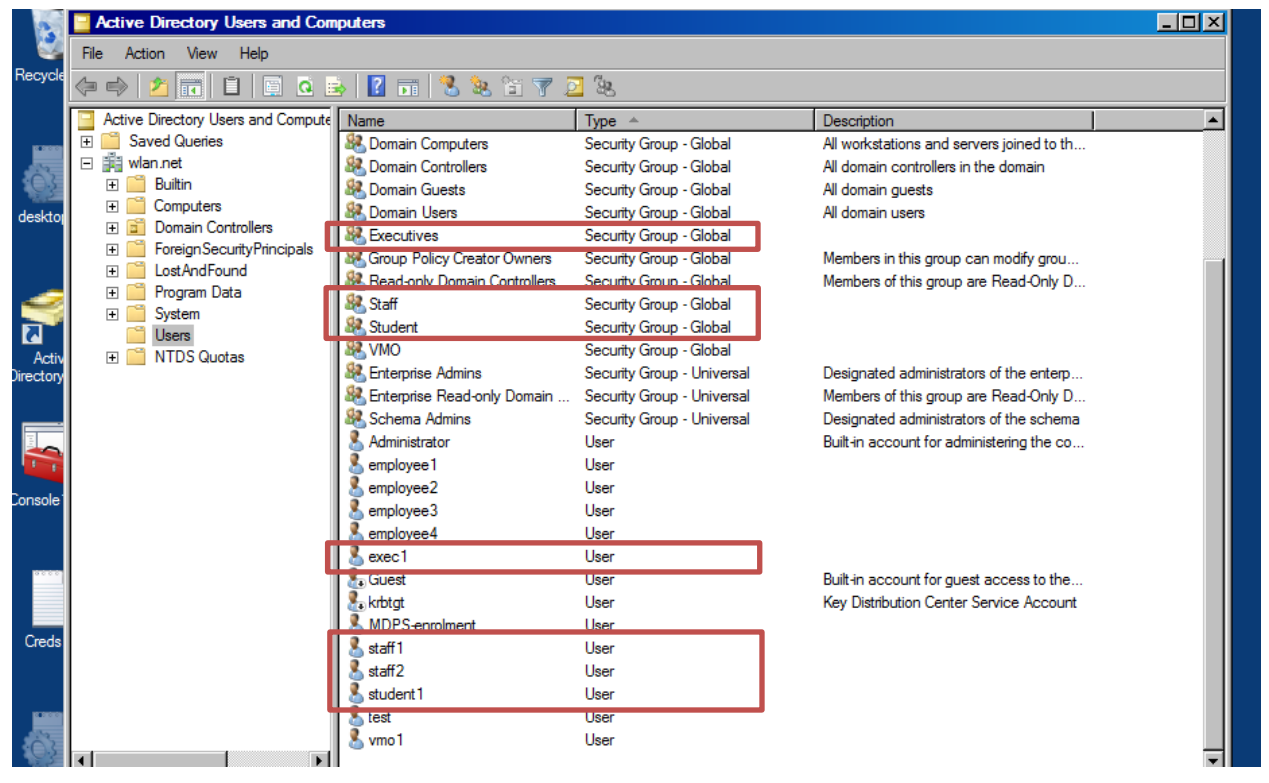

And the users in each of those groups are staff1/2, student1 and exec1.

The following screen shot shows the laptop I am using (DEMO-PC) that is part of the domain as well as CPPM which needs to join the domain in order to authenticate against Microsoft domain. I'll cover the CPPM side in the CPPM section.

| 🚽 Active Directory Users and Computers |           |          |       |  |  |  |  |
|----------------------------------------|-----------|----------|-------|--|--|--|--|
| File Action View Help                  |           |          |       |  |  |  |  |
| ← ⇒ 2 m = ∞ ≤ 2 m 3 ≥ 2 m 3 ≥ 2 ∞      |           |          |       |  |  |  |  |
| Active Directory Users and Compute     | Name      | Туре     | Desci |  |  |  |  |
| 🕀 📔 Saved Queries                      | 👰 cppm-5x | Computer |       |  |  |  |  |
| 🖃 🏥 wlan.net                           | NEMO-PC   | Computer |       |  |  |  |  |
| 🕀 🚞 Builtin                            |           |          |       |  |  |  |  |
| Computers                              |           |          |       |  |  |  |  |
| Domain Controllers                     |           |          |       |  |  |  |  |
| ForeignSecurityPrincipals              |           |          |       |  |  |  |  |
| 📋 Users                                |           |          |       |  |  |  |  |
|                                        |           |          |       |  |  |  |  |

You also need to ensure you have DNS running on the DC.

Note: This is needed to for CPPM to join the domain.

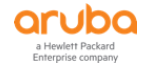

| L DNS Manager                                                                                                    |                                                                                                    |   |
|----------------------------------------------------------------------------------------------------|----------------------------------------------------------------------------------------------------|---|
| File Action View Help                                                                                                    |                                                                                                    |   |
| 🗢 🔿 🙋 🖬 🗡 🛄 🙀                                                                                                    | VLAN-DC Properties                                                                                                    |   |
| DNS     ULAN-DC     ULAN-DC     ULAN-DC     ULAN-DC     ULAN-DC                                                                                        | Debug Logging   Event Logging   Monitoring   Security  <br>Interfaces   Forwarders   Advanced   Root Hints                                                                                                    | _ |
| <ul> <li>Im Global Logs</li> <li>Im Forward Lookup Zon</li> <li>Im Forward Lookup Zon</li> <li>Im Forwarde</li> <li>Im Conditional Forwarde</li> </ul> | Interfaces     Forwarders     Advanced     Root Hints       Select the IP addresses that will serve DNS requests. The server can listen for DNS queries on all IP addresses.       Listen on: <ul> <li>All IP addresses</li> <li>Only the following IP addresses:</li> <li>IP address:</li> <li>IP addresse</li> <li>IP addresse</li> <li>IP addresse</li> </ul> |   |
|                                                                                                    | OK Cancel Apply Help                                                                                                    |   |

Here the Domain controller's name is "WLAN-DC.wlan.net". We need this when we are configuring the CPPM joining the domain.

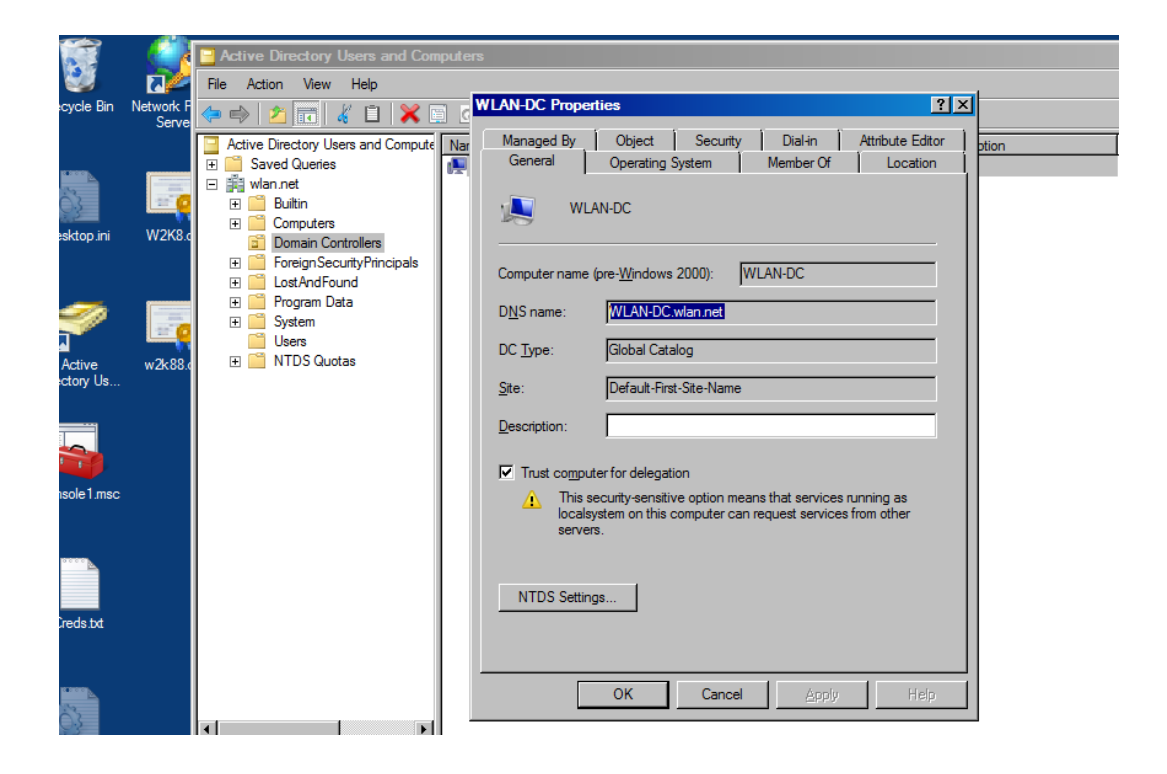

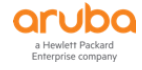

### 4.1 Joining AD Domain

Configure the IP addresses and the rest as per your Lab setup but ensure you have the IP address of your W2K8 DC as the primary DNS. CPPM needs to join the AD domain in order to authenticate against it.

Make sure the clock time for AD and CPPM are almost in sync. It is best to use NTP. If they are not in sync then CPPM will not be able to join the domain.

When you click on the "join domain" button, you need to provide the FQDN of the DC and that's why you need the DNS entry to resolve the name of your W2K8 DC.

Administration » Server Manager » Server Configuration - poc.clearpass.info Server Configuration - poc.clearpass.info (192.168.1.94)

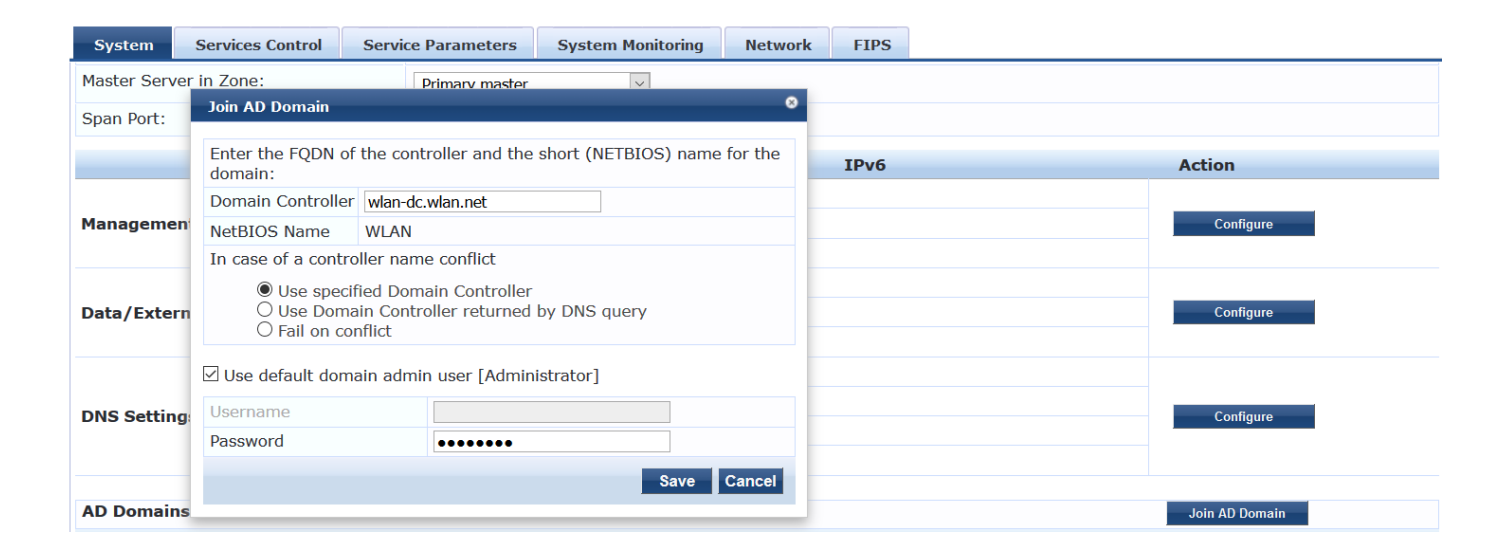

| Join AD Domain 🔹                                                                                                    | Join AD Domain                                                                                                    | 8      |
|----------------------------------------------------------------------------------------------------|----------------------------------------------------------------------------------------------------|--------|
| Adding host to AD domain                                                                                                    | Added host to the domain                                                                                                    |        |
| Adding host to AD domain<br>INFO - Fetched REALM 'WLAN.NET' from domain FQDN 'wlan-dc.wlan.net'<br>INFO - Fetched the NETBIOS name 'WLAN'<br>INFO - Creating domain directories for 'WLAN'<br>INFO - Using Administrator as the WLAN-DC's username<br>Enter Administrator's password:<br>Using short domain name WLAN<br>Joined 'CP63LAB' to dns domain 'wlan.net' | INFO - Creating service scripts for 'WLAN'<br>Starting cpass-domain-server_WLAN: [OK]<br>INFO - updating domain configuration files<br>Stopping cpass-domain-server_WLAN: [OK]<br>[OK]<br>Starting cpass-domain-server_WLAN: [OK]<br>Stopping cpass-sysmon-server: [OK] | •      |
| INFO - Creating service scripts for 'WLAN'<br>Starting cpass-domain-server_WLAN: [ OK ]                                                                                                    | Stopping cpass-radius-server: [ OK ]<br>Starting cpass-radius-server: [ OK ]                                                                                                    |        |
|                                                                                                    | INFO - CP63Lab joined the domain WLAN.NET                                                                                                    | *<br>* |
| Close                                                                                                    | Clo                                                                                                    | ose    |

The Admin user does require some elevated privileges. Joining the domain allows CPPM to authenticate 802.1x methods that have MSCHAPv2 as the inner-EAP method such as PEAP.

This join procedure is done ONCE and only ONCE. We do NOT save or cache the account used to join the node to AD.

When you are done, you can use a typical service account with a non-expiring password when you add AD as an authentication source. This account will not need the same elevated privilege level.

This is what you should get after ClearPass has successfully joined the domain. (The subnet masks for both the ports are deliberate as I have one interface on my VM server.)

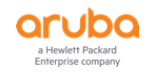

| System Services Co     | ntrol Servi  | ce Parameters  | System Monitoring | Network        | FIPS |    |                 |
|------------------------|--------------|----------------|-------------------|----------------|------|----|-----------------|
| Master Server in Zone: |              | Primary master | ~                 |                |      |    |                 |
| Span Port:             |              | None           | ~                 |                |      |    |                 |
|                        |              |                | IPv4              | 1              | [Pv6 |    | Action          |
|                        | IP Address   |                | 192.168.1.94      |                |      |    |                 |
| Management Port        | Subnet Mask  |                | 255.255.255.0     |                |      |    | Configure       |
|                        | Default Gate | vay            | 192.168.1.249     |                |      |    |                 |
|                        | IP Address   |                |                   |                |      |    |                 |
| Data/External Port     | Subnet Mask  |                |                   |                |      |    | Configure       |
|                        | Default Gate | vay            |                   |                |      |    |                 |
|                        | Primary      |                | 192.168.1.250     |                |      |    |                 |
| DNS Settings           | Secondary    |                | 192.168.1.1       |                |      |    | Configure       |
| 2.10 Octaingo          | Tertiary     |                |                   |                |      |    |                 |
|                        | DNS Caching  |                | Disabled          |                |      |    |                 |
|                        |              |                |                   |                |      |    |                 |
| AD Domains.            |              |                |                   | -              |      |    | Join AD Domain  |
| Domain Controller      |              | Ne             | tBIOS Name        | Password Serve | rs   |    | Action          |
| 1. WLAN.NET            |              | WI             | _AN               | -              |      | D/ | Leave AD Domain |

## 4.2 Authentication Sources

You need to add the AD domain as an authentication source so CPPM can authenticate against it.

| 🖧 Configuration 📀      |              |                             |                  | Export All                                                                             |
|------------------------|--------------|-----------------------------|------------------|----------------------------------------------------------------------------------------|
| - 🗘 Start Here         |              |                             |                  |                                                                                        |
| - Services             | Filter: Name | ✓ contains ✓                | Go Clear Filter  | Show 20 v record                                                                       |
| Authentication         | #            | Name 🛆                      | Туре             | Description                                                                            |
| Sources                | 1. 🗆         | [Admin User Repository]     | Local SQL DB     | Authenticate users against Policy Manager admin user database                          |
|                        | 2. 🗆 .       | AriyaAD                     | Active Directory |                                                                                        |
| - Single Sign-On (SSO) | 3. 🗆         | [Blacklist User Repository] | Local SQL DB     | Blacklist database with users who have exceeded bandwidth or session<br>related limits |

I changed the default value for Server timeout form 10 sec to 300 sec.

| Summary General          | Primary Attributes                                                                                    |  |  |  |
|--------------------------|----------------------------------------------------------------------------------------------------|--|--|--|
| Name:                    | AriyaAD                                                                                               |  |  |  |
| Description:             |                                                                                                    |  |  |  |
| Туре:                    | Active Directory                                                                                      |  |  |  |
| Use for Authorization:   | $\ensuremath{\boxdot}$ Enable to use this Authentication Source to also fetch role mapping attributes |  |  |  |
| Authorization Sources:   | Select View Details                                                                                   |  |  |  |
| Server Timeout:          | 300 seconds                                                                                           |  |  |  |
| Cache Timeout:           | 36000 seconds                                                                                         |  |  |  |
| Backup Servers Priority: | Add Backup Remove                                                                                     |  |  |  |

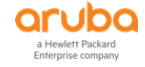

| Summary General            | Primary Attributes                                                                                        |  |  |  |  |  |  |
|----------------------------|----------------------------------------------------------------------------------------------------|--|--|--|--|--|--|
| Connection Details         |                                                                                                    |  |  |  |  |  |  |
| Hostname:                  | 192.168.1.250                                                                                             |  |  |  |  |  |  |
| Connection Security:       | None                                                                                                    |  |  |  |  |  |  |
| Port:                      | 389 (For secure connection, use 636)                                                                      |  |  |  |  |  |  |
| Verify Server Certificate: | ☑ Enable to verify Server Certificate for secure connection                                               |  |  |  |  |  |  |
| Bind DN:                   | administrator@wlan.net<br>(e.g. administrator@example.com OR cn=administrator,cn=users,dc=example,dc=com) |  |  |  |  |  |  |
| Bind Password:             | •••••                                                                                                    |  |  |  |  |  |  |
| NetBIOS Domain Name:       | WLAN                                                                                                    |  |  |  |  |  |  |
| Base DN:                   | dc=wlan,dc=net Search Base Dn                                                                             |  |  |  |  |  |  |
| Search Scope:              | SubTree Search                                                                                            |  |  |  |  |  |  |
| LDAP Referrals:            | Follow referrals                                                                                          |  |  |  |  |  |  |
| Bind User:                 | ☑ Allow bind using user password                                                                          |  |  |  |  |  |  |
| User Certificate :         | userCertificate                                                                                           |  |  |  |  |  |  |
| Always use NETBIOS nam     | e: Enable to always use NETBIOS name instead of the domain part in username for authentic                 |  |  |  |  |  |  |

You can test the setup by clicking on the "Search Base Dn", which should bring up a LDAP browser and then you can basically walk the LDAP tree.

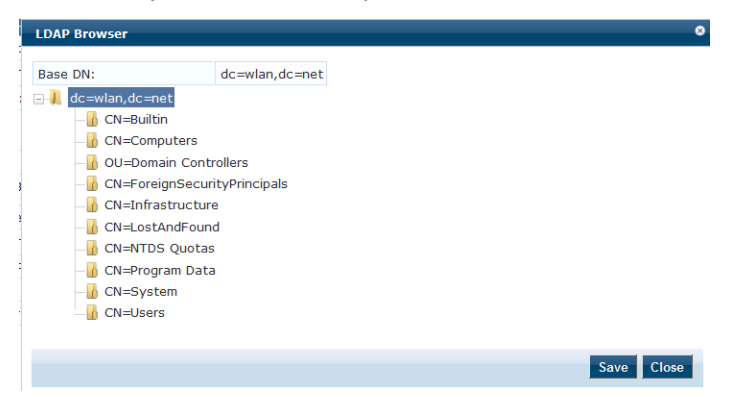

You should be able to click on the "Users" and see the users for this AD domain. Finally your AD authentication source should look like the following:

Authentication Sources - AriyaAD

| Summary                       | General      | Primary     | Attributes   |  |
|-------------------------------|--------------|-------------|--------------|--|
| General:                      |              |             |              |  |
| Name:                         |              | AriyaAD     |              |  |
| Description:                  |              |             |              |  |
| Type:                         |              | AD          |              |  |
| Use for Autho                 | orization:   | Enabled     |              |  |
| Authorization                 | Sources:     | -           |              |  |
| Primary:                      |              |             |              |  |
| Hostname:                     |              | 192.168.1   | .250         |  |
| Connection S                  | ecurity:     | None        |              |  |
| Port:                         |              | 389         |              |  |
| Verify Server                 | Certificate: | true        |              |  |
| Bind DN:                      |              | administra  | tor@wlan.net |  |
| Bind Passwor                  | rd:          | ******      |              |  |
| NetBIOS Dor                   | nain Name:   | WLAN        |              |  |
| Base DN:                      |              | dc=wlan,d   | c=net        |  |
| Search Scope                  | e:           | SubTree S   | earch        |  |
| LDAP Referrals:<br>Bind User: |              | -           |              |  |
|                               |              | true        |              |  |
| User Certifica                | ate :        | userCertifi | cate         |  |
| Always use N                  | IETBIOS name | : -         |              |  |

Now to be able to provide differentiated user-role for onboard devices based on AD group, you need to ensure the Attributes are correctly configured. This is the default Attribute that should be already configured.

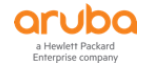

| Summary General Primary                                                          | Attributes                 |                           |   |  |  |  |  |
|----------------------------------------------------------------------------------|----------------------------|---------------------------|---|--|--|--|--|
| Specify filter queries used to fetch authentication and authorization attributes |                            |                           |   |  |  |  |  |
| Filter Name                                                                      | Attribute Name             | Attribute Name Alias Name |   |  |  |  |  |
| 1. Authentication                                                                | dn                         | UserDN                    | - |  |  |  |  |
|                                                                                  | department                 | Department                | - |  |  |  |  |
|                                                                                  | title                      | Title                     | - |  |  |  |  |
|                                                                                  | company                    | company                   | - |  |  |  |  |
|                                                                                  | memberOf                   | memberOf                  | - |  |  |  |  |
|                                                                                  | telephoneNumber            | Phone                     | - |  |  |  |  |
|                                                                                  | mail                       | Email                     | - |  |  |  |  |
|                                                                                  | displayName                | Name                      | - |  |  |  |  |
|                                                                                  | accountExpires             | Account Expires           | - |  |  |  |  |
| 2. Group                                                                         | cn                         | Groups                    | - |  |  |  |  |
| 3. Machine                                                                       | dNSHostName                | HostName                  | - |  |  |  |  |
|                                                                                  | operatingSystem            | OperatingSystem           | - |  |  |  |  |
|                                                                                  | operatingSystemServicePack | OSServicePack             | - |  |  |  |  |
| 4. Onboard Device Owner                                                          | memberOf                   | Onboard memberOf          | - |  |  |  |  |
| 5. Onboard Device Owner Group                                                    | cn                         | Onboard Groups            | - |  |  |  |  |

#### **Adding Network Access Device** 4.3

Here we need to add the Aruba switch to CPPM as a NAD.

| Name:     Aruba-2930F-Lab2       IP or Subnet Address:     192.168.1.248       Description:                                                                                                    | Device                  | SNMP Read Se     | ettings      | SNMP Write Settings | CLI S    | ettings  | OnConnect Enforcement      | Attributes       |
|----------------------------------------------------------------------------------------------------|-------------------------|------------------|--------------|---------------------|----------|----------|----------------------------|------------------|
| IP or Subnet Address: 192.168.1.248 (e.g., 192.168.1.10 or 192.168.1.1/24 or 192.168.1.1-20) Description: CRADIUS Shared Secret: ARADIUS Shared Secret: ARADIUS Shared Secret: Hewlett-Packard-Enterpr  Enable RADIUS CoA: RADIUS CoA Port: 3799                                | Name:                   |                  | Aruba-29     | 930F-Lab2           |          |          |                            |                  |
| Description:                                                                                                    | IP or Subn              | et Address:      | 192.168      | 1.248 (e            | .g., 192 | 168.1.10 | or 192.168.1.1/24 or 192.1 | 68.1.1-20)       |
| RADIUS Shared Secret:       •••••••••••       Verify:       •••••••         TACACS+ Shared Secret:       •••••••       Verify:       ••••••         Vendor Name:       Hewlett-Packard-Enterpr       •       •••••         Enable RADIUS CoA:       RADIUS CoA Port:       3799 | Descriptior             | 1:               |              | .i.                 |          |          |                            |                  |
| TACACS+ Shared Secret:       ••••••••••••••••••••••••••••••••••••                                                                                                    | RADIUS SH               | ared Secret:     | •••••        | •••••               |          | Verify:  | •••••                      |                  |
| Vendor Name:     Hewlett-Packard-Enterpr       Enable RADIUS CoA:     RADIUS CoA Port: 3799                                                                                                    | TACACS+                 | Shared Secret:   | •••••        | •••••               |          | Verify:  | •••••                      |                  |
| Enable RADIUS CoA: RADIUS CoA Port: 3799                                                                                                    | Vendor Na               | me:              | Hewlett      | -Packard-Enterpr 🔹  |          |          |                            |                  |
|                                                                                                    | Enable RAI              | DIUS CoA:        | $\checkmark$ | RADIUS CoA Port: 3  | 799      |          |                            |                  |
|                                                                                                    | Vendor Na<br>Enable RAI | me:<br>DIUS CoA: | Hewlett      | -Packard-Enterpr    | 799      |          |                            |                  |
|                                                                                                    |                         |                  |              |                     |          |          |                            |                  |
|                                                                                                    |                         |                  |              |                     |          |          | Con                        | Correction Corre |

#### 4.4 **Adding RADIUS Dictionary**

Here we need to add the latest Hewlett-Packard-Enterprise RADIUS dictionary switch to CPPM. This can be download from the Aruba Support site. Or if you have ClearPass 6.7.x it is already added.

| aruba                                                                                                    |         |                 | ClearF              | Pass Policy        | Manage         | r             | <u>Suppor</u><br>adm     | t   <u>Help</u>   <u>Logout</u><br>iin (Super Administrator)                                |
|----------------------------------------------------------------------------------------------------|---------|-----------------|---------------------|--------------------|----------------|---------------|--------------------------|---------------------------------------------------------------------------------------------|
| Dashboard 🛛 🔍                                                                                                    | Adminis | stration » Dict | ionaries » RADIUS   |                    |                |               |                          |                                                                                             |
| 🐼 Monitoring 🛛 💿                                                                                                    | RADI    | US Dictio       | onaries             |                    |                |               |                          | 📥 Import                                                                                    |
| Configuration 🔹 💿                                                                                                    |         |                 |                     |                    |                |               |                          |                                                                                             |
| Administration 📀                                                                                                    | Filter: | Vendor Name     | ~ co                | ntains ~ enter     |                | + Go          | Clear Filter             | Show 10 ${\scriptstyle  \!\!\!\!\!\!\!\!\!\!\!\!\!\!\!\!\!\!\!\!\!\!\!\!\!\!\!\!\!\!\!\!\!$ |
| -<br>P ClearPass Portal                                                                                                    | #       | Vendor Na       | me ∆                | ,                  | Vendor ID      |               | Vendor Prefix            | Enabled                                                                                     |
| 🖅 🖴 Users and Privileges                                                                                                    | 1.      | Alcatel-Luce    | nt-Enterprise       | 8                  | 300            |               | Alcatel-Lucent-Enterpris | e true                                                                                      |
| 🖅 📲 Server Manager                                                                                                    | 2.      | Hewlett-Pac     | kard-Enterprise     |                    | 11             |               | Hewlett-Packard-Enterp   | rise true                                                                                   |
| 🖅 🚰 External Servers                                                                                                    |         |                 | DIUS Attributes     |                    |                |               | 6                        | 2                                                                                           |
| 🖭 🚔 Certificates                                                                                                    | -       | Norming INA     | DIOS Attributes     |                    |                |               |                          |                                                                                             |
| Dictionaries                                                                                                    |         | Ver             | ndor Name:          | Hewlett-Pack       | ard-Enterprise | (11)          |                          | 1                                                                                           |
| - 🎤 RADIUS                                                                                                    |         |                 | UDE Dert Deuren     |                    | 00             | Linelan ed 22 | 1                        |                                                                                             |
| — ACACS+ Services                                                                                                    |         | 21              | . HPE-Port-Bounce   | e-Host             | 23             | Unsigned32    | in out                   |                                                                                             |
| – 🌽 Fingerprints                                                                                                    |         | 22              | . HPE-Port-Dot1X-   | Client-Limit       | 10             | Unsigned32    | in out                   |                                                                                             |
| - 🎤 Attributes                                                                                                    |         | 23              | . HPE-Port-Dot1X-   | Port-Mode          | 13             | Unsigned32    | in out                   |                                                                                             |
| - JP Applications                                                                                                    |         | 24              | . HPE-Port-MACAu    | th-Client-Limit    | 11             | Unsigned32    | in out                   |                                                                                             |
| — Provide the server of the server of the |         | 25              | . HPE-Port-MACAu    | th-Port-Mode       | 14             | Unsigned32    | in out                   |                                                                                             |
| - 🎤 Ingress Events                                                                                                    |         | 26              | . HPE-Port-Priority | -Regeneration-Tabl | e 40           | String        | in out                   |                                                                                             |
|                                                                                                    |         | 27              | . HPE-Port-Speed    |                    | 49             | String        | in out                   |                                                                                             |
| 🖅 🐔 Support                                                                                                    |         | 28              | . HPE-Port-Webau    | th-Client-Limit    | 12             | Unsigned32    | in out                   |                                                                                             |
|                                                                                                    |         | 29              | . HPE-Privilege-Le  | vel                | 1              | Unsigned32    | in out                   |                                                                                             |
|                                                                                                    |         | 30              | . HPE-Time          |                    | 22             | Time          | in out                   |                                                                                             |
|                                                                                                    |         | 31              | . HPE-User-Role     |                    | 25             | String        | in out 🗸                 |                                                                                             |
|                                                                                                    |         |                 | ,                   |                    |                |               | Disable Export Close     |                                                                                             |

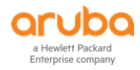

Ť ŵ Đ

Ŵ Ð

ŵ Ð

Ð Ť ŵ

D

Next we'll be creating the relevant ClearPass services.

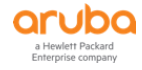

# **5 Aruba Switch Configuration**

Here we cover the Aruba 2930F switch configuration.

### 5.1 VLAN and DHCP configuration

Here we are enabling couple of VLANs and IP routing along with DHCP services.

```
ip route 0.0.0.0 0.0.0.0 192.168.1.1
ip routing
vlan 1
  name "DEFAULT VLAN"
  no untagged 1-4
  untagged 5-10
  ip address dhcp-bootp
  exit
vlan 10
  name "Lab"
  untagged 3-4
  tagged 8
  ip address 10.10.10.1 255.255.255.0
  dhcp-server
  exit
vlan 20
  name "VLAN20"
  tagged 8
  ip address 10.10.20.1 255.255.255.0
  dhcp-server
  exit
vlan 192
  name "VLAN192"
  untagged 1-2
   tagged 8
   ip address 192.168.1.248 255.255.255.0
   exit
allow-unsupported-transceiver
dhcp-server pool "VLAN10"
   authoritative
   default-router "10.10.10.1"
  dns-server "8.8.8.8"
  network 10.10.10.0 255.255.255.0
   range 10.10.10.100 10.10.10.199
   exit
dhcp-server pool "VLAN20"
   default-router "10.10.20.1"
   dns-server "8.8.8.8"
  network 10.10.20.0 255.255.255.0
  range 10.10.20.100 10.10.20.199
   exit
dhcp-server enable
ip source-interface radius vlan 192
ip client-tracker
```

## 5.2 Policy Configuration

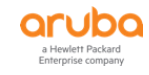

These "policy user" commands create a context that may be used to classify the policy. The new actions are specific to policy user are redirect, permit and deny.

class ipv4 "DHCP" 10 match udp 0.0.0.0 255.255.255.255 0.0.0.0 255.255.255.255 eq 67 Exit class ipv4 "HOME-LAN" 10 match ip 0.0.0.0 255.255.255.255 192.168.1.0 0.0.0.255 Exit class ipv4 "INTERNET" 10 match ip 0.0.0.0 255.255.255.255 0.0.0.0 255.255.255.255 Exit class ipv4 "IP-ANY-ANY" 10 match ip 0.0.0.0 255.255.255.255 0.0.0.0 255.255.255.255 Exit class ipv4 "WEB-TRAFFIC" 10 match tcp 0.0.0.0 255.255.255 0.0.0.0 255.255.255 eq 80 20 match tcp 0.0.0.0 255.255.255.255 0.0.0.0 255.255.255.255 eq 443 Exit class ipv4 "DNS-INTERNAL" 10 match udp 0.0.0.0 255.255.255.255 192.168.1.1 0.0.0.0 eq 53 exit class ipv4 "CLEARPASS-WEB" 30 match tcp 0.0.0.0 255.255.255.255 192.168.1.94 0.0.0.0 eq 80 40 match tcp 0.0.0.0 255.255.255.255 192.168.1.94 0.0.0.0 eq 443 Exit policy user "CLEARPASS-REDIRECT" 10 class ipv4 "DNS-INTERNAL" action permit 20 class ipv4 "DHCP" action permit 30 class ipv4 "CLEARPASS-WEB" action permit 40 class ipv4 "WEB-TRAFFIC" action redirect captive-portal Exit policy user "Staff" 10 class ipv4 "HOME-LAN" action permit 20 class ipv4 "INTERNET" action permit 30 class ipv4 "IP-ANY-ANY" action permit exit policy user "Students" 10 class ipv4 "HOME-LAN" action permit 20 class ipv4 "INTERNET" action permit 30 class ipv4 "IP-ANY-ANY" action permit Exit policy user "CORPORATE" 10 class ipv4 "HOME-LAN" action permit 20 class ipv4 "INTERNET" action permit Exit policy user "GUEST" 5 class ipv4 "DHCP" action permit 10 class ipv4 "DNS-INTERNAL" action permit 20 class ipv4 "HOME-LAN" action deny 30 class ipv4 "INTERNET" action permit Exit policy user "MAC-AUTH-CORP-USER" 10 class ipv4 "DNS-INTERNAL" action permit

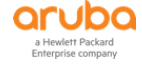

```
20 class ipv4 "HOME-LAN" action permit
30 class ipv4 "INTERNET" action permit
Exit
```

### 5.3 Authentication Configuration

```
radius-server host 192.168.1.94 key "aruba123"
radius-server host 192.168.1.94 dyn-authorization
radius-server host 192.168.1.94 time-window plus-or-minus-time-window
radius-server host 192.168.1.94 time-window 0
aaa server-group radius "ClearPass" host 192.168.1.94
aaa authorization user-role name "GUEST"
   reauth-period 3600
   vlan-id 10
   exit
aaa authorization user-role name "Employee"
  policy "CORP-USER"
   vlan-id 10
   exit
aaa authorization user-role name "Staff"
  policy "Staff"
  vlan-id 10
  exit
aaa authorization user-role name "Students"
  policy "Students"
   vlan-id 20
   exit
aaa authorization user-role name "MAC-AUTH-CORP"
  policy "MAC-AUTH-CORP-USER"
  vlan-id 192
  exit
aaa authorization user-role name "CAPTIVE-PORTAL"
  captive-portal-profile "use-radius-vsa"
  policy "CLEARPASS-REDIRECT"
  reauth-period 180
  vlan-id 10
   exit
aaa accounting network start-stop radius server-group "ClearPass"
aaa authorization user-role enable download
aaa authentication port-access eap-radius server-group "ClearPass"
aaa authentication mac-based chap-radius server-group "ClearPass"
aaa authentication captive-portal enable
aaa port-access authenticator 4
aaa port-access authenticator 4 tx-period 10
aaa port-access authenticator 4 supplicant-timeout 10
aaa port-access authenticator 4 client-limit 5
aaa port-access authenticator active
aaa port-access mac-based 4
aaa port-access mac-based 4 addr-limit 5
aaa port-access 4 auth-order mac-based authenticator
aaa port-access 4 auth-priority authenticator mac-based
```

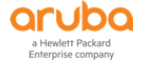

Note that "4" in the aaa port-access" commands refers to the switch port. We have enabled the new feature to provide the authentication order of a port. To check if your RADIUS server is working you can use the following commands.

Aruba-2930F-Lab2#

### 5.4 NTP Configuration

The Network Time Protocol (NTP) synchronizes the time of day among a set of distributed time servers and clients in order to correlate events when receiving system logs and other time-specific events from multiple network devices. The timezone we are using is 600 for NSW, Vic and ACT. This means 600 min ahead of GMT.

```
timesync sntp
sntp unicast
sntp server priority 1 216.239.35.4
sntp server priority 2 216.239.35.8
sntp server priority 3 216.239.35.12
time daylight-time-rule user-defined begin-date 10/01 end-date 04/02
time timezone 600
```

You can check the status of SNTP with these commands.

```
Aruba-2930F-Lab2# sh sntp
SNTP Configuration and Status
 Time Sync Mode : SNTP
SNTP Mode : Unica
                  : Unicast
 Poll Interval (sec) : 720
 SNTP Authentication : Disabled
 Source IP Selection : Outgoing Interface
 Priority SNTP Server Address
                                            Version Key-id
 -----
                                            _____ _ ___
 1 216.239.35.4
2 216.239.35.8
                                            3 0
3 0
3 0
 3
        216.239.35.12
                                            3
                                                  0
Aruba-2930F-Lab2# sh sntp statistics
SNTP Statistics
 Received Packets : 11
 Sent Packets : 11
 Dropped Packets : 0
 SNTP Server Address
                                           Auth Failed Pkts
 _____
                                            _____
```

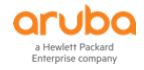

| 216.239.35.4  | 0 |
|---------------|---|
| 216.239.35.8  | 0 |
| 216.239.35.12 | 0 |
|               |   |

Aruba-2930F-Lab2#

| AD-Group membership | Enforcement Profile        | HPE-User-Role |  |
|---------------------|----------------------------|---------------|--|
| Staff               | Ariya Wired-AOS-S-Staff    | Staff         |  |
| Students            | Ariya Wired-AOS-S-Students | Students      |  |

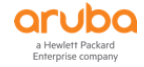

# **6 ClearPass Services**

We need to create minimum of three services as shown below.

| 6. 🗌 | 6 | Ariya WiredAOS-S Dot1x         | RADIUS  | 802.1X Wired             | • |
|------|---|--------------------------------|---------|--------------------------|---|
| 7. 🗆 | 7 | Ariya Wired-AOS-S MAC Auth     | RADIUS  | MAC Authentication       |   |
| 8. 🗆 | 8 | Ariya Wired-AOS-S GuestWebAuth | WEBAUTH | Web-based Authentication | 9 |

# 6.1 Services - Ariya WiredAOS-S Dot1x

| Summary Service                                                                                                    | Authentication Roles Enforcement                                               |                                  |                                                                                       |
|----------------------------------------------------------------------------------------------------|--------------------------------------------------------------------------------|----------------------------------|---------------------------------------------------------------------------------------|
| Service:                                                                                                    |                                                                                |                                  |                                                                                       |
| Name:                                                                                                    | Ariya WiredAOS-S Dot1x                                                         |                                  |                                                                                       |
| Description:                                                                                                    | 802.1X Wired Access Service                                                    |                                  |                                                                                       |
| Type:                                                                                                    | 802.1X Wired                                                                   |                                  |                                                                                       |
| Status:                                                                                                    | Enabled                                                                        |                                  |                                                                                       |
| Monitor Mode:                                                                                                    | Disabled                                                                       |                                  |                                                                                       |
| More Options:                                                                                                    | -                                                                              |                                  |                                                                                       |
| Service Rule                                                                                                    |                                                                                |                                  |                                                                                       |
| Match ALL of the following                                                                                              | conditions:                                                                    |                                  |                                                                                       |
| Type                                                                                                    | Name                                                                           | Operator                         | Value                                                                                 |
| .,,,,,,,,,,,,,,,,,,,,,,,,,,,,,,,,,,,,,,                                                                                 | Hume                                                                           |                                  |                                                                                       |
| 1. Radius:IETF                                                                                                    | NAS-Port-Type                                                                  | EQUALS                           | Ethernet (15)                                                                         |
| 1. Radius:IETF       2. Radius:IETF                                                                                     | NAS-Port-Type<br>Service-Type                                                  | EQUALS<br>BELONGS_TO             | Ethernet (15)<br>Login-User (1), Framed-User (2),<br>Authenticate-Only (8)            |
| 1. Radius:IETF       2. Radius:IETF       3. Radius:IETF                                                                | NAS-Port-Type<br>Service-Type<br>Connect-Info                                  | EQUALS<br>BELONGS_TO<br>CONTAINS | Ethernet (15)<br>Login-User (1), Framed-User (2),<br>Authenticate-Only (8)<br>CONNECT |
| 1. Radius:IETF     2. Radius:IETF     3. Radius:IETF     Authentication:                                                | NAS-Port-Type<br>Service-Type<br>Connect-Info                                  | EQUALS<br>BELONGS_TO<br>CONTAINS | Ethernet (15)<br>Login-User (1), Framed-User (2),<br>Authenticate-Only (8)<br>CONNECT |
|                                                                                                    | NAS-Port-Type<br>Service-Type<br>Connect-Info<br>1. [EAP PEAP]<br>2. [EAP TLS] | EQUALS<br>BELONGS_TO<br>CONTAINS | Ethernet (15)<br>Login-User (1), Framed-User (2),<br>Authenticate-Only (8)<br>CONNECT |
| Radius:IETF     Radius:IETF     Radius:IETF     Authentication:     Authentication Methods:     Authentication Sources: | ANAS-Port-Type Service-Type Connect-Info    I. [EAP PEAP] 2. [EAP TLS] AriyaAD | EQUALS<br>BELONGS_TO<br>CONTAINS | Ethernet (15)<br>Login-User (1), Framed-User (2),<br>Authenticate-Only (8)<br>CONNECT |
|                                                                                                    | I. [EAP PEAP] 2. [EAP TLS] AriyaAD -                                           | EQUALS<br>BELONGS_TO<br>CONTAINS | Ethernet (15)<br>Login-User (1), Framed-User (2),<br>Authenticate-Only (8)<br>CONNECT |

| Summary       | Service    | Authentication                     | Roles       | Enforcement                                    |                                                          |                               |
|---------------|------------|------------------------------------|-------------|------------------------------------------------|----------------------------------------------------------|-------------------------------|
| Authenticatio | n Methods: | [EAP PEAP]<br>[EAP TLS]            |             | <ul><li></li><li></li><li></li><li>✓</li></ul> | Move Up<br>Move Down<br>Remove<br>View Details<br>Modify | Add new Authentication Method |
| Authenticatio | n Sources: | AriyaAD [Active D<br>Select to Add | irectory]   | ↓                                              | Move Up<br>Move Down<br>Remove<br>View Details<br>Modify | Add new Authentication Source |
| Strip Usernar | ne Rules:  | Enable to spec                     | cify a comm | na-separated list (                            | of rules to strip username prefixes or suffixes          |                               |
| Summary       | Service A  | uthentication Ro                   | les Enfo    | rcement                                        |                                                          |                               |

| Summary Service             | Authentication Roles | Linorcement |                             |
|-----------------------------|----------------------|-------------|-----------------------------|
| Role Mapping Policy:        | Select               | ✓ Modify    | Add new Role Mapping Policy |
| Role Mapping Policy Details |                      |             |                             |
| Description:                | -                    |             |                             |
| Default Role:               | -                    |             |                             |
| Rules Evaluation Algorithm: | -                    |             |                             |
| Conditions                  |                      | Role        |                             |

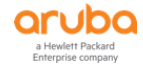

| Summary       | Service       | Authentication      | Roles       | Enforcement         |                                                     |
|---------------|---------------|---------------------|-------------|---------------------|-----------------------------------------------------|
| Use Cached R  | Results:      | Use cached Ro       | les and Po  | sture attributes fr | rom previous sessions                               |
| Enforcement   | Policy:       | Ariya Wired-AOS-    | S Dot1xEnfo | cementPolicy ~      | Modify Add new Enforcement Policy                   |
| Enforcement   | Policy Detail | s                   |             |                     |                                                     |
| Description:  |               |                     |             |                     |                                                     |
| Default Profi | le:           | [Deny Access F      | Profile]    |                     |                                                     |
| Rules Evalua  | tion Algorith | m: first-applicable |             |                     |                                                     |
| Condit        | tions         |                     |             |                     | Enforcement Profiles                                |
| 1.            | (Authorizatio | on:AriyaAD:membe    | rOf CONTA   | MNS staff)          | Ariya Wired-AOS-S-Staff, [Update Endpoint Known]    |
| 2.            | (Authorizatio | on:AriyaAD:membe    | rOf CONTA   | INS Stude)          | Ariya Wired-AOS-S-Students, [Update Endpoint Known] |

The default profile can be a default role such as the one we are using above or can be [deny all]

# 6.2 Enforcement Profiles

#### Enforcement Profiles - Ariya Wired-AOS-S-Staff

| Summary Profile         | Attributes     |                 |   |       |
|-------------------------|----------------|-----------------|---|-------|
| Profile:                |                |                 |   |       |
| Name:                   | Ariya Wired    | I-AOS-S-Staff   |   |       |
| Description:            |                |                 |   |       |
| Type:                   | RADIUS         |                 |   |       |
| Action:                 | Accept         |                 |   |       |
| Device Group List:      | -              |                 |   |       |
| Attributes:             |                |                 |   |       |
| Туре                    |                | Name            |   | Value |
| 1. Radius:Hewlett-Packa | ard-Enterprise | e HPE-User-Role | = | Staff |
| 2. Radius:IETF          |                | Session-Timeout | = | 86400 |

#### Enforcement Profiles - Ariya Wired-AOS-S-Students

| Summary      | Profile     | Attributes      |                  |   |          |
|--------------|-------------|-----------------|------------------|---|----------|
| Profile:     |             |                 |                  |   |          |
| Name:        |             | Ariya Wired     | I-AOS-S-Students |   |          |
| Description: |             |                 |                  |   |          |
| Type:        |             | RADIUS          |                  |   |          |
| Action:      |             | Accept          |                  |   |          |
| Device Group | ) List:     | -               |                  |   |          |
| Attributes:  |             |                 |                  |   |          |
| Туре         |             |                 | Name             |   | Value    |
| 1. Radius:   | Hewlett-Pac | kard-Enterprise | e HPE-User-Role  | = | Students |
| 2. Radius:1  | ETF         |                 | Session-Timeout  | = | 86400    |

### [Update Endpoint Known]

| Summary      | Profile | Attributes |                                |                       |     |
|--------------|---------|------------|--------------------------------|-----------------------|-----|
| Profile:     |         |            |                                |                       |     |
| Name:        |         | [Update Er | ndpoint Known]                 |                       |     |
| Description: |         | System-de  | fined profile to change Endpoi | int's status to Known |     |
| Type:        |         | Post_Authe | entication                     |                       |     |
| Action:      |         |            |                                |                       |     |
| Device Group | p List: | -          |                                |                       |     |
| Attributes:  |         |            |                                |                       |     |
| Туре         |         |            | Name                           |                       | V   |
| 1. Status-U  | Jpdate  |            | Endpoint                       | =                     | Kno |

## 6.3 Dot1x Testing

After a successful authentication the users should be placed in the following VLANs

| User Groups | VLAN | User Role |
|-------------|------|-----------|
| Staff       | 10   | Staff     |
| Students    | 20   | Students  |

Before we start let's have a look at configured user-roles.

```
Aruba-2930F-Lab2# show user-role
```

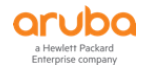

| Downloaded user roles are preceded by *                                                                                              |  |  |  |  |  |  |  |  |
|----------------------------------------------------------------------------------------------------|--|--|--|--|--|--|--|--|
| User Roles                                                                                                    |  |  |  |  |  |  |  |  |
| Enabled : Yes<br>Initial Role : denyall                                                                                              |  |  |  |  |  |  |  |  |
| Type Name                                                                                                    |  |  |  |  |  |  |  |  |
| <pre>local GUEST predefined denyall local CORP-USER local MAC-AUTH-CORP local CAPTIVE-PORTAL Aruba-2930F-Lab# Aruba-2930F-Lab#</pre> |  |  |  |  |  |  |  |  |
| Downloaded user roles are preceded by *                                                                                              |  |  |  |  |  |  |  |  |
| Port Access Client Status                                                                                                    |  |  |  |  |  |  |  |  |
| Port Client Name     MAC Address     IP Address     User Role     Type     VLAN                                                      |  |  |  |  |  |  |  |  |
| Aruba-2930F-Lab#                                                                                                    |  |  |  |  |  |  |  |  |

We'll now connect a laptop to port 4 of the switch and start testing the dot1x PEAP authentication. This is the staff member authenticating.

Monitoring » Live Monitoring » Access Tracker

#### Access Tracker Jan 07, 2019 15:58:56 AEDT

The Access Tracker page provides a real-time display of per-session access activity on the selected server or domain.

| <b>?</b> [All Requests] | poc.clearpass.info (192.168.1.94) | Last 1 day before Today | Edit |
|-------------------------|-----------------------------------|-------------------------|------|
|-------------------------|-----------------------------------|-------------------------|------|

|   | Filter: | er: Request ID  v contains  v |        | + Go     | Clear Filter           | Show 20 v records |                     |
|---|---------|-------------------------------|--------|----------|------------------------|-------------------|---------------------|
|   | #       | Server                        | Source | Username | Service                | Login Status      | Request Timestamp 🔻 |
| > | 1.      | 192.168.1.94                  | RADIUS | staff1   | Ariya WiredAOS-S Dot1x | ACCEPT            | 2019/01/07 15:58:28 |
|   |         |                               |        |          |                        |                   |                     |

#### Alt

| #  | Server       | Source | Username | Service                | Login Status | Request Timestamp   |
|----|--------------|--------|----------|------------------------|--------------|---------------------|
| 1. | 192.168.1.94 | RADIUS | exec1    | Ariya WiredAOS-S Dot1x | ACCEPT       | 2018/03/30 15:17:39 |
| 2. | 192.168.1.94 | RADIUS | staff1   | Ariya WiredAOS-S Dot1x | ACCEPT       | 2018/03/30 15:08:51 |
| 3. | 192.168.1.94 | RADIUS | student1 | Ariya WiredAOS-S Dot1x | ACCEPT       | 2018/03/30 13:51:37 |

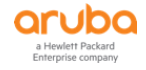

🛇 Auto Refresh

| Summary Input O           | utput Accounting                                                |
|---------------------------|-----------------------------------------------------------------|
| Login Status:             | ACCEPT                                                          |
| Session Identifier:       | R0000000-01-5c32dc74                                            |
| Date and Time:            | Jan 07, 2019 15:58:28 AEDT                                      |
| End-Host Identifier:      | f0-de-f1-64-0a-82                                               |
| Username:                 | staff1                                                          |
| Access Device IP/Port:    | 192.168.1.248:4 (Aruba-2930F-Lab2 / Hewlett-Packard-Enterprise) |
| System Posture Status:    | UNKNOWN (100)                                                   |
|                           | Policies Used -                                                 |
| Service:                  | Ariya WiredAOS-S Dot1x                                          |
| Authentication Method:    | EAP-PEAP,EAP-MSCHAPv2                                           |
| Authentication Source:    | AD:192.168.1.250                                                |
| Authorization Source:     | AriyaAD                                                         |
| Roles:                    | [User Authenticated]                                            |
| Enforcement Profiles:     | [Update Endpoint Known], Ariya Wired-AOS-S-Staff                |
| Service Monitor Mode:     | Disabled                                                        |
| I < Showing 1 of 1-2 reco | rds ► ► Change Status Show Configuration Export Show Logs Close |

| Summary Input           | Output Accou      | nting                                                                            |
|-------------------------|-------------------|----------------------------------------------------------------------------------|
| Username:               | staff1            |                                                                                  |
| End-Host Identifier:    | f0-de-f1-64-0a-8  | 2                                                                                |
| Access Device IP/Port:  | 192.168.1.248:4   | (Aruba-2930F-Lab2 / Hewlett-Packard-Enterprise)                                  |
| RADIUS Request          |                   | •                                                                                |
| Authorization Attribute | s                 | $\odot$                                                                          |
| Authorization           |                   | 0222272026054775007 [20020_00_14 12:40:05 AECT]                                  |
| Authorization.ArtyaAL   | J.Account Expires | 9223372030634773607 [30626-09-14 12.46.03 AE31]                                  |
| Authorization:AriyaA[   | D:memberOf        | CN=Administrators,CN=Builtin,DC=wlan,DC=net,<br>CN=Staff,CN=Users,DC=wlan,DC=net |
| Authorization:AriyaA    | D:Name            | staff1                                                                           |
| Authorization:AriyaA    | D:UserDN          | CN=staff1,CN=Users,DC=wlan,DC=net                                                |
|                         |                   |                                                                                  |
| Computed Attributes     |                   | •                                                                                |

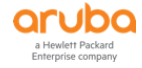

|                                                 | Summary         | Input | Output    | Accounting      |                             |  |
|-------------------------------------------------|-----------------|-------|-----------|-----------------|-----------------------------|--|
| Enforcement Profiles: [Update Endpoint Known],  |                 |       |           |                 | n], Ariya Wired-AOS-S-Staff |  |
| System Posture Status: UNKNOWN (100)            |                 |       |           |                 |                             |  |
| Audit Posture Status: UNKNOWN (100)             |                 |       |           |                 |                             |  |
|                                                 | RADIUS Response |       |           |                 |                             |  |
| Radius:Hewlett-Packard-Enterprise:HPE-User-Role |                 |       | rd-Enterp | rise:HPE-User-I | Role Staff <                |  |
| Radius:IETF:Session-Timeout                     |                 |       | Fimeout   |                 | 86400                       |  |
| Status-Update:Endpoint                          |                 |       | Known     |                 |                             |  |
|                                                 |                 |       |           |                 |                             |  |

Since ClearPass indicated a successful dot1x authentication along with sending RADIUS HPE-User-Role, we should see the corresponding user-role on the Aruba 2930F switch.

| Aruba-2930F-Lab2# sh port-acces client<br>Downloaded user roles are preceded by * |                                                                 |             |            |           |      |      |  |  |
|-----------------------------------------------------------------------------------|-----------------------------------------------------------------|-------------|------------|-----------|------|------|--|--|
| Port A                                                                            | Port Access Client Status                                       |             |            |           |      |      |  |  |
| Port                                                                              | Client Name                                                     | MAC Address | IP Address | User Role | Туре | VLAN |  |  |
| 4                                                                                 | 4 staff1 f0def1-640a82 <mark>10.10.10.100 Staff 8021X</mark> 10 |             |            |           |      |      |  |  |
| Aruba-2930F-Lab2#                                                                 |                                                                 |             |            |           |      |      |  |  |

And now if we login with a different AD user like student1 who is not in the staff user group, after successful authentication it will be put into a different VLAN along with different policy.

| Monitoring » Live Monitoring » Access Tracker                                                                         |          |          |                 |                        |                   |  |  |
|----------------------------------------------------------------------------------------------------|----------|----------|-----------------|------------------------|-------------------|--|--|
| Access Tracker Jan 07, 2019 16:21:15 AEDT                                                                             |          |          |                 |                        |                   |  |  |
| The Access Tracker page provides a real-time display of per-session access activity on the selected server or domain. |          |          |                 |                        |                   |  |  |
| [All Requests]                                                                                                    |          |          | 15 La           | ist 1 day before Today | Edit              |  |  |
| Filter: Request ID                                                                                                    | contains | +        | Go Clear Filter |                        | Show 20 v records |  |  |
| # Server                                                                                                    | Source   | Username | Service         | Login Status           | Request Timestamp |  |  |

| #  | Server       | Source | Username | Service                | Login Status | Request Timestamp 🔻 |
|----|--------------|--------|----------|------------------------|--------------|---------------------|
| 1. | 192.168.1.94 | RADIUS | student1 | Ariya WiredAOS-S Dot1x | АССЕРТ 🔶     | 2019/01/07 16:20:49 |
| 2. | 192.168.1.94 | RADIUS | staff1   | Ariya WiredAOS-S Dot1x | ACCEPT       | 2019/01/07 15:58:28 |

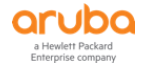

| Summary                                | Input                 | Out                                                         | tput                 | Accounting                                                      |                       |           |       |      |  |
|----------------------------------------|-----------------------|-------------------------------------------------------------|----------------------|-----------------------------------------------------------------|-----------------------|-----------|-------|------|--|
| Login Statu                            | s:                    |                                                             | ACCEPT               |                                                                 |                       |           |       | ^    |  |
| Session Ide                            | ntifier:              |                                                             | R0000                | 00001-01-5c32e                                                  | 1b0                   |           |       |      |  |
| Date and Ti                            | me:                   |                                                             | Jan 0                | 7, 2019 16:20:4                                                 | 9 AEDT                |           |       |      |  |
| End-Host Identifier: f0-de-f1-64-0a-82 |                       |                                                             |                      |                                                                 |                       |           |       |      |  |
| Username:                              |                       |                                                             | stude                | tudent1                                                         |                       |           |       |      |  |
| Access Devi                            | ce IP/Port:           |                                                             | 192.1                | 192.168.1.248:4 (Aruba-2930F-Lab2 / Hewlett-Packard-Enterprise) |                       |           |       |      |  |
| System Pos                             | ture Status           | :                                                           | UNKN                 | OWN (100)                                                       |                       |           |       |      |  |
| Policies Used -                        |                       |                                                             |                      |                                                                 |                       |           |       |      |  |
| Service:                               |                       |                                                             | Ariya                | WiredAOS-S Dot                                                  | 1x                    |           |       |      |  |
| Authenticat                            | ion Method            | :                                                           | EAP-P                | EAP,EAP-MSCHA                                                   | Pv2 ←                 |           |       |      |  |
| Authenticat                            | ion Source:           | AD:192.168.1.250                                            |                      |                                                                 |                       |           |       |      |  |
| Authorizatio                           | on Source:            | AriyaAD                                                     |                      |                                                                 |                       |           |       |      |  |
| Roles:                                 |                       |                                                             | [User Authenticated] |                                                                 |                       |           |       |      |  |
| Enforcemen                             | t Profiles:           | ofiles: [Update Endpoint Known], Ariya Wired-AOS-S-Students |                      |                                                                 |                       |           |       |      |  |
| Service Monitor Mode: Disabled         |                       |                                                             |                      |                                                                 |                       |           | ~     |      |  |
| Summary                                | Input                 | Out                                                         | tput                 | Accounting                                                      |                       |           |       |      |  |
| Enforcemen                             | t Profiles:           | [Up                                                         | odate I              | Endpoint Known                                                  | , Ariya Wired-AOS-S-S | Students  |       |      |  |
| System Post                            | ure Status            | : UN                                                        | KNOW                 | /N (100)                                                        |                       |           |       |      |  |
| Audit Postur                           | e Status:             | UN                                                          | KNOW                 | 'N (100)                                                        |                       |           |       |      |  |
| RADIUS Re                              | sponse                |                                                             |                      |                                                                 |                       |           |       | ۲    |  |
| Radius:He                              | wlett-Pack            | ard-F                                                       | nterpr               | ise:HPF-User-Ro                                                 | le Students 🖌 🥌       |           |       |      |  |
| Radius:IE                              | F:Session             | -Time                                                       | out                  |                                                                 | 86400                 |           |       |      |  |
| Status-Up                              | date:Endpo            | oint                                                        |                      |                                                                 | Known                 |           |       |      |  |
| otatao op                              | accrement             |                                                             |                      |                                                                 |                       |           |       |      |  |
|                                        |                       |                                                             |                      |                                                                 |                       |           |       |      |  |
|                                        |                       |                                                             |                      |                                                                 |                       |           |       |      |  |
| Aruba-293(<br>Downloaded               | )F-Lab2#<br>d user ro | sh ı<br>oles                                                | port-<br>are         | access clier preceded by                                        | ts<br>*               |           |       |      |  |
| Port Acc                               | ss Clier              | nt st                                                       | tatus                | -                                                               |                       |           |       |      |  |
| TOLC ACCE                              |                       | 10 3                                                        | Lacus                | ,                                                               |                       |           |       |      |  |
| Port C.                                | lent Nar              | ne<br>                                                      | MAC                  | Address                                                         | IP Address            | user Kole | Туре  | VLAN |  |
| 4 st                                   | udent1                |                                                             | f0de                 | ef1-640a82                                                      | 10.10.20.100          | Students  | 8021X | 20   |  |

```
Aruba-2930F-Lab2#
```

# 6.4 Endpoint Attributes

Here we need to create an endpoint attribute called "HPE\_CompanyAsset", under the dictionary section, so that we can make use of it in the Role-mapping that we'll use in the next service.

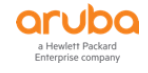

| Filter: | Name                     | contains $\vee$ ass                  | + | Go | Clear Filter |        |
|---------|--------------------------|--------------------------------------|---|----|--------------|--------|
| #       | Edit Attribute           |                                      |   |    |              | 8      |
| 1       |                          |                                      |   |    |              |        |
| 2       | Entity                   | Endpoint                             |   |    |              |        |
|         | Name                     | HPE_CompanyAsset                     |   |    |              |        |
|         | Data Type                | Boolean                              |   |    |              |        |
|         | Is Mandatory             | ● Yes ○ No                           |   |    |              |        |
|         | Default Value (optional) | ○ True 		 False (e.g., true / false) |   |    |              |        |
|         |                          |                                      |   |    | Save         | Cancel |

Now the attribute 'HPE\_CompanyAsset' is available as ClearPass Attribute "HPE\_CompanyAsset" and can be referenced as %{Endpoint:HPE\_CompanyAsset}.

# 6.5 Services - Ariya Wired-AOS-S Mac Auth

| Summary                                                                                                    | Service                                                              | Authentication                        | Authorization                                                         | Roles I | Enforcement                                    |                                                                        |  |  |  |
|----------------------------------------------------------------------------------------------------|----------------------------------------------------------------------|---------------------------------------|-----------------------------------------------------------------------|---------|------------------------------------------------|------------------------------------------------------------------------|--|--|--|
| Service:                                                                                                    | Service:                                                             |                                       |                                                                       |         |                                                |                                                                        |  |  |  |
| Name: Ariya Wired-AOS-S MAC Auth                                                                                                    |                                                                      |                                       |                                                                       |         |                                                |                                                                        |  |  |  |
| Description:                                                                                                    |                                                                      | MAC-based Auth                        | entication Service                                                    |         |                                                |                                                                        |  |  |  |
| Type:                                                                                                    |                                                                      | MAC Authenticat                       | ion                                                                   |         |                                                |                                                                        |  |  |  |
| Status:                                                                                                    |                                                                      | Enabled                               |                                                                       |         |                                                |                                                                        |  |  |  |
| Monitor Mode                                                                                                    | :                                                                    | Disabled                              |                                                                       |         |                                                |                                                                        |  |  |  |
| More Options:                                                                                                    | :                                                                    | Authorization                         |                                                                       |         |                                                |                                                                        |  |  |  |
| Service Rule                                                                                                    |                                                                      |                                       |                                                                       |         |                                                |                                                                        |  |  |  |
| Match ALL of                                                                                                    | the following                                                        | conditions:                           |                                                                       |         |                                                |                                                                        |  |  |  |
| Туре                                                                                                    |                                                                      |                                       | Name                                                                  |         | Operator                                       | Value                                                                  |  |  |  |
| 1 Dedius I                                                                                                    | ETE                                                                  |                                       | NAS-Port-Type                                                         |         | BELONGS TO                                     | Ethernet (15) Wireless-802 11 (19)                                     |  |  |  |
| 1. Radius:1                                                                                                    | EIF                                                                  |                                       |                                                                       |         | DEEON00_10                                     |                                                                        |  |  |  |
| 2. Radius:1                                                                                                    | ETF                                                                  |                                       | Service-Type                                                          |         | BELONGS_TO                                     | Login-User (1), Call-Check (10)                                        |  |  |  |
| 2. Radius:I<br>3. Connecti                                                                                                    | ETF                                                                  |                                       | Service-Type<br>Client-Mac-Address                                    |         | BELONGS_TO<br>EQUALS                           | Login-User (1), Call-Check (10)<br>%{Radius:IETF:User-Name}            |  |  |  |
| 2. Radius:I<br>3. Connecti<br>4. Radius:I                                                                                                    | ETF<br>ion<br>ETF                                                    |                                       | Service-Type<br>Client-Mac-Address<br>Connect-Info                    |         | BELONGS_TO<br>EQUALS<br>CONTAINS               | Login-User (1), Call-Check (10)<br>%{Radius:IETF:User-Name}<br>CONNECT |  |  |  |
| Addus:1     Radius:1     A. Radius:1     A. Radius:1     Authenticatio                                                                                 | ETF<br>ion<br>ETF                                                    |                                       | Service-Type<br>Client-Mac-Address<br>Connect-Info                    |         | BELONGS_TO<br>EQUALS<br>CONTAINS               | Login-User (1), Call-Check (10)<br>%{Radius:IETF:User-Name}<br>CONNECT |  |  |  |
| Authentication     Authentication                                                                                                    | ETF<br>ETF<br>ETF<br>ETF<br>In Methods:                              | [Allow All MAC A                      | Service-Type<br>Client-Mac-Address<br>Connect-Info<br>UTH]            |         | BELONGS_TO<br>EQUALS<br>CONTAINS               | Login-User (1), Call-Check (10)<br>%{Radius:IETF:User-Name}<br>CONNECT |  |  |  |
| Addus:1     Radius:1     Addus:1     Radius:1     Aconnecti     Andius:1     Authentication     Authentication                                         | ETF<br>ETF<br>ETF<br>ETF<br>n Methods:<br>n Sources:                 | [Allow All MAC Al<br>[Endpoints Repos | Service-Type<br>Client-Mac-Address<br>Connect-Info<br>UTH]<br>sitory] |         | BELONGS_TO<br>EQUALS<br>CONTAINS               | Login-User (1), Call-Check (10)<br>%{Radius:IETF:User-Name}<br>CONNECT |  |  |  |
| Addus:1     Addus:1     Addus:1     Addus:1     A. Radius:1     A. Radius:1     Authentication     Authentication     Authentication     Strip Usernam | ETF<br>ETF<br>ETF<br>ETF<br>In Methods:<br>In Sources:<br>Ine Rules: | [Allow All MAC Al<br>[Endpoints Repos | Service-Type<br>Client-Mac-Address<br>Connect-Info<br>UTH]<br>sitory] |         | BELONGS_TO<br>BELONGS_TO<br>EQUALS<br>CONTAINS | Login-User (1), Call-Check (10)<br>%{Radius:IETF:User-Name}<br>CONNECT |  |  |  |

| Summary Service         | Authentication Authorization          | Roles Enforcement                                        |                               |
|-------------------------|---------------------------------------|----------------------------------------------------------|-------------------------------|
| Authentication Methods: | [Allow All MAC AUTH]Select to Add     | Move Up<br>Move Down<br>Remove<br>View Details<br>Modify | Add new Authentication Method |
| Authentication Sources: | [Endpoints Repository] [Local SQL DB] | Move Up<br>Move Down<br>Remove<br>View Details<br>Modify | Add new Authentication Source |
| Strip Username Rules:   | Enable to specify a comma-separate    | ated list of rules to strip use                          | ername prefixes or suffixes   |

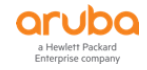

| Summary                | Service | Authentication                                                                    | Authorization                                                                                         | Roles        | Enforcement                           |                               |  |  |  |  |
|------------------------|---------|-----------------------------------------------------------------------------------|----------------------------------------------------------------------------------------------------|--------------|---------------------------------------|-------------------------------|--|--|--|--|
| Authorization Details: |         | Authorization so                                                                  | Authorization sources from which role mapping attributes are fetched (for each Authentication Source) |              |                                       |                               |  |  |  |  |
|                        |         | Authentication Source                                                             |                                                                                                    |              |                                       | Attributes Fetched From       |  |  |  |  |
|                        |         | 1. [Endpoints Repository] [Local SQL DB]                                          |                                                                                                    |              | [Endpoints Repository] [Local SQL DB] |                               |  |  |  |  |
|                        |         | Additional author                                                                 | Additional authorization sources from which to fetch role-mapping attributes -                        |              |                                       |                               |  |  |  |  |
|                        |         | [Insight Repositon<br>[Time Source] [Lo<br>[Guest User Repos<br>[Guest Device Rep | y] [Local SQL DB]<br>cal SQL DB]<br>sitory] [Local SQL DB<br>ository] [Local SQL D                    | ]<br>)B] ~ - | Remove<br>View Details<br>Modify      | Add new Authentication Source |  |  |  |  |
|                        |         | Select to Add                                                                     |                                                                                                    | $\sim$       |                                       |                               |  |  |  |  |

| Summary                                                                                                  | Service                          | Authentication                   | Authorization                       | Roles                     | Enforcement     |               |                             |
|----------------------------------------------------------------------------------------------------|----------------------------------|----------------------------------|-------------------------------------|---------------------------|-----------------|---------------|-----------------------------|
| Role Mapping Policy: Ariya Wired-AOS-S-MAC Auth-Role-Mapping V Modify                                    |                                  |                                  |                                     |                           |                 |               | Add new Role Mapping Policy |
| Role Mappin                                                                                              | Role Mapping Policy Details      |                                  |                                     |                           |                 |               |                             |
| Description                                                                                              |                                  |                                  |                                     |                           |                 |               |                             |
| Default Role                                                                                             | e                                | [Other]                          |                                     |                           |                 |               |                             |
| Rules Evalu                                                                                              | ation Algorithm:                 | evaluate-all                     |                                     |                           |                 |               |                             |
| Cond                                                                                                    | tions                            |                                  |                                     |                           |                 | Role          |                             |
| 1. AND                                                                                                   | (Authorization:<br>(Date:Date-Ti | :[Endpoints Repo<br>me LESS_THAN | sitory]:Unique-De<br>%{Endpoint:MAC | vice-Count<br>-Auth Expir | EXISTS )<br>y}) | [MAC Caching] |                             |
| 2.                                                                                                    | (Endpoint:Gue                    | st Role ID EQUA                  | LS 1)                               |                           |                 | [Contractor]  |                             |
| 3. (Endpoint:Guest Role ID EQUALS 2)                                                                     |                                  |                                  | [Guest]                             |                           |                 |               |                             |
| 4. (Endpoint:Guest Role ID EQUALS 3)                                                                     |                                  | [Employee]                       |                                     |                           |                 |               |                             |
| 5. (Authorization:[Endpoints Repository]:Status EQUALS known)<br>(Endpoint:HPE_CompanyAsset EQUALS true) |                                  | HPE_CompanyAsset                 |                                     |                           |                 |               |                             |

| Summary                                                                            | Service                    | Authentication      | Authorization       | Roles                                                            | Enforcement |                              |  |  |
|------------------------------------------------------------------------------------|----------------------------|---------------------|---------------------|------------------------------------------------------------------|-------------|------------------------------|--|--|
| Use Cached Results:                                                                |                            |                     |                     |                                                                  |             | ns                           |  |  |
| Enforcement                                                                        | Policy:                    | Ariya Wired-AOS-S   | 6 MAC-Auth Enforcer | nentPolic ~                                                      | Modify      | Add new Enforcement Policy   |  |  |
| Enforcement                                                                        | Enforcement Policy Details |                     |                     |                                                                  |             |                              |  |  |
| Description:                                                                       |                            |                     |                     |                                                                  |             |                              |  |  |
| Default Profil                                                                     | le:                        | Ariya Wired-AO      | S-S-Guest Captive   | Portal                                                           |             |                              |  |  |
| Rules Evalua                                                                       | tion Algorithm             | n: first-applicable |                     |                                                                  |             |                              |  |  |
| Condit                                                                             | tions                      |                     |                     |                                                                  |             | Enforcement Profiles         |  |  |
| 1.                                                                                 | (Tips:Role EQ              | QUALS HPE_Comp      | anyAsset)           |                                                                  |             | Ariya Wired-AOS-S-CorpDevice |  |  |
| (Tips:Role MATCHES_ALL [MAC Caching]<br>2. [User Authenticated]<br>[Guest])        |                            |                     |                     | Ariya Wired-AOS-S-MAC-Auth Guest, Ariya Return-Endpoint-Username |             |                              |  |  |
| 3. (Tips:Role EQUALS [MAC Caching])<br>AND (Endpoint:Guest Role ID EQUALS AD-User) |                            |                     |                     | Ariya Wired-AOS-S-AD-Guest, Ariya Return-Endpoint-Username       |             |                              |  |  |

## 6.6 Enforcement Profiles

Here the configuration of the enforcement profiles that were referenced in the enforcement policy.

### Ariya Wired-AOS-S-CorpDevice

| Summary Profile    | Attributes                   |  |  |  |  |  |  |
|--------------------|------------------------------|--|--|--|--|--|--|
| Profile:           |                              |  |  |  |  |  |  |
| Name:              | Ariya Wired-AOS-S-CorpDevice |  |  |  |  |  |  |
| Description:       |                              |  |  |  |  |  |  |
| Туре:              | RADIUS                       |  |  |  |  |  |  |
| Action:            | Accept                       |  |  |  |  |  |  |
| Device Group List: | -                            |  |  |  |  |  |  |
| Attributes:        |                              |  |  |  |  |  |  |
| Туре               | Name Value                   |  |  |  |  |  |  |

|    | туре                              | Name            |   | Value       |
|----|-----------------------------------|-----------------|---|-------------|
| 1. | Radius:Hewlett-Packard-Enterprise | HPE-User-Role   | = | CORP-DEVICE |
| 2. | Radius:IETF                       | Session-Timeout | = | 86400       |
|    |                                   |                 |   |             |

### Ariya Wired-AOS-S-MAC-Auth Guest

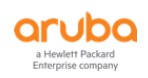

| Sum           | mary      | Profile     | Attributes      |                        |  |   |
|---------------|-----------|-------------|-----------------|------------------------|--|---|
| Profile       | <u>e:</u> |             |                 |                        |  |   |
| Name          | :         |             | Ariya Wired     | I-AOS-S-MAC-Auth Guest |  |   |
| Descr         | iption:   |             |                 |                        |  |   |
| Type:         |           |             | RADIUS          |                        |  |   |
| Action        | n:        |             | Accept          |                        |  |   |
| Devic         | e Group I | List:       | -               |                        |  |   |
| <u>Attrib</u> | utes:     |             |                 |                        |  |   |
| -             | Туре      |             |                 | Name                   |  |   |
| 1. F          | Radius:He | ewlett-Pacl | kard-Enterprise | HPE-User-Role          |  | = |
| 2. F          | Radius:IE | TF          |                 | Session-Timeout        |  | = |

#### Ariya Wired-AOS-S-AD-Guest

| Summary Profile          | ttributes                            |
|--------------------------|--------------------------------------|
| Profile:                 |                                      |
| Name:                    | Ariya Wired-AOS-S-AD-Guest           |
| Description:             |                                      |
| Type:                    | RADIUS                               |
| Action:                  | Accept                               |
| Device Group List:       | -                                    |
| Attributes:              |                                      |
| Туре                     | Name Value                           |
| 1. Radius:Hewlett-Packar | -Enterprise HPE-User-Role = AD-Guest |
| 2. Radius:IETF           | Session-Timeout = 86400              |

#### Ariya Return-Endpoint-Username

| Summary Profile    | Attributes                     |   |                      |  |  |  |  |  |
|--------------------|--------------------------------|---|----------------------|--|--|--|--|--|
| Profile:           | Profile:                       |   |                      |  |  |  |  |  |
| Name:              | Ariya Return-Endpoint-Username |   |                      |  |  |  |  |  |
| Description:       |                                |   |                      |  |  |  |  |  |
| Type:              | RADIUS                         |   |                      |  |  |  |  |  |
| Action:            | Accept                         |   |                      |  |  |  |  |  |
| Device Group List: | -                              |   |                      |  |  |  |  |  |
| Attributes:        |                                |   |                      |  |  |  |  |  |
| Туре               | Name                           |   | Value                |  |  |  |  |  |
| 1. Radius:IETF     | User-Name                      | = | %{Endpoint:Username} |  |  |  |  |  |

The above enforcement profile is used to send back the username to the Aruba switch so that when you use show commands you can see the user name as well.

#### Ariya Wired-AOS-S-Guest CaptivePortal

| Attributes                          |                                                              |                                                                                                    |
|-------------------------------------|--------------------------------------------------------------|----------------------------------------------------------------------------------------------------|
|                                     |                                                              |                                                                                                    |
| Ariya Wired-AOS-S-Guest CaptivePort | al                                                           |                                                                                                    |
|                                     |                                                              |                                                                                                    |
| RADIUS                              |                                                              |                                                                                                    |
| Accept                              |                                                              |                                                                                                    |
| -                                   |                                                              |                                                                                                    |
|                                     |                                                              |                                                                                                    |
| Name                                |                                                              | Value                                                                                                    |
| d-Enterprise HPE-User-Role          | =                                                            | CAPTIVE-PORTAL                                                                                                    |
| d-Enterprise HPE-Captive-Porta      | I-URL =                                                      | https://192.168.1.94/guest/wired_guest.php                                                                                                    |
| Session-Timeout                     | =                                                            | 600                                                                                                    |
|                                     | Attributes Ariya Wired-AOS-S-Guest CaptivePort RADIUS Accept | Attributes Ariya Wired-AOS-S-Guest CaptivePortal  RADIUS Accept  Kame  d-Enterprise HPE-User-Role = Centerprise HPE-Captive-Portal-URL = Session-Timeout = |

### 6.7 Services - Ariya Wired-AOS-S GuestWebAuth

With Aruba switches, we should use server-initiated workflow. This also makes the enforcement policy for the WEBAUTH quite simple. The main aim here is to update the endpoint database with some attributes that will be used for subsequent MAC authentications and then bounce the port to trigger a

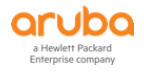

re-authentication event and perhaps VLAN change and for the client to request a new IP address.

If a VLAN change is not required, a Terminate Session disconnect message can be used instead of a Bounce-Switch-Port.

| Summary Service                                                         | Authentication Authorization      | Roles Enforcement     |                     |          |
|-------------------------------------------------------------------------|-----------------------------------|-----------------------|---------------------|----------|
| Name:                                                                   | Ariya Wired-AOS-S GuestWebAuth    |                       |                     |          |
| Description:                                                            |                                   | .ii                   |                     |          |
| Type:                                                                   | Web-based Authentication          |                       |                     |          |
| Status:                                                                 | Enabled                           |                       |                     |          |
| Monitor Mode:                                                           | Enable to monitor network access  | s without enforcement |                     |          |
| More Options:                                                           | ☑ Authorization □ Posture Complia | ance                  |                     |          |
| Service Rule                                                            |                                   |                       |                     |          |
| Matches $\label{eq:matches}$ ANY or $\bigcirc$ ALL $\label{eq:matches}$ | of the following conditions:      |                       |                     |          |
| Туре                                                                    | Name                              | Opera                 | tor Value           | <b>a</b> |
| 1. Host                                                                 | CheckType                         | MATCH                 | ES_ANY Authenticati | on 🖻 🕆   |
| 2. Application: ClearPass                                               | Page-Name                         | EQUAL                 | wired-schoo         |          |
| 3. Click to add                                                         |                                   |                       |                     |          |

### Note that second service rule, is only available in ClearPass 6.7.x

| Summary       | Service    | Authentication                                          | Authorization                      | Roles       | Enforcement                                              |                               |
|---------------|------------|---------------------------------------------------------|------------------------------------|-------------|----------------------------------------------------------|-------------------------------|
| Authenticatio | n Sources: | [Guest User Repor<br>AriyaAD [Active D<br>Select to Add | sitory] [Local SQL DB<br>irectory] | ×           | Move Up<br>Move Down<br>Remove<br>View Details<br>Modify | Add new Authentication Source |
| Strip Usernar | ne Rules:  | Enable to spec                                          | cify a comma-separ                 | ated list o | of rules to strip us                                     | ername prefixes or suffixes   |

| Summary       | Service  | Authentication                                                                | Authorization                                              | Roles      | Enforcement                                           |                                                          |
|---------------|----------|-------------------------------------------------------------------------------|------------------------------------------------------------|------------|-------------------------------------------------------|----------------------------------------------------------|
| Authorization | Details: | Authorization so                                                              | urces from which r                                         | ole mappii | ng attributes are f                                   | etched (for each Authentication Source)                  |
|               |          | Authenti                                                                      | cation Source                                              |            |                                                       | Attributes Fetched From                                  |
|               |          | 1. [Guest Use                                                                 | r Repository] [Loc                                         | al SQL DB  |                                                       | [Guest User Repository] [Local SQL DB]                   |
|               |          | 2. AriyaAD [A                                                                 | ctive Directory]                                           |            |                                                       | AriyaAD [Active Directory]                               |
|               |          | Additional author<br>[Endpoints Reposil<br>[Time Source] [Lo<br>Select to Add | ization sources fro<br>tory] [Local SQL DB]<br>cal SQL DB] | m which t  | o fetch role-mapp<br>Remove<br>View Details<br>Modify | ing attributes -<br><u>Add new Authentication Source</u> |

| Summary Service             | Authentication Authorization | Roles Enforcement |                             |
|-----------------------------|------------------------------|-------------------|-----------------------------|
| Role Mapping Policy:        | Select                       | ▼ Modify          | Add new Role Mapping Policy |
| Role Mapping Policy Details | \$                           |                   |                             |
| Description:                | -                            |                   |                             |
| Default Role:               | -                            |                   |                             |
| Rules Evaluation Algorithm  | : -                          |                   |                             |
| Conditions                  |                              | Role              |                             |

| Summary       | Service             | Authentication      | Authorization      | Roles     | Enforcement |                                                                                                    |
|---------------|---------------------|---------------------|--------------------|-----------|-------------|----------------------------------------------------------------------------------------------------|
| Use Cached F  | Use Cached Results: |                     |                    | ons       |             |                                                                                                    |
| Enforcement   | Policy:             | Ariya WiredAOS-S    | GuestEnforcement P | olicy 🗸   | Modify      | Add new Enforcement Policy                                                                                                    |
| Enforcement   | Policy Details      | 5                   |                    |           |             |                                                                                                    |
| Description:  |                     |                     |                    |           |             |                                                                                                    |
| Default Profi | le:                 | [ArubaOS Swit       | ching - Bounce Swi | tch Port] |             |                                                                                                    |
| Rules Evalua  | tion Algorithr      | m: first-applicable |                    |           |             |                                                                                                    |
| Condi         | ions                |                     |                    |           |             | Enforcement Profiles                                                                                                    |
| 1.            | (Tips:Role E        | QUALS [Guest])      |                    |           |             | Ariya AOS-S GuestMAC-Caching, Ariya AOS-S MAC Caching Expire Post<br>Login, [Update Endpoint Known], [ArubaOS Switching - Bounce Switch<br>Port] |
| 2.            | (Authenticati       | on:Source EQUAL     | S AriyaAD)         |           |             | Ariya AOS-S AD-MAC-Caching, [ArubaOS Switching - Bounce Switch<br>Port]                                                                          |

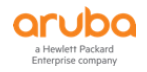

## 6.8 Enforcement Profiles

Enforcement Profiles - Ariya AOS-S GuestMAC-Caching

| Sun    | nmary Profile  | Attributes                   |   |                                                     |
|--------|----------------|------------------------------|---|-----------------------------------------------------|
| Profi  | le:            |                              |   |                                                     |
| Nam    | e:             | Ariya AOS-S GuestMAC-Caching |   |                                                     |
| Desc   | cription:      |                              |   |                                                     |
| Туре   | :              | Post_Authentication          |   |                                                     |
| Actio  | on:            |                              |   |                                                     |
| Devi   | ce Group List: | -                            |   |                                                     |
| Attril | butes:         |                              |   |                                                     |
|        | Туре           | Name                         |   | Value                                               |
| 1.     | Endpoint       | Username                     | = | %{Authentication:Username}                          |
| 2.     | Endpoint       | Guest Role ID                | = | %{GuestUser:Role ID}                                |
| з.     | Endpoint       | MAC-Auth Expiry              | = | %{Authorization:[Guest User Repository]:ExpireTime} |

Now we need an enforcement profile for the AD users. Since captive portal-based access should only be temporary for employees, an expiration of one day will be used via [Time Source] which is a prebuilt authentication source.

#### Enforcement Profiles - Ariya AOS-S AD-MAC-Caching

| Sum     | mary Profile  | Attributes                 |   |                                           |
|---------|---------------|----------------------------|---|-------------------------------------------|
| Profile | <u>e:</u>     |                            |   |                                           |
| Name    | :             | Ariya AOS-S AD-MAC-Caching |   |                                           |
| Descr   | iption:       |                            |   |                                           |
| Type:   |               | Post_Authentication        |   |                                           |
| Action  | 1:            |                            |   |                                           |
| Devio   | e Group List: | -                          |   |                                           |
| Attrib  | utes:         |                            |   |                                           |
|         | Туре          | Name                       |   | Value                                     |
| 1. E    | ndpoint       | Username                   | = | %{Authentication:Username}                |
| 2. E    | ndpoint       | Guest Role ID              | = | AD-User                                   |
| 3. E    | ndpoint       | MAC-Auth Expiry            | = | %{Authorization:[Time Source]:One Day DT} |

Since the above is a Post\_Authentication profile, we'll write three attributes into the endpoint database.

- 1. the name if the user
- 2. the guest role ID which will be AD-User
- 3. and the expiry time which will be 1 day

#### Enforcement Profiles - Ariya WIRED-ArubaOS- MAC Caching Expire Post Login

| Summary Profile       | Attributes                                |   |                               |
|-----------------------|-------------------------------------------|---|-------------------------------|
| Profile:              |                                           |   |                               |
| Name:                 | Ariya AOS-S MAC Caching Expire Post Login |   |                               |
| Description:          |                                           |   |                               |
| Type:                 | Post_Authentication                       |   |                               |
| Action:               |                                           |   |                               |
| Device Group List:    | -                                         |   |                               |
| Attributes:           |                                           |   |                               |
| Туре                  | Name                                      |   | Value                         |
| 1. Expire-Time-Update | GuestUser                                 | = | %{GuestUser:expire_postlogin} |

Enforcement Profiles - WIRED-ArubaOS- MAC Caching Do Expire

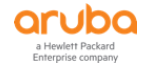

| Summary                                    | Profile                                              | Attributes          |                          |  |  |
|--------------------------------------------|------------------------------------------------------|---------------------|--------------------------|--|--|
| Profile:                                   |                                                      |                     |                          |  |  |
| Name: WIRED-ArubaOS- MAC Caching Do Expire |                                                      |                     |                          |  |  |
| Description:                               | Enforcement profile for User do expire functionality |                     |                          |  |  |
| Type:                                      |                                                      | Post_Authentication |                          |  |  |
| Action:                                    |                                                      |                     |                          |  |  |
| Device Group                               | List:                                                | -                   |                          |  |  |
| Attributes:                                |                                                      |                     |                          |  |  |
| Туре                                       |                                                      | Name                | Value                    |  |  |
| 1. Expiry-C                                | heck                                                 | Expiry-Action       | = %{GuestUser:do_expire} |  |  |

### Enforcement Profiles - [Update Endpoint Known]

| Summary Profile    | Attributes                                                  |
|--------------------|-------------------------------------------------------------|
| Profile:           |                                                             |
| Name:              | [Update Endpoint Known]                                     |
| Description:       | System-defined profile to change Endpoint's status to Known |
| Type:              | Post_Authentication                                         |
| Action:            |                                                             |
| Device Group List: | -                                                           |
| Attributes:        |                                                             |
| Туре               | Name Value                                                  |
| 1. Status-Update   | Endpoint = Known                                            |

### Enforcement Profiles - [HPE Bounce Host-Port]

| Summary Profile          | Attributes                                       |   |                                   |
|--------------------------|--------------------------------------------------|---|-----------------------------------|
| Profile:                 |                                                  |   |                                   |
| Name:                    | [HPE Bounce Host-Port]                           |   |                                   |
| Description:             | System-defined profile to bounce host port (HPE) |   |                                   |
| Type:                    | RADIUS_CoA                                       |   |                                   |
| Action:                  | CoA                                              |   |                                   |
| Device Group List:       | -                                                |   |                                   |
| Attributes:              |                                                  |   |                                   |
| Туре                     | Name                                             |   | Value                             |
| 1. Radius:IETF           | User-Name                                        | = | %{Radius:IETF:User-Name}          |
| 2. Radius:IETF           | Calling-Station-Id                               | = | %{Radius:IETF:Calling-Station-Id} |
| 3. Radius:IETF           | NAS-Port                                         | = | %{Radius:IETF:NAS-Port}           |
| 4. Radius:IETF           | NAS-IP-Address                                   | = | %{Radius:IETF:NAS-IP-Address}     |
| 5. Radius:IETF           | Event-Timestamp                                  | = |                                   |
| 6. Radius: Hewlett-Packa | rd-Enterprise HPE-Port-Bounce-Host               | = | 12                                |

# 6.9 ClearPass Guest Splash Page

The enforcement profile that is used for captive portal redirection was "Ariya WIRED-ArubaOS- Guest Captive Portal" and the URL that it reference was <u>https://192.168.1.94/guest/wired\_guest.php</u>

The only relevant settings on the guest side are the NAS Vendor Settings and the Login Delay.

Under NAS Vendor Settings, be sure the Vendor Settings are set to Hewlett Packard Enterprise. This will tell Guest to use a server-initiated login and which will craft a WEBAUTH request which is handled by the service we previously created.

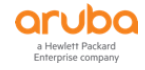

|                          | Web Login Editor                                                                                                    |
|--------------------------|----------------------------------------------------------------------------------------------------|
|                          | wired-school                                                                                                    |
| * Name:                  | Enter a name for this web login page.                                                                                                    |
|                          | wired quest                                                                                                    |
| Page Name:               | Enter a page name for this web login.                                                                                                    |
| _                        | The web login will be accessible from "/guest/page_name.php".                                                                                                    |
|                          |                                                                                                    |
| Description:             |                                                                                                    |
| Description              |                                                                                                    |
|                          | Comments or descriptive text about the web login.                                                                                                    |
| * Vendor Settings:       | Hewlett Packard Enterprise                                                                                                    |
|                          | Select a predefined group of settings suitable for standard network configurations.                                                                                                    |
| Page Redirect            |                                                                                                    |
| Options for specifying [ |                                                                                                    |
| Convictory Up also       | Do not check – login will always be permitted                                                                                                    |
| Security Hash:           | Select the level of checking to apply to URL parameters passed to the web login page.<br>Use this option to detect when URL parameters have been modified by the user for example their MAC address |
|                          | use this option to detect when one parameters have been mounted by the user, for example their time address.                                                                                        |
| Login Form               |                                                                                                    |
| Options for specifying t | he behaviour and content of the login form.                                                                                                    |
|                          | Credentials – Require a username and password                                                                                                    |
|                          | Select the authentication requirement.                                                                                                    |
| Authentication:          | Access Code requires a single code (username) to be entered.                                                                                                    |
|                          | Auto is similar to anonymous but the page is automatically submitted.                                                                                                    |
|                          | Access Code and Anonymous require the account to have the Username Authentication field set.                                                                                                    |
|                          | Enable bypassing the Apple Captive Network Assistant                                                                                                    |
| Prevent CNA:             | The Apple Captive Network Assistant (CNA) is the pop-up browser shown when joining a network that has a captive portal.                                                                             |
|                          | Note that this option may not work with all vendors, depending on how the captive portal is implemented.                                                                                            |
| Custom Form:             | Provide a custom login form                                                                                                    |
|                          | If selected, you must supply your own HTML login form in the Header or Footer HTML areas.                                                                                                    |
| Custom Labels:           | Override the default labels and error messages                                                                                                    |
|                          | If selected, you will be able to alter labels and error messages for the current login form.                                                                                                    |
| * Pre-Auth Check:        | None — no extra checks will be made                                                                                                    |
|                          | Select how the username and password should be checked before proceeding to the NAS authentication.                                                                                                 |
| Terms:                   | Require a Terms and Conditions confirmation                                                                                                    |
|                          | If checked, the user will be forced to accept a Terms and Conditions checkbox.                                                                                                    |
| Default Destination      | the destination diants will redirect to offer login                                                                                                    |
| Options for controlling  |                                                                                                    |
| * Default UDL            | Cabas blas default (D), ha sediment aliante                                                                                                    |
| Delault OKL.             | Please ensure you prepend "http://" for any external domain.                                                                                                    |
|                          | Earce default destination for all clients                                                                                                    |
| Override Destination:    | If selected, the client's default destination will be overridden regardless of its value.                                                                                                    |
|                          |                                                                                                    |
| Login Page               |                                                                                                    |
| Options for controlling  | the look and feel of the login page.                                                                                                    |
| *                        | Galleria Skin 2 v                                                                                                    |
| * Skin:                  | Choose the skin to use when this web login page is displayed.                                                                                                    |
|                          |                                                                                                    |
| Title:                   | The title to display on the web login page.                                                                                                    |
|                          | Leave blank to use the default (Login).                                                                                                    |
|                          | {nwa_cookiecheck}                                                                                                    |
|                          | <pre>{if \$errmsg}{nwa_icontext type=error}{\$errmsg escape}{/nwa_icontext}{/if}</pre>                                                                                                    |
|                          | { <u>nwa_</u> text id=7980}                                                                                                    |
| Hander HTML .            | Please login to the network using your                                                                                                    |
| neduel IIIML:            | username and password.<br>{/nwa text}                                                                                                    |
|                          |                                                                                                    |
|                          | Insert ~                                                                                                    |
|                          | HTML template code displayed before the login form.                                                                                                    |

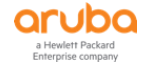

| Footer HTML:                                                          | <pre>{nwa_text id=7979} Contact a staff member if you are experiencing difficulty logging in. {/nwa_text}</pre>                                                                                                    |                                                           |  |  |  |  |
|-----------------------------------------------------------------------|----------------------------------------------------------------------------------------------------|-----------------------------------------------------------|--|--|--|--|
|                                                                       |                                                                                                    | Insert ~                                                  |  |  |  |  |
|                                                                       | HTML template code displayed after the login form.                                                                                                    |                                                           |  |  |  |  |
| Login Message:                                                        | Logging in, please wait <span id="&lt;/td&gt;&lt;td&gt;refresh"></span>                                                                                                    |                                                           |  |  |  |  |
|                                                                       |                                                                                                    | Insert ~                                                  |  |  |  |  |
|                                                                       | HTML template code displayed while the login attem                                                                                                    | npt is in progress.                                       |  |  |  |  |
| * Login Delay:                                                        | The time in seconds to delay while displaying the lo                                                                                                    | gin message.                                              |  |  |  |  |
| Advertising Services<br>Enable advertising content on the login page. |                                                                                                    |                                                           |  |  |  |  |
| Advertising:                                                          | Enable Advertising Services content                                                                                                    |                                                           |  |  |  |  |
| Cloud Identity<br>Optionally present gues                             | ts with various cloud identity / social login options.                                                                                                    |                                                           |  |  |  |  |
| Enabled:                                                              | $\Box$ Enable logins with cloud identity / social network                                                                                                    | vork credentials                                          |  |  |  |  |
| Multi-Factor Authent<br>Require a secondary fac                       | tication<br>tor when authenticating.                                                                                                    |                                                           |  |  |  |  |
| Provider:                                                             | No multi-factor authentication                                                                                                    | ~                                                         |  |  |  |  |
| Network Login Acces<br>Controls access to the                         | <b>ss</b><br>login page.                                                                                                    |                                                           |  |  |  |  |
| Allowed Access:                                                       | Enter the IP addresses and networks from which lo                                                                                                    | igins are permitted.                                      |  |  |  |  |
| Denied Access:                                                        | Enter the IP addresses and networks that are denied                                                                                                    | ed login access.                                          |  |  |  |  |
| * Deny Behavior:                                                      | Phavior: Select the response of the system to a request that is not permitted.                                                                                                    |                                                           |  |  |  |  |
| Post-Authentication<br>Actions to perform after                       | r a successful pre-authentication.                                                                                                    |                                                           |  |  |  |  |
| Health Check:                                                         | Require a successful OnGuard health check<br>If selected, the guest will be required to pass a hea                                                                                                    | Ith check prior to accessing the network.                 |  |  |  |  |
| Update Endpoint:                                                      | ☐ Mark the user's MAC address as a known en<br>If selected, the endpoint's attributes will also be up                                                                                                    | dpoint<br>dated with other details from the user account. |  |  |  |  |
|                                                                       | Reversion and the second second secon | 🚰 Save and Reload                                         |  |  |  |  |

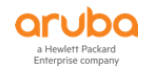

# **7 Testing Captive Portal with MAC Auth**

Here we are testing the following scenario

- 1. new guest / temporary AD user connects to a switch port 4
  - a. there will be a MAC auth and CAPTIVE-PORTAL user role will be sent to the switch [the laptop is in VLAN 10]
  - b. the user's browser gets redirected to the captive portal page on ClearPass
  - c. the user enters the credential (cpguser) and click on the login button
  - d. the user will see 30sec delay countdown on the web page.
  - e. there will be a WEB-Auth and certain attributes gets written to the endpoint database
  - f. because we are using bounce switch port, after around 12 sec, the switch port will be bounced
  - g. there will be a MAC auth and this time based on the rules, a particular user-role will be sent to the switch

### 7.1 Guest User with Captive Portal with MAC Auth

Before we start let's have a look at configured user-roles.

```
Aruba-2930F-Lab2# sh user-role
User Roles
 Enabled : Yes
 Initial Role : denyall
 Type Name
          _____
 local Exec
 local GUEST
local Staff
 predefined denyall
 local AD-Guest
local Employee
local Students
local CORP-USER
local MAC-AUTH-CORP
local CAPTIVE-PORTAL
Aruba-2930F-Lab2#
Aruba-2930F-Lab2# sh port-access clients
Downloaded user roles are preceded by *
Port Access Client Status
 Port Client Name MAC Address
                                 IP Address User Role
                                                             Type VLAN
 _____ _____
Aruba-2930F-Lab2#
```

So now if we connect a non dot1x capable device to the same switch port, we see the MAC authentication happening along with Captive portal redirection. We are using the same laptop without enabling dot1x.

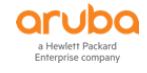

| Summary                                      | Input                                          | Output          | Accounting                           | Alerts                                                                                                    |  |  |
|----------------------------------------------|------------------------------------------------|-----------------|--------------------------------------|----------------------------------------------------------------------------------------------------|--|--|
| Login Status:                                |                                                | ACCE            | ACCEPT                               |                                                                                                    |  |  |
| Session Identifier: R00000004-01-5c354       |                                                |                 | 00004-01-5c35                        | 540ac                                                                                                    |  |  |
| Date and Time: Jan 09, 2019 11:30:3          |                                                |                 | 9, 2019 11:30:                       | :36 AEDT                                                                                                    |  |  |
| End-Host Ident                               | tifier:                                        | f0-de           | e-f1-64-0a-82                        |                                                                                                    |  |  |
| Username:                                    |                                                | f0def           | 1640a82                              |                                                                                                    |  |  |
| Access Device                                | IP/Port:                                       | 192.            | 168.1.248:4                          | (Aruba-2930F-Lab2 / Hewlett-Packard-Enterprise)                                                                       |  |  |
| System Posture                               | e Status:                                      | UNK             | NOWN (100)                           |                                                                                                    |  |  |
|                                              |                                                |                 |                                      | Policies Used -                                                                                                    |  |  |
| Service:                                     |                                                | Ariva           | Wired-AOS-S N                        | MAC Auth                                                                                                    |  |  |
| Authentication                               | Method:                                        | MAC-            | AUTH                                 |                                                                                                    |  |  |
| Authentication                               | Source:                                        | None            |                                      |                                                                                                    |  |  |
| Authorization S                              | Source:                                        | [Gue            | st User Reposito                     | ory], [Guest Device Repository], [Endpoints Repository],                                                              |  |  |
| Deleas                                       |                                                | [Insig          | ynt Repository],<br>arl [lloor Autho | , [Time Source]                                                                                                    |  |  |
| Koles:                                       |                                                | LOthe           | erj, [User Authe                     | enticated j                                                                                                    |  |  |
| Enforcement Pr                               | rofiles:                                       | Ariya           | Wired-AUS-S-0                        | Guest CaptivePortal                                                                                                   |  |  |
| Summary                                      | Input                                          | Output          | Accounting                           | Alerts                                                                                                    |  |  |
| Username:                                    |                                                | f0def164        | 0a82                                 |                                                                                                    |  |  |
| End-Host Ident                               | tifier:                                        | f0-de-f1-       | 64-0a-82                             |                                                                                                    |  |  |
| Access Device                                | IP/Port:                                       | 192.168.        | 1.248:4 (A                           | Aruba-2930F-Lab2 / Hewlett-Packard-Enterprise)                                                                        |  |  |
| RADIUS Requ                                  | lest                                           |                 |                                      |                                                                                                    |  |  |
| Authorization                                | Attributz                                      | 26              |                                      | (                                                                                                    |  |  |
| Autionzation                                 | Attribute                                      | -5              |                                      |                                                                                                    |  |  |
| Computed Att                                 | ributes                                        |                 |                                      |                                                                                                    |  |  |
| Authenticatio                                | on:ErrorC                                      | ode             |                                      | 0                                                                                                    |  |  |
| Authenticatio                                | on:Full-U                                      | sername         |                                      | f0def1640a82                                                                                                    |  |  |
| Authenticatio                                | on:Full-U                                      | sername-l       | Normalized                           | f0def1640a82                                                                                                    |  |  |
| Authenticatio                                | on:MacAu                                       | ıth             |                                      | UnknownClient                                                                                                    |  |  |
| Authenticatio                                | on:Outer                                       | Method          |                                      | MAC-AUTH                                                                                                    |  |  |
| Authenticatio                                | on:Postur                                      | e               |                                      | Unknown                                                                                                    |  |  |
| Authenticatio                                | on:Status                                      | 3               |                                      | МАВ                                                                                                    |  |  |
| Authenticatio                                | on:Userna                                      | ame             |                                      | f0def1640a82                                                                                                    |  |  |
|                                              |                                                |                 |                                      |                                                                                                    |  |  |
| Summary                                      | Input                                          | Output          | Accounting                           | Alerts                                                                                                    |  |  |
| Authorization                                | :Sources                                       | 5               |                                      | [Guest User Repository], [Guest Device Repository],<br>[Endpoints Repository], [Insight Repository], [Time<br>Source] |  |  |
| Connection:C                                 | Client-Ma                                      | c-Address       | 3                                    | f0-de-f1-64-0a-82                                                                                                    |  |  |
| Connection:C                                 | Client-Ma                                      | c-Address       | S-Colon                              | f0:de:f1:64:0a:82                                                                                                    |  |  |
| Connection:C                                 | Client-Ma                                      | c-Address       | s-Dot                                | f0de.f164.0a82                                                                                                    |  |  |
| Connection:C                                 | Client-Ma                                      | c-Address       | -Hyphen                              | f0-de-f1-64-0a-82                                                                                                    |  |  |
| Connection:Client-Mac-Address-NoDelim        |                                                | -NoDelim        | f0def1640a82                         |                                                                                                    |  |  |
| Connection:Client-Mac-Address-Upper-Hyphen   |                                                | s-Upper-Hypher  | n F0-DE-F1-64-0A-82                  |                                                                                                    |  |  |
| Connection:C                                 | Client-Ma                                      | c-Vendor        |                                      | Wistron Infocomm (Zhongshan) Corporation                                                                              |  |  |
| Connection:D                                 | Dest-IP-A                                      | ddress          |                                      | 192.168.1.94                                                                                                    |  |  |
| Connection:D                                 | Connection:Dest-Port                           |                 |                                      | 1812                                                                                                    |  |  |
| Connection: Dest-Port                        |                                                |                 |                                      |                                                                                                    |  |  |
| Connection:N                                 | Dest-Port<br>NAD-IP-A                          | ddress          |                                      | 192.168.1.248                                                                                                    |  |  |
| Connection:N<br>Connection:P                 | Dest-Port<br>NAD-IP-A<br>Protocol              | ddress          |                                      | 192.168.1.248<br>RADIUS                                                                                               |  |  |
| Connection:N<br>Connection:P<br>Connection:S | Dest-Port<br>NAD-IP-A<br>Protocol<br>Src-IP-Ad | ddress<br>dress |                                      | 192.168.1.248<br>RADIUS<br>192.168.1.248                                                                              |  |  |

|                                                        | Summary                     | Input      | Output          | Accounting      | Alerts     |                                               |  |
|--------------------------------------------------------|-----------------------------|------------|-----------------|-----------------|------------|-----------------------------------------------|--|
| Enforcement Profiles: Ariya Wired-AOS-S-Guest CaptiveP |                             |            |                 |                 | Portal     |                                               |  |
| System Posture Status: UNKNOWN (100)                   |                             |            |                 |                 |            |                                               |  |
| Audit Posture Status: UNKNOWN (100)                    |                             |            |                 | /N (100)        |            |                                               |  |
| RADIUS Response                                        |                             |            |                 |                 |            |                                               |  |
|                                                        |                             |            |                 |                 |            |                                               |  |
|                                                        | Radius:Hew                  | lett-Packa | rd-Enterp       | rise:HPE-Captiv | e-Portal-U | RL https://192.168.1.94/guest/wired_guest.php |  |
| Radius:Hewlett-Packard-Enterprise:HPE-User-Role        |                             |            | rise:HPE-User-F | CAPTIVE-PORTAL  |            |                                               |  |
|                                                        | Radius:IETF:Session-Timeout |            |                 |                 | 600        |                                               |  |
|                                                        |                             |            |                 |                 |            |                                               |  |

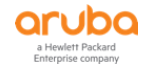

| Aruba-2<br>Downloa | Aruba-2930F-Lab2# sh port-access client<br>Downloaded user roles are preceded by * |               |              |                |      |      |
|--------------------|------------------------------------------------------------------------------------|---------------|--------------|----------------|------|------|
| Port 2             | Access Client S                                                                    | tatus         |              |                |      |      |
| Port               | Client Name                                                                        | MAC Address   | IP Address   | User Role      | Туре | VLAN |
| 4                  | f0def1640a82                                                                       | f0def1-640a82 | 10.10.10.100 | CAPTIVE-PORTAL | MAC  | 10   |
| Aruba-2            | 2930F-Lab2#                                                                        |               |              |                |      |      |

Now the guest user will start its web browser and in our example will browse to <a href="http://airwave.mylab.com">http://airwave.mylab.com</a> gets redirected to Captive portal and uses "cpguser" guest account to login as shown below:

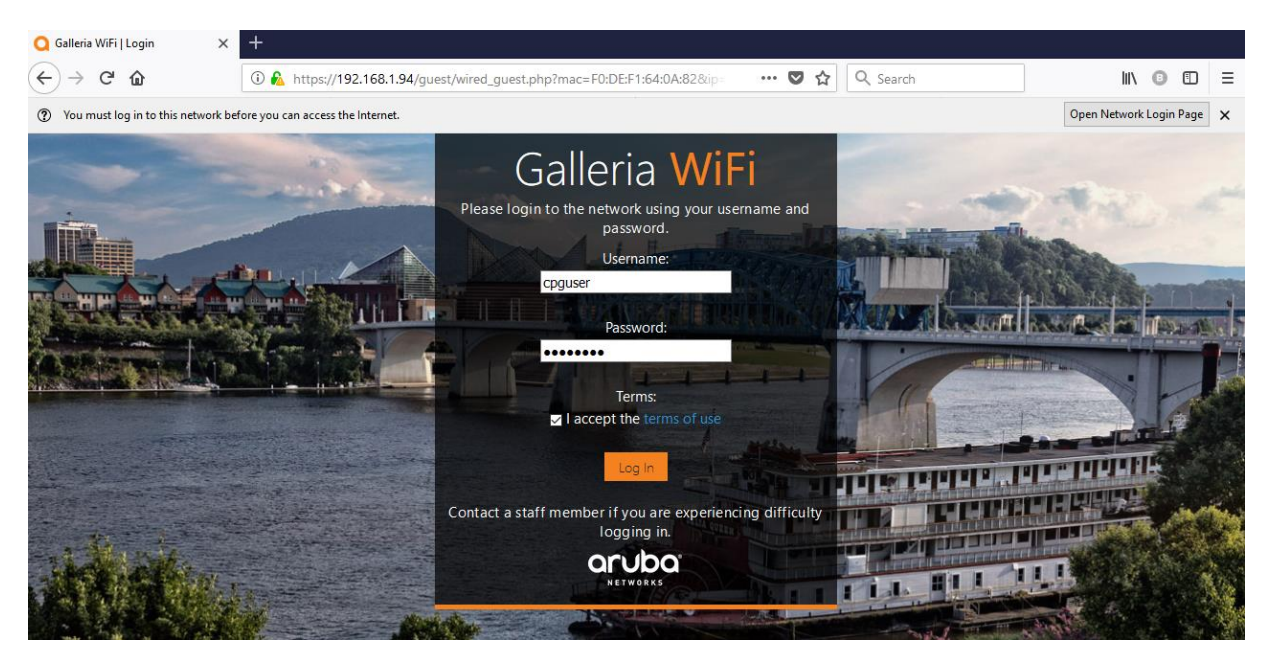

At this stage we should see a WEB-Auth session in ClearPass Access tracker.

| Summary Input Ou       | tput                                                                                                    |  |  |  |
|------------------------|----------------------------------------------------------------------------------------------------|--|--|--|
| Login Status:          | ACCEPT                                                                                                    |  |  |  |
| Session Identifier:    | W0000002-01-5c3541ad                                                                                                    |  |  |  |
| Date and Time:         | Jan 09, 2019 11:34:53 AEDT                                                                                                    |  |  |  |
| End-Host Identifier:   | f0def1640a82                                                                                                    |  |  |  |
| Username:              | cpguser                                                                                                    |  |  |  |
| Access Device IP/Port: |                                                                                                    |  |  |  |
| System Posture Status: | UNKNOWN (100)                                                                                                    |  |  |  |
|                        | Policies Used -                                                                                                    |  |  |  |
| Service:               | Ariya Wired-AOS-S GuestWebAuth                                                                                                    |  |  |  |
| Authentication Method: | Not applicable                                                                                                    |  |  |  |
| Authentication Source: | [Guest User Repository]                                                                                                    |  |  |  |
| Authorization Source:  | [Guest User Repository], [Endpoints Repository], [Time Source]                                                                                |  |  |  |
| Roles:                 | [Guest], [User Authenticated]                                                                                                    |  |  |  |
| Enforcement Profiles:  | Ariya AOS-S GuestMAC-Caching, Ariya AOS-S MAC Caching Expire Post Login,<br>[Update Endpoint Known], [ArubaOS Switching - Bounce Switch Port] |  |  |  |

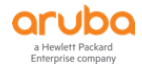

| Summary Input                           | Output        |                           |         |
|-----------------------------------------|---------------|---------------------------|---------|
| Username:                               | cpguser       |                           |         |
| End-Host Identifier:                    | f0def1640a82  |                           |         |
| Access Device IP/Port:                  | -             |                           |         |
| Authorization Attribute                 | es            |                           | ۲       |
| Computed Attributes                     |               |                           | $\odot$ |
|                                         |               |                           |         |
| Application: ClearPass                  | :Page-Name    | wired_guest               |         |
| Application:WebLogin                    | URL:ip        | 10.10.10.100              |         |
| Application: WebLogin                   | URL:mac       | F0:DE:F1:64:0A:82         |         |
| Application: WebLogin                   | URL:timestamp | 1546993949                |         |
| Application: WebLogin                   | URL:url       | http://airwave.mylab.com/ |         |
| Authentication:Full-Username            |               | cpguser                   |         |
| Authentication:Full-Username-Normalized |               | cpguser                   |         |
| Authentication: Posture                 |               | Unknown                   |         |
| Authentication:Source                   | e             | [Guest User Repository]   |         |

|                          | Summary Input                                                                                                    | Output                                                                                    |                           |                                                                                                    |     |  |
|--------------------------|----------------------------------------------------------------------------------------------------|-------------------------------------------------------------------------------------------|---------------------------|----------------------------------------------------------------------------------------------------|-----|--|
| Authentication: Status   |                                                                                                    |                                                                                           | User                      |                                                                                                    |     |  |
| Authentication: Username |                                                                                                    |                                                                                           | cpguser                   |                                                                                                    |     |  |
|                          | Authorization:Sources                                                                                                    | 3                                                                                         | [Guest Use<br>Source]     | [Guest User Repository], [Endpoints Repository], [Time<br>Source]                                                  |     |  |
|                          | Connection: Client-IP-                                                                                                    | Address                                                                                   | 10.10.10.1                | 100                                                                                                    |     |  |
|                          | Connection:Client-Ma                                                                                                    | c-Address                                                                                 | f0def1640                 | a82                                                                                                    |     |  |
|                          | Connection:Client-Ma                                                                                                    | c-Address-Colon                                                                           | f0:de:f1:6                | 4:0a:82                                                                                                    |     |  |
|                          | Connection: Client-Ma                                                                                                    | c-Address-Dot                                                                             | f0de.f164.                | 0a82                                                                                                    |     |  |
|                          | Connection: Client-Ma                                                                                                    | c-Address-Hyphen                                                                          | f0-de-f1-6                | 4-0a-82                                                                                                    |     |  |
|                          | Connection: Client-Ma                                                                                                    | c-Address-NoDelim                                                                         | f0def1640                 | a82                                                                                                    |     |  |
|                          | Connection:Client-Ma                                                                                                    | c-Address-Upper-Hyphen                                                                    | F0-DE-F1-                 | 64-0A-82                                                                                                    |     |  |
|                          | Connection: Client-Ma                                                                                                    | c-Vendor                                                                                  | Wistron In                | focomm (Zhongshan) Corporation                                                                                     |     |  |
|                          | Connection: Protocol                                                                                                    |                                                                                           | WEBAUTH                   |                                                                                                    |     |  |
|                          | Connection:Src-IP-Ad                                                                                                    | dress                                                                                     | 127.0.0.1                 |                                                                                                    |     |  |
|                          | Date:Date-of-Year                                                                                                    |                                                                                           | 2019-01-09                |                                                                                                    |     |  |
|                          | Data Data Tima                                                                                                    |                                                                                           | 2010 01 00 11.24.52       |                                                                                                    |     |  |
|                          | Summary Input                                                                                                    | Output                                                                                    |                           |                                                                                                    |     |  |
| E                        | Enforcement Profiles:                                                                                                    | Ariya AOS-S GuestMAC-G<br>Endpoint Known], [Aruba                                         | Caching, Ar<br>aOS Switch | iya AOS-S MAC Caching Expire Post Login, [Upd<br>ing - Bounce Switch Port]                                         | ate |  |
| 5                        | System Posture Status:                                                                                                    | UNKNOWN (100)                                                                             |                           |                                                                                                    |     |  |
| ŀ                        | Audit Posture Status:                                                                                                    | UNKNOWN (100)                                                                             |                           |                                                                                                    |     |  |
|                          | RADIUS Response                                                                                                    |                                                                                           |                           |                                                                                                    | ۲   |  |
|                          | Endpoint: Cuppt Polo                                                                                                    |                                                                                           |                           |                                                                                                    |     |  |
|                          | Linupoint. Ouest Noie                                                                                                    |                                                                                           |                           | 2                                                                                                    |     |  |
| Endpoint:MAC-Auth Expiry |                                                                                                    |                                                                                           |                           | 2                                                                                                    |     |  |
|                          | Endpoint: MAC-Auth E                                                                                                    | xpiry                                                                                     |                           | 2<br>2019-03-30 16:32:45                                                                                           |     |  |
|                          | Endpoint: MAC-Auth E<br>Endpoint: Username                                                                                                    | xpiry                                                                                     |                           | 2<br>2019-03-30 16:32:45<br>cpguser                                                                                |     |  |
|                          | Endpoint:MAC-Auth E<br>Endpoint:Username<br>Expire-Time-Update:O<br>Padius:Howlott-Packa                                                                                                    | iu<br>xpiry<br>GuestUser                                                                  | unco-Host                 | 2<br>2019-03-30 16:32:45<br>cpguser<br>0<br>12                                                                     |     |  |
|                          | Endpoint:MAC-Auth E<br>Endpoint:Username<br>Expire-Time-Update:O<br>Radius:Hewlett-Packa<br>Padius:IETE:Calling-S                                                                                                | xpiry<br>SuestUser<br>rd-Enterprise:HPE-Port-Bc                                           | ounce-Host                | 2<br>2019-03-30 16:32:45<br>cpguser<br>0<br>12<br>f0-de-f1-64-0a-82                                                |     |  |
|                          | Endpoint: MAC-Auth E<br>Endpoint: Username<br>Expire-Time-Update: O<br>Radius: Hewlett-Packa<br>Radius: IETF: Calling-S<br>Radius: IETF: NAS-ID-0                                                                | xpiry<br>SuestUser<br>rd-Enterprise:HPE-Port-Bo<br>tation-Id                              | ounce-Host                | 2<br>2019-03-30 16:32:45<br>cpguser<br>0<br>12<br>f0-de-f1-64-0a-82<br>192 168 1 248                               |     |  |
|                          | Endpoint:MAC-Auth E<br>Endpoint:Username<br>Expire-Time-Update:C<br>Radius:Hewlett-Packa<br>Radius:IETF:Calling-S<br>Radius:IETF:NAS-IP-/<br>Radius:IETF:NAS-Part                                                | xpiry<br>GuestUser<br>rd-Enterprise:HPE-Port-Bo<br>tation-Id<br>uddress                   | ounce-Host                | 2<br>2019-03-30 16:32:45<br>cpguser<br>0<br>12<br>f0-de-f1-64-0a-82<br>192.168.1.248<br>4                          |     |  |
|                          | Endpoint:MAC-Auth E<br>Endpoint:Username<br>Expire-Time-Update:C<br>Radius:Hewlett-Packa<br>Radius:IETF:Calling-S<br>Radius:IETF:NAS-IP-/<br>Radius:IETF:NAS-Port<br>Badius:IETF:User-Nat                        | xpiry<br>GuestUser<br>rd-Enterprise:HPE-Port-Bo<br>tation-Id<br>vddress                   | ounce-Host                | 2<br>2019-03-30 16:32:45<br>cpguser<br>0<br>12<br>f0-de-f1-64-0a-82<br>192.168.1.248<br>4<br>f0def1640a82          |     |  |
|                          | Endpoint:MAC-Auth E<br>Endpoint:Username<br>Expire-Time-Update:O<br>Radius:Hewlett-Packa<br>Radius:IETF:Calling-S<br>Radius:IETF:NAS-IP-/<br>Radius:IETF:NAS-Port<br>Radius:IETF:User-Nar<br>Status-Update:Endpo | xpiry<br>SuestUser<br>rd-Enterprise:HPE-Port-Bo<br>tation-Id<br>vddress<br>:<br>ne<br>int | ounce-Host                | 2<br>2019-03-30 16:32:45<br>cpguser<br>0<br>12<br>10-de-f1-64-0a-82<br>192.168.1.248<br>4<br>f0def1640a82<br>Known |     |  |

The gest user will now see on the browser, the 30 sec countdown starts.

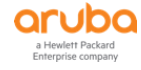

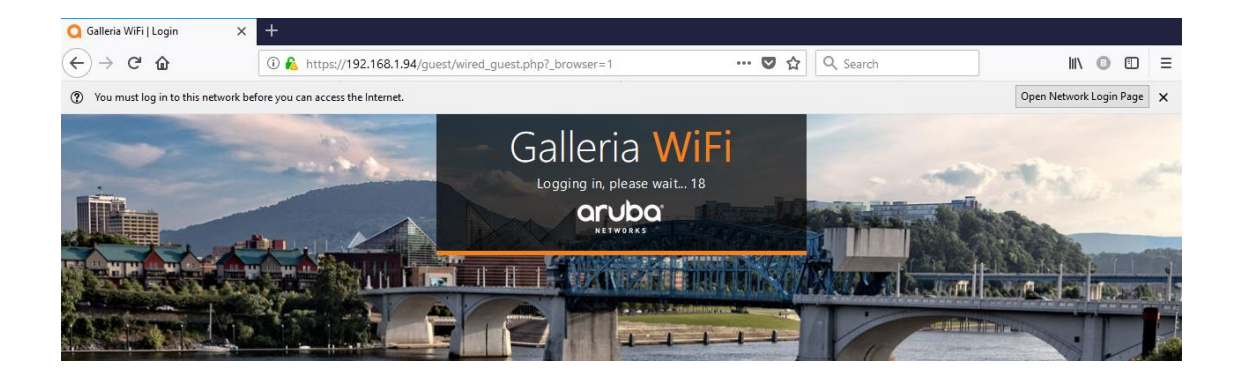

#### The endpoint database will updated with guest expire time, username and status being known

Configuration » Identity » Endpoints

#### Endpoints

 Add A Import 오 Export All

This page automatically lists all authenticated endpoints. An endpoint device is an Internet-capable hardware device on a TCP/IP network (e.g. laptops, smart phones, tablets, etc.).

| Filter: | MAC A | ddress        | ∨ contains ∨ 0a82 | 🕂 🛛 Go 🛛 Clear Fi | ilter            |        | Show 20 ~ records |
|---------|-------|---------------|-------------------|-------------------|------------------|--------|-------------------|
| #       |       | MAC Address 🔺 | Hostname          | Device Category   | Device OS Family | Status | Profiled          |
| 1.      |       | f0def1640a82  |                   | Computer          | Windows          | Known  | Yes               |

| Endpoint Att    | ributes  | Device Fingerprints                                      |             |                  |                            |  |
|-----------------|----------|----------------------------------------------------------|-------------|------------------|----------------------------|--|
| MAC Address     | f0def    | -<br>1640a82                                             |             | IP Address       | 10.10.10.100               |  |
| Description     |          |                                                          |             | Static IP        | FALSE                      |  |
|                 |          |                                                          |             | Hostname         | -                          |  |
| Status          |          | <ul> <li>Known client</li> <li>Unknown client</li> </ul> |             | Device Category  | Computer                   |  |
| Status          | 0        |                                                          |             | Device OS Family | Windows                    |  |
|                 | 0 (      | ○ Disabled client                                        | Device Name | Windows          |                            |  |
| MAC Vendor      | Wistr    | Wistron Infocomm (Zhongshan)<br>Corporation              |             | Added At         | Jan 09, 2019 11:38:10 AEDT |  |
|                 | Corp     |                                                          |             | Last Profiled At | Jan 09, 2019 11:38:10 AEDT |  |
| Added by        | Policy   | y Manager                                                |             |                  |                            |  |
| Online Status   | <b>O</b> | nline                                                    |             |                  |                            |  |
| Connection Type | Wire     | d                                                        |             |                  |                            |  |
| Switch IP       | 192.3    | 168.1.248                                                |             |                  |                            |  |
| Switch Port     | 4        |                                                          |             |                  |                            |  |
| HPE_CompanyAss  | set O Y  | res 🖲 No                                                 |             |                  |                            |  |

|    | andpoint Attributes | Device Fingerprints |   |                     |   |
|----|---------------------|---------------------|---|---------------------|---|
|    | Attribute           |                     |   | Value               |   |
| 1. | Guest Role ID       |                     | = | 2                   | Ť |
| 2. | MAC-Auth Expiry     |                     | = | 2019-03-30 16:32:45 | Ť |
| 3. | Username            |                     | = | cpguser             | Ť |
| 4. | Click to add        |                     |   |                     |   |

# There will be a port bounce and then we see a RADIUS MAC auth request come in with the correct username

|    | Filter: | Request ID   | ✓ contains ✓ | + Go         | Clear Filter                      |              | Show 20 v records   |
|----|---------|--------------|--------------|--------------|-----------------------------------|--------------|---------------------|
|    | #       | Server       | Source       | Username     | Service                           | Login Status | Request Timestamp 🔻 |
| -> | 1.      | 192.168.1.94 | RADIUS       | cpguser      | Ariya Wired-AOS-S MAC<br>Auth     | ACCEPT       | 2019/01/09 11:35:12 |
|    | 2.      | 192.168.1.94 | WEBAUTH      | cpguser      | Ariya Wired-AOS-S<br>GuestWebAuth | ACCEPT       | 2019/01/09 11:34:53 |
|    | 3.      | 192.168.1.94 | RADIUS       | f0def1640a82 | Ariya Wired-AOS-S MAC<br>Auth     | ACCEPT       | 2019/01/09 11:33:35 |

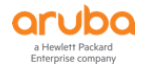

| Summary                                                  | Input             | Output        | Accounting                                                                                                    |                                                |  |
|----------------------------------------------------------|-------------------|---------------|----------------------------------------------------------------------------------------------------|------------------------------------------------|--|
| Login Status:                                            |                   | ACCI          | PT                                                                                                    |                                                |  |
| Session Ident                                            | ifier:            | R000          | 00006-01-5c3                                                                                                    | 541c0                                          |  |
| Date and Time                                            | e:                | Jan (         | 9, 2019 11:35                                                                                                    | :12 AEDT                                       |  |
| End-Host Ider                                            | ntifier:          | f0-de         | e-f1-64-0a-82                                                                                                    | (Computer / Windows / Windows)                 |  |
| Username:                                                | Username: cpguser |               |                                                                                                    |                                                |  |
| Access Device IP/Port: 192.168.1.248:4 (Aruba-2930F-Lab2 |                   |               | (Aruba-2930F-Lab2 / Hewlett-Packard-Enterprise)                                                                    |                                                |  |
| System Posture Status:                                   |                   | UNK           | NOWN (100)                                                                                                    |                                                |  |
|                                                          |                   |               |                                                                                                    | Policies Used -                                |  |
| Service:                                                 |                   | Ariya         | Wired-AOS-S                                                                                                    | MAC Auth                                       |  |
| Authentication                                           | n Method:         | MAC           | AUTH                                                                                                    |                                                |  |
| Authentication                                           | n Source:         | Loca          | :localhost                                                                                                    |                                                |  |
| Authorization                                            | Source:           | [Gue<br>[Insi | [Guest User Repository], [Guest Device Repository], [Endpoints Repository],<br>[Insight Repository], [Time Source] |                                                |  |
| Roles:                                                   |                   | [Gue          | st], [MAC Cach                                                                                                    | ing], [User Authenticated]                     |  |
| Enforcement                                              | Profiles:         | Ariya         | Wired-AOS-S-                                                                                                    | MAC-Auth Guest, Ariya Return-Endpoint-Username |  |

|                        | Summary                                         | Input    | Output       | Accounting                                   |            |  |
|------------------------|-------------------------------------------------|----------|--------------|----------------------------------------------|------------|--|
| Enforcement Profiles:  |                                                 | Ariya Wi | red-AOS-S-MA | C-Auth Guest, Ariya Return-Endpoint-Username |            |  |
| System Posture Status: |                                                 | UNKNOV   | VN (100)     |                                              |            |  |
| Audit Posture Status:  |                                                 | UNKNOV   | VN (100)     |                                              |            |  |
| RADIUS Response        |                                                 |          |              |                                              |            |  |
|                        |                                                 |          |              |                                              |            |  |
|                        | Radius:Hewlett-Packard-Enterprise:HPE-User-Role |          |              | rise:HPE-User-                               | Role GUEST |  |
|                        | Radius:IETF:Session-Timeout                     |          |              |                                              | 86400      |  |
| Radius:IETF:User-Name  |                                                 |          | ne           |                                              | cpguser    |  |
|                        |                                                 |          |              |                                              |            |  |

And we see the user role changes to Guest.

| Aruba-2930F-Lab2# sh port-access client |                      |               |              |           |      |      |  |  |
|-----------------------------------------|----------------------|---------------|--------------|-----------|------|------|--|--|
| Port Access Client Status               |                      |               |              |           |      |      |  |  |
| Port                                    | Client Name          | MAC Address   | IP Address   | User Role | Туре | VLAN |  |  |
| 4                                       | <mark>cpguser</mark> | f0def1-640a82 | 10.10.10.100 | GUEST     | MAC  | 10   |  |  |
| Aruba-2                                 | Aruba-2930F-Lab2#    |               |              |           |      |      |  |  |

Finally the user will be redirected to the original web page that they requested.

| 🔾 Aruba 2930F-8G-PoE+-2SFP+ S 🔉         | < +                                                                             |                                          |
|-----------------------------------------|---------------------------------------------------------------------------------|------------------------------------------|
| ← → ♂ ✿                                 | 🛈 airwave.mylab.com/nextgen/ui/index.html#/dashboard?_k=a2ln3h 🛛 🐨 🛇 🏠 🔍 Search |                                          |
| You must log in to this network         | Open Network Login Page 🗙                                                       |                                          |
| a Hewlett Packard<br>Enterprise company | airwave.mylab.com (Aruba-2930F-Lab)                                             | ¢ ¢ @ £ @                                |
| General ~                               |                                                                                 | Latest Events All 132                    |
| Dashboard                               | Storage                                                                         | ● info 3/31/2018, 2:53:44 PM ♂<br>Tacacs |

## 7.2 AD User with Captive Portal with MAC Auth

Now we'll test the temporary AD user using the captive portal to login. Since we are using the same laptop for this test, we'll delete its entry from the endpoint database and start new.

Here we'll use exec1 AD user. The workflow should be the same. The Captive Portal user role will be sent to the switch.

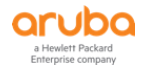

| Summary                    | Input                  | Output          | Accounting                                                                                                    | Alerts       |                                            |  |  |
|----------------------------|------------------------|-----------------|----------------------------------------------------------------------------------------------------|--------------|--------------------------------------------|--|--|
| Login Status:              | ogin Status:           |                 | PT                                                                                                    |              |                                            |  |  |
| Session Ident              | Session Identifier:    |                 | R0000009-01-5c354bb4                                                                                               |              |                                            |  |  |
| Date and Time:             |                        | Jan 0           | Jan 09, 2019 12:17:40 AEDT                                                                                         |              |                                            |  |  |
| End-Host Identifier:       |                        | f0-de           | f0-de-f1-64-0a-82 (Computer / Windows / Windows)                                                                   |              |                                            |  |  |
| Username:                  |                        | f0def           | f0def1640a82                                                                                                    |              |                                            |  |  |
| Access Device IP/Port:     |                        | 192.1           | 192.168.1.248:4 (Aruba-2930F-Lab2 / Hewlett-Packard-Enterprise)                                                    |              |                                            |  |  |
| System Postu               | re Status:             | UNK             | UNKNOWN (100)                                                                                                    |              |                                            |  |  |
|                            | Policies Used -        |                 |                                                                                                    |              |                                            |  |  |
| Service:                   |                        | Ariya           | Ariya Wired-AOS-S MAC Auth                                                                                         |              |                                            |  |  |
| Authentication Method:     |                        | MAC-            | MAC-AUTH                                                                                                    |              |                                            |  |  |
| Authenticatio              | Authentication Source: |                 | None                                                                                                    |              |                                            |  |  |
| Authorization Source:      |                        | [Gues<br>[Insig | [Guest User Repository], [Guest Device Repository], [Endpoints Repository],<br>[Insight Repository], [Time Source] |              |                                            |  |  |
| Roles:                     |                        | [Othe           | [Other], [User Authenticated]                                                                                      |              |                                            |  |  |
| Enforcement                | Profiles:              | Ariya           | Ariya Wired-AOS-S-Guest CaptivePortal                                                                              |              |                                            |  |  |
| Summary                    | Input                  | Output          | Accounting                                                                                                    | Alerts       |                                            |  |  |
| Enforcement Profiles: Ariy |                        | Ariya Wir       | ya Wired-AOS-S-Guest CaptivePortal                                                                                 |              |                                            |  |  |
| System Posture Status: UN  |                        | UNKNOW          | JKNOWN (100)                                                                                                    |              |                                            |  |  |
| Audit Posture Status: UN   |                        | UNKNOW          | JKNOWN (100)                                                                                                    |              |                                            |  |  |
| RADIUS Response            |                        |                 |                                                                                                    |              | •                                          |  |  |
| Radius:Hewlett-Packard-E   |                        | rd-Enterpr      | ise:HPE-Captive                                                                                                    | e-Portal-URI | https://192.168.1.94/guest/wired_guest.php |  |  |
| Radius:Hewlett-Packard-E   |                        | rd-Enterpr      | Enterprise:HPE-User-Role CAPTIVE-PORTAL                                                                            |              | CAPTIVE-PORTAL                             |  |  |
| Radius:IETF                | Session-T              | imeout          |                                                                                                    |              | 600                                        |  |  |

### The user uses exec1 credentials.

| 🔾 Galleria WiFi   Login 🛛 🗙 🗙        | +                                 |                                                                                                    |              |                         |   |
|--------------------------------------|-----------------------------------|----------------------------------------------------------------------------------------------------|--------------|-------------------------|---|
| ← → ♂ ŵ                              | 🛈 윮 https://192.168.1.94/gue      | st/wired_guest.php?mac=F0:DE:F1:64:0A:82&ip                                                                                                    | 🛛 🔂 🔍 Search | III\ 🗿 🖽                | Ξ |
| ⑦ You must log in to this network be | fore you can access the Internet. |                                                                                                    |              | Open Network Login Page | × |
|                                      |                                   | Calleria WiFi<br>Please login to the network using your userna<br>pasword.<br>Username:<br>exec1<br>Password:<br>Terms:<br>Terms:<br>I accept the terms of use | ame and      |                         |   |
|                                      |                                   | Log in<br>Contact a staff member if you are experiencing<br>logging in.<br>COLDO<br>NETWORKS                                                                   | g difficulty |                         |   |

There will be a WEB-Auth request.

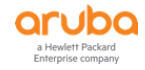
| Summary                     | Input      | Output     | Alerts         |                |                                         |   |  |  |  |
|-----------------------------|------------|------------|----------------|----------------|-----------------------------------------|---|--|--|--|
| Login Status:               |            | ACC        | ACCEPT         |                |                                         |   |  |  |  |
| Session Ident               | ifier:     | woo        | 000003-01-5    | c354c83        |                                         |   |  |  |  |
| Date and Tim                | e:         | Jan        | 09, 2019 12:2  | 21:07 AEDT     |                                         |   |  |  |  |
| End-Host Ide                | ntifier:   | f0de       | f1640a82       |                |                                         |   |  |  |  |
| Username:                   |            | exec       | :1             |                |                                         |   |  |  |  |
| Access Device               | e IP/Port: | -          |                |                |                                         |   |  |  |  |
| System Postu                | re Status  | : UNK      | NOWN (100)     |                |                                         |   |  |  |  |
|                             |            |            |                | Policies Use   | ed -                                    |   |  |  |  |
| Service:                    |            | Ariy       | a Wired-AOS-   | S GuestWebAu   | uestWebAuth                             |   |  |  |  |
| Authentication              | n Method:  | Not        | applicable     |                |                                         |   |  |  |  |
| Authentication              | n Source:  | Ariy       | aAD            |                |                                         |   |  |  |  |
| Authorization               | Source:    | [End       | lpoints Reposi | tory], [Time S | ource], AriyaAD                         |   |  |  |  |
| Roles:                      |            | [Use       | er Authenticat | ed]            |                                         |   |  |  |  |
| Enforcement                 | Profiles:  | Ariy       | a AOS-S AD-M   | 1AC-Caching, [ | ArubaOS Switching - Bounce Switch Port] |   |  |  |  |
| Service Monit               | or Mode:   | Disa       | bled           |                |                                         |   |  |  |  |
| Summary                     | Input      | Output     | Alerts         |                |                                         |   |  |  |  |
| Username:                   |            | exec1      |                |                |                                         |   |  |  |  |
| End-Host Ider               | tifier:    | f0def164   | 0a82           |                |                                         |   |  |  |  |
| Access Device IP/Port: -    |            |            |                |                |                                         |   |  |  |  |
| Authorization Attributes    |            |            |                |                |                                         | ۲ |  |  |  |
| Computed At                 | tributes   |            |                |                |                                         | • |  |  |  |
| Application Clear Dags Name |            |            |                | wired que      | +                                       |   |  |  |  |
| Application:                | Webl ogin  |            | ne             | 10 10 10 1     | 10.10.100                               |   |  |  |  |
| Application:                | Webl ogin  | URL:mac    |                | F0.DE.E1.6     | F0:DE:F1:64:0A:82                       |   |  |  |  |
| Application:                | Webl ogin  | URI :time  | stamp          | 154699665      | 1546996651                              |   |  |  |  |
| Application:                | WebLogin   | URL:url    | starrip        | http://airw    | http://airwave.mylab.com/               |   |  |  |  |
| Authenticati                | on:Full-Us | sername    |                | exec1          | exec1                                   |   |  |  |  |
| Authenticati                | on:Full-U  | sername-l  | Normalized     | exec1          | exec1                                   |   |  |  |  |
| Authenticati                | on:Postur  | e          |                | Unknown        | Jnknown                                 |   |  |  |  |
| Authenticati                | on:Source  | 9          |                | AriyaAD        | rivaAD                                  |   |  |  |  |
|                             |            |            |                |                |                                         |   |  |  |  |
| Summary                     | Input      | Output     | Alerts         |                |                                         |   |  |  |  |
| Enforcement                 | Profiles:  | Ariya A    | DS-S AD-MAC    | -Caching, [Aru | baOS Switching - Bounce Switch Port]    |   |  |  |  |
| System Postu                | re Status  | UNKNO      | WN (100)       |                |                                         |   |  |  |  |
| Audit Posture               | Status:    | UNKNO      | WN (100)       |                |                                         |   |  |  |  |
| RADIUS Resp                 | oonse      |            |                |                |                                         | ( |  |  |  |
| Endpoint:G                  | uest Role  | ID         |                |                | AD-User                                 |   |  |  |  |
| Endpoint: M                 | AC-Auth E  | xpiry      |                |                | 2019-01-10 12:00:00                     |   |  |  |  |
| Endpoint:Us                 | sername    |            |                |                | exec1                                   |   |  |  |  |
| Radius:Hew                  | lett-Packa | ard-Enterp | orise:HPE-Port | -Bounce-Host   | 12                                      |   |  |  |  |
| Radius:IETF                 | Calling-S  | Station-Id |                |                | f0-de-f1-64-0a-82                       |   |  |  |  |
| Radius:IETF                 | NAS-IP-    | Address    |                |                | 192.168.1.248                           |   |  |  |  |
| Radius:IETF                 | :NAS-Por   | t          |                |                | 4                                       |   |  |  |  |
| Radius: IETE                | User-Na    | me         |                |                | f0def1640a82                            |   |  |  |  |

Now the endpoint database entry will be slight different. Remember that for the AD user we are adding the guest role ID and expire time of one day.

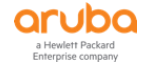

| -  | ndpoint Attribu                         | ites De                  | vice Fingerprints | Policy Cache |               |                 |               | _  |
|----|-----------------------------------------|--------------------------|-------------------|--------------|---------------|-----------------|---------------|----|
| M/ | AC Address                              | f0def164                 | 0a82              |              | IP Address    | 10.10.10.10     | )             |    |
| De | scription                               |                          |                   |              | Static IP     | FALSE           |               |    |
|    |                                         |                          |                   |              | Hostname      | -               |               |    |
| St | atus                                    |                          | wn client         |              | Device Cate   | gory Computer   | *             |    |
|    |                                         | <ul> <li>Unkr</li> </ul> | nown client       |              | Device OS F   | amily Windows   | ~             |    |
|    |                                         | O Disa                   | bled client       |              | Device Name   | e Windows       | *             |    |
| M/ | MAC Vendor Wistron Infocomm (Zhongshan) |                          |                   |              | Added At      | Jan 09, 2019    | 12:19:12 AEDT |    |
|    |                                         | Corporati                | ion               |              | Last Profiled | At Jan 09, 2019 | 12:19:12 AEDT |    |
| Ac | ded by                                  | Policy Ma                | inager            |              |               |                 |               |    |
| Or | line Status                             | 📀 Online                 | 9                 |              |               |                 |               |    |
| Co | nnection Type                           | Wired                    |                   |              |               |                 |               |    |
| Sv | itch IP                                 | 192.168.                 | 1.248             |              |               |                 |               |    |
| Sv | vitch Port                              | 4                        |                   |              |               |                 |               |    |
| HP | E_CompanyAsset                          | O Yes                    | No                |              |               |                 |               |    |
|    | Endpoint Att                            | ributes                  | Device Finger     | prints Polic | cy Cache      |                 |               |    |
|    | Attribute                               |                          |                   |              | Value         |                 | -             |    |
| 1. | 1. Guest Role ID =                      |                          |                   |              |               | K               |               | Ē  |
| 2. | MAC-Auth Ex                             | piry                     |                   | =            | 2019-01-      | 10 12:00:00     |               | ĒÐ |
| 3. | Username                                |                          |                   | =            | exec1         |                 |               | Ê  |
| 4. | Click to add                            |                          |                   |              |               |                 |               |    |

### There will be a port bounce.

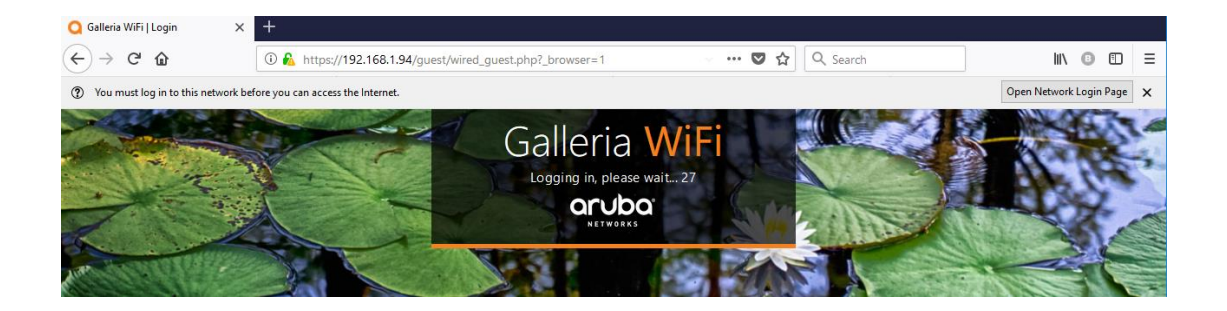

### The final MAC auth request comes in.

| Filter: | Request ID   | ✓ contains ✓ | + Go         | Clear Filter                      |              | Show 20 v records   |
|---------|--------------|--------------|--------------|-----------------------------------|--------------|---------------------|
| #       | Server       | Source       | Username     | Service                           | Login Status | Request Timestamp 🔻 |
| 1.      | 192.168.1.94 | RADIUS       | exec1        | Ariya Wired-AOS-S MAC<br>Auth     | ACCEPT       | 2019/01/09 12:21:26 |
| 2.      | 192.168.1.94 | WEBAUTH      | exec1        | Ariya Wired-AOS-S<br>GuestWebAuth | ACCEPT       | 2019/01/09 12:21:07 |
| 3.      | 192.168.1.94 | RADIUS       | f0def1640a82 | Ariya Wired-AOS-S MAC<br>Auth     | ACCEPT       | 2019/01/09 12:20:40 |

| Summary       | Input       | Output          | Accounting                                                                                                    |                                                 |  |  |  |  |  |
|---------------|-------------|-----------------|----------------------------------------------------------------------------------------------------|-------------------------------------------------|--|--|--|--|--|
| Login Status: |             | ACCE            | PT                                                                                                    |                                                 |  |  |  |  |  |
| Session Ident | tifier:     | R000            | R000000b-01-5c354c96                                                                                            |                                                 |  |  |  |  |  |
| Date and Tim  | ie:         | Jan O           | Jan 09, 2019 12:21:26 AEDT                                                                                      |                                                 |  |  |  |  |  |
| End-Host Ide  | ntifier:    | f0-de           | f0-de-f1-64-0a-82 (Computer / Windows / Windows)                                                                |                                                 |  |  |  |  |  |
| Username:     |             | exec1           |                                                                                                    |                                                 |  |  |  |  |  |
| Access Device | e IP/Port:  | 192.1           | .68.1.248:4                                                                                                    | (Aruba-2930F-Lab2 / Hewlett-Packard-Enterprise) |  |  |  |  |  |
| System Postu  | ire Status: | UNKN            | UNKNOWN (100)                                                                                                   |                                                 |  |  |  |  |  |
|               |             |                 |                                                                                                    | Policies Used -                                 |  |  |  |  |  |
| Service:      |             | Ariya           | Wired-AOS-S                                                                                                    | MAC Auth                                        |  |  |  |  |  |
| Authenticatio | n Method:   | MAC-            | AUTH                                                                                                    |                                                 |  |  |  |  |  |
| Authenticatio | n Source:   | None            |                                                                                                    |                                                 |  |  |  |  |  |
| Authorization | Source:     | [Gues<br>[Insig | [Guest User Repository], [Guest Device Repository], [Endpoints Repository], [Insight Repository], [Time Source] |                                                 |  |  |  |  |  |
| Roles:        |             | [MAC            | [MAC Caching], [User Authenticated]                                                                             |                                                 |  |  |  |  |  |
| Enforcement   | Profiles:   | Ariya           | Ariya Wired-AOS-S-AD-Guest, Ariya Return-Endpoint-Username                                                      |                                                 |  |  |  |  |  |

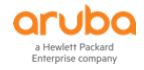

|                                               | Summary                              | Input      | Output    | Accounting      |                                        |   |  |
|-----------------------------------------------|--------------------------------------|------------|-----------|-----------------|----------------------------------------|---|--|
| Enforcement Profiles: Ariya Wired-AOS-S-AD-Gu |                                      |            |           |                 | -Guest, Ariya Return-Endpoint-Username |   |  |
| 9                                             | System Posture Status: UNKNOWN (100) |            |           |                 |                                        |   |  |
| A                                             | Audit Posture Status: UNKNOWN (100)  |            |           |                 |                                        |   |  |
| RADIUS Response                               |                                      |            |           |                 |                                        | ۲ |  |
|                                               |                                      |            |           |                 |                                        |   |  |
|                                               | Radius:Hew                           | lett-Packa | rd-Enterp | rise:HPE-User-I | Role AD-Guest                          |   |  |
| Radius:IETF:Session-Timeout                   |                                      |            | Timeout   |                 | 86400                                  |   |  |
| Radius:IETF:User-Name                         |                                      |            | ne        |                 | exec1                                  |   |  |
|                                               |                                      |            |           |                 |                                        |   |  |

| Aruba-2930F-Lab2# sh port-access client |                           |               |              |           |      |      |  |  |  |
|-----------------------------------------|---------------------------|---------------|--------------|-----------|------|------|--|--|--|
| Port A                                  | Port Access Client Status |               |              |           |      |      |  |  |  |
| Port                                    | Client Name               | MAC Address   | IP Address   | User Role | Туре | VLAN |  |  |  |
|                                         |                           |               |              |           |      |      |  |  |  |
| 4                                       | <mark>exec1</mark>        | f0def1-640a82 | 10.10.10.100 | AD-Guest  | MAC  | 10   |  |  |  |
| Aruba-2                                 | 930F-Lab2#                |               |              |           |      |      |  |  |  |

And the user gets redirected to the original URL before captive portal redirection.

| Q Aruba 2930F-8G-PoE+-2SFP+ S ×         | +                                                                                    |                           |
|-----------------------------------------|--------------------------------------------------------------------------------------|---------------------------|
| ← → ♂ ✿                                 | 🛈 airwave. <b>mylab.com</b> /nextgen/ui/index.html#/dashboard?_k=al6at8 🛛 🏠 🔍 Search | li\                       |
| You must log in to this network l       | efore you can access the Internet.                                                   | Open Network Login Page 🗙 |
| a Hewlett Packard<br>Enterprise company | airwave.mylab.com (Aruba-2930F-Lab)                                                  | ¢ ¢ 0 £ @                 |
| General ~                               | E Storago                                                                            | Latest Events             |
| Dashboard                               | 3% of storage is used                                                                |                           |
|                                         |                                                                                      |                           |

In our demo the start URL was http://airwave.mylab.com

## 7.3 Aruba Switch Captive Portal Redirection

It should be noted that if the starting URL of the guest user while in Captive-Portal role is HTTPS, then the switch needs to have a HTTPS server certificate to be able to do the redirection, even a self-sign will do trick.

If you don't have this then the Captive portal redirection will not take place however HTTP will always work.

Here for our test, the initial URL in user's FF browser is <u>https://www.theage.com.au</u> as this is not a HSTS site, and FireFox will display Secure Connection failed. With the following message.

The page you are trying to view cannot be shown because the authenticity of the received data could not be verified.

Here we'll create a self-signed cert for this switch.

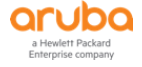

| DemoAriya country                                                                     | AU locality Mel org                         | Aruba org-unit                                       | IT state VIC usage                                         | captive-portal |
|---------------------------------------------------------------------------------------|---------------------------------------------|------------------------------------------------------|------------------------------------------------------------|----------------|
| Aruba-2930F-Lab2#<br>Name                                                             | sh crypto pki local<br>Usage                | -certificate<br>Expiration                           | Parent / Profile                                           |                |
| IDEVID_CERT<br>IDEVID_INTER_1<br>IDEVID_INTER_2<br>DemoAriyaCert<br>Aruba-2930F-Lab2# | IDEVID<br>IDEVID<br>IDEVID<br>CaptivePortal | 2031/01/26<br>2031/01/26<br>2031/01/26<br>2019/04/03 | IDEVID_INTER_1<br>IDEVID_INTER_2<br>IDEVID_ROOT<br>default |                |

Aruba2930FDemo(config)#

#### Now you can check the self-signed certificate

```
Aruba-2930F-Lab2# sh crypto pki local-certificate DemoAriyaCert
Certificate Detail:
Version: 3 (0x2)
Serial Number:
   50:3d:6a:a1:c1:a3:19:e7:30:9f:15:2d:d9:c8:63:ed:68:22:ce:17
Signature Algorithm: sha256withRSAEncryption
Issuer: CN=DemoAriya, OU=IT, O=Aruba, L=Mel, ST=VIC, C=AU
Validity
  Not Before: Apr 3 11:34:02 2018 GMT
   Not After : Apr 3 23:59:59 2019 GMT
Subject: CN=DemoAriya, OU=IT, O=Aruba, L=Mel, ST=VIC, C=AU
Subject Public Key Info:
   Public Key Algorithm: rsaEncryption
   RSA Public Key: (1024 bit)
     Modulus (1024 bit):
          30:0d:06:09:2a:86:48:86:f7:0d:01:01:01:05:00:
          03:81:8d:00:30:81:89:02:81:81:00:d1:36:a1:ea:
          d6:05:ac:52:19:f0:be:66:2f:6f:e4:a7:65:c6:e3:
          de:99:9c:11:f1:2d:76:76:1b:42:43:0f:6e:bf:61:
          c0:22:33:66:8d:64:6b:89:25:37:e7:ae:db:83:ed:
          3d:92:ef:7f:72:97:c0:77:c7:5a:8f:f4:fa:f6:19:
          f5:cb:75:00:8f:fe:68:ee:4f:1d:71:b5:75:7c:57:
          7c:91:3b:0e:e1:1a:5b:01:55:a2:68:a1:35:83:84:
          41:04:66:81:71:62:04:af:1f:77:57:5b:85:68:73:
          f2:9e:d3:9e:84:75:25:8f:02:fe:39:f5:ef:c7:06:
          67:e5:67:e3:02:03:01:00:01
      Exponent: 65537 (0x10001)
X509v3 extensions:
  X509v3 Key Usage: critical
      Key Encipherment, Data Enchipherment, Decipher Only
   X509v3 Extended Key Usage:
      TLS Web Server Authentication
Signature Algorithm: sha256withRSAEncryption
   8a:f8:90:f9:82:e5:bf:63:3e:e8:af:d8:3a:fd:db:10:e4:da:
   a2:ef:46:31:b9:b8:01:68:e0:48:03:04:32:61:01:ed:07:e3:
   10:1c:e9:2b:63:34:52:12:84:f2:25:33:67:86:45:fb:3b:0a:
   61:32:55:86:68:12:64:1c:29:7e:38:e4:5d:f5:dd:e4:1e:d4:
   dc:c9:1a:ae:c5:f5:62:17:50:a7:ed:ed:de:a9:f5:ff:f2:16:
   d9:fc:09:10:58:fd:38:86:93:d8:00:64:60:e7:01:ad:af:4e:
   31:18:e5:fd:9f:73:2c:40:89:25:33:da:dc:11:3e:9b:b6:9d:
   74:7e
MD5 Fingerprint: f206 d3ae f6bd c910 9d69 aeb0 de3e c30e
SHA1 Fingerprint: 7dcb 9d05 2c0c e3d7 6104 26d2 9d83 89b0 44fa b983
```

Aruba-2930F-Lab2#

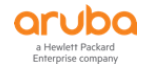

#### Now when the guest user browses to https://www.theage.com.au

The FF will display SEC-ERROR\_UNKNOWN\_ISSUER and now if you click on "Add Exception" and then click on the "View" certificate status you will see the newly created switch self-Signed cert

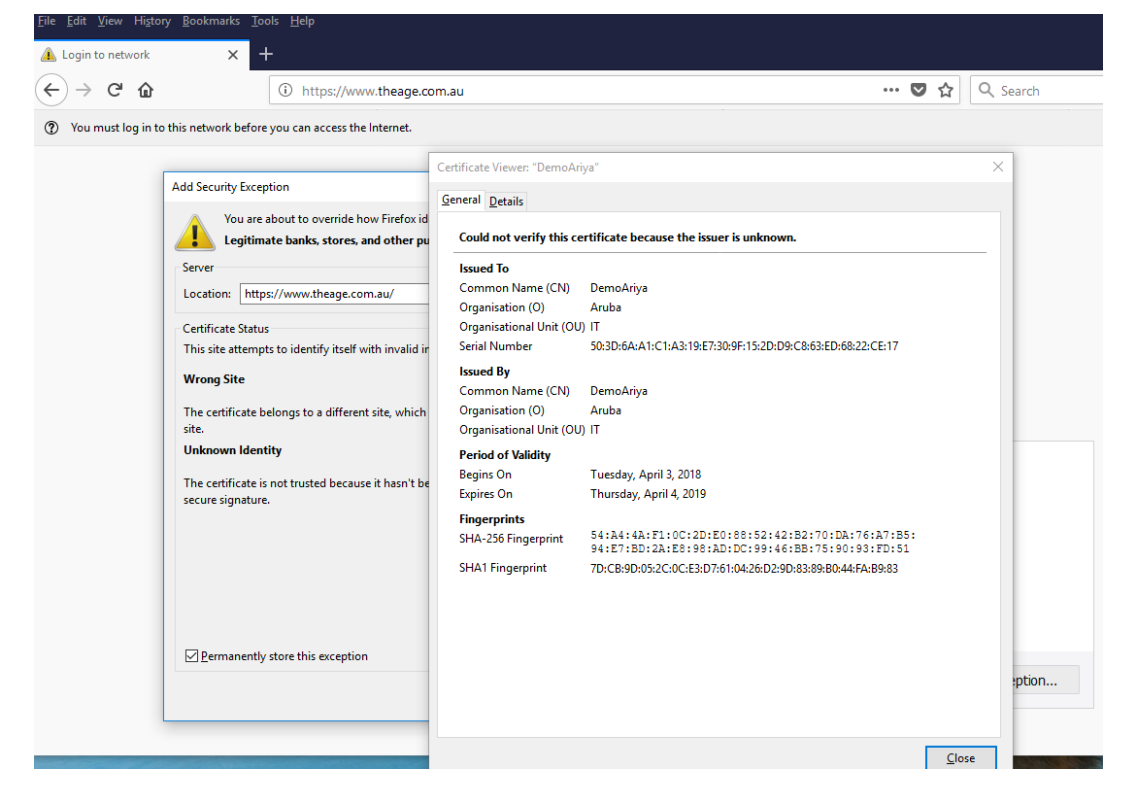

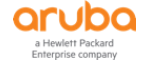

# **8 Wired Enforcement for Instant APs Dot1x**

We are going to extend the concept of colourless port to the switch ports for Instant APs (IAP) as well.

The aim here is to do enable dot1x to authenticate the IAPs and then place the IAPs in their own user-roles with relevant untagged/tagged VLANs while allowing the wireless users connected to the IAPs to go through as per the authentication on the Wireless LAN configuration of the IAPs.

### 8.1 Instant AP Configuration

Here we enable the IAP for dot1x authentication. For simplicity we are going to use PEAP user InstantAP as the username

| a Hewlett Packard<br>Enterprise company                                                                    | VIRTUAL<br>CONTROLLER                                                       | InstantVC2          |                                       | Edit Access Daint 2014                                                                                         | a.02.22.57.09 | На        |
|----------------------------------------------------------------------------------------------------|-----------------------------------------------------------------------------|---------------------|---------------------------------------|----------------------------------------------------------------------------------------------------|---------------|-----------|
| A Netwo<br>Name -<br>SG9 (SG99)<br>test<br>New                                                             | orks<br>Clients<br>0<br>2                                                   | +                   | I Access<br>Name ←<br>20:4c:03:23:a7: | Edit Access Point 20:4<br>General Radio Installation<br>Uplink management VLAN:<br>Eth0 bridging:<br>USB port: | C:03:23:a7:98 | He        |
| 20:4c:03                                                                                                   | 3:23:a <b>7:</b> 98                                                         |                     |                                       | PEAP User<br>Username:<br>Password:<br>Retype:<br>Upload Certificate                                           | InstantAP     |           |
| Info<br>Name:<br>IP Address:<br>Mode:<br>Spectrum:<br>Clients:<br>Type:<br>IPv6 Address:<br>Cordi Lorocher | 20:4c:03:23:a7:98<br>10.10.10.100<br>Access<br>Enabled<br>2<br>303H(indoor) | Neighbo<br>20<br>10 | oring APs                             | Upload New Certificate                                                                                         |               |           |
| CPU utilization:                                                                                           | CNFUK2R28H<br>5%                                                            | 0                   | 08:00                                 |                                                                                                    |               | OK Cancel |

| arub                                | Q VIRTUAL         |         | System           |                      |          |             |            |        |       |                      |
|-------------------------------------|-------------------|---------|------------------|----------------------|----------|-------------|------------|--------|-------|----------------------|
| a Hewlett Packa<br>Enterprise compa | rd CONTROLLER     | Instant | General          | Admin <mark>I</mark> | Jplink L | L3 Mobility | Monitoring | WISPr  | Proxy | Time Based Services  |
| 🍪 2 Netw                            | orks              |         |                  |                      |          |             |            |        |       |                      |
| Name 🗸 Clients                      |                   |         | Mana             | Management           |          |             |            |        |       |                      |
| SG9 (SG99)                          | 0                 |         | Enforce          | uplink:              |          | None        |            | ~      |       | Uplink Priority List |
| test                                | 2                 |         | Pre-em           | ption:               |          | Enabl       | ed         | $\sim$ |       | Eth0                 |
| New                                 |                   |         | Pre-em           | ption inter          | val:     | 180         | 180        |        |       | 3G/4G                |
|                                     |                   |         |                  |                      |          | 100         |            |        |       | Wifi-sta             |
|                                     |                   |         | VPN fai          | over time            | out:     | 180         |            |        |       |                      |
|                                     |                   |         | Interne          | t failover:          |          | Disab       | led        | $\sim$ |       |                      |
|                                     |                   |         | Interne          | t failover I         | P:       | 8.8.8.      | 8          |        |       | •                    |
|                                     |                   |         | √ 3G/4           | ✓ 3G/4G              |          |             |            |        |       |                      |
| 20:4c:0                             | )3:23:a7:98       |         | ✓ WiFi           |                      |          |             |            |        |       |                      |
|                                     |                   | 0.0     |                  |                      |          |             |            |        |       |                      |
| Into                                |                   | Ove     | V PPPo           | Е ———                |          |             |            |        |       |                      |
| Name:                               | 20:4c:03:23:a7:98 |         |                  |                      |          |             |            |        |       |                      |
| IP Address:                         | 10.10.10.100      |         | A AP1)           | (                    |          |             |            |        |       |                      |
| Spectrum:                           | Enabled           |         | AP1X t           | /pe:                 | PEAP     |             | $\sim$     |        |       |                      |
| Clients:                            | 2                 |         | Validate server: |                      |          |             |            |        |       |                      |
| Tunor                               | 20211(index)      |         | . under er er    |                      |          |             |            |        |       |                      |

Once you have made the above changes, you need to reboot the IAP.

To verify the above configuration use these commands

```
20:4c:03:23:a7:98# sh ap1x config
#generated by rcS.fatap
ctrl_interface=/var/run/wpa_supplicant
ap_scan=0
eapol_version=1
fast_reauth=1
```

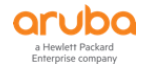

```
network={
    scan_ssid=0
    key_mgmt=IEEE8021X
    eap=PEAP
    eapol_flags=0
    identity="InstantAP"
    password="xxxxxxxx"
    phase1="crypto_binding=0"
    phase2="peaplabel=1"
    phase2="auth=MSCHAPV2"
    priority=1
}
20:4c:03:23:a7:98
```

# 8.2 Wired Dot1x Service Policy

We basically modify the previous wired dot1x service policy by adding a rule to the enforcement policy.

Services - Ariya WiredAOS-S Dot1x

| Sumn                                                                               | nary                                  | Service                                             | Authentication                                                  | Roles            | Enforcement |                            |                                                  |
|------------------------------------------------------------------------------------|---------------------------------------|-----------------------------------------------------|-----------------------------------------------------------------|------------------|-------------|----------------------------|--------------------------------------------------|
| Use Cached Results: Use cached Roles and Posture attributes from previous sessions |                                       |                                                     |                                                                 |                  |             |                            |                                                  |
| Enforcement Policy:                                                                |                                       | Ariya Wired-AO                                      | S-S Dot1xE                                                      | nforcementPolicy | ✓ Modify    | Add New Enforcement Policy |                                                  |
| Enforcement Policy I                                                               |                                       |                                                     |                                                                 |                  |             | Enforcement Policy Deta    | ils                                              |
| Descrip                                                                            | otion:                                |                                                     |                                                                 |                  |             |                            |                                                  |
| Default                                                                            | efault Profile: [Deny Access Profile] |                                                     |                                                                 |                  |             |                            |                                                  |
| Rules E                                                                            | Evaluati                              | ion Algorith                                        | m: first-applicabl                                              | e                |             |                            |                                                  |
| c                                                                                  | Conditi                               | ions                                                |                                                                 |                  |             |                            | Enforcement Profiles                             |
| 1.                                                                                 | (Autho                                | orization:Ar                                        | iyaAD:memberOf                                                  | CONTAIN          | IS staff)   |                            | Ariya Wired-AOS-S-Staff, [Update Endpoint Known] |
| 2. (Authorization:AriyaAD:memberOf CONTAINS Stude)                                 |                                       | Ariya Wired-AOS-S-Students, [Update Endpoint Known] |                                                                 |                  |             |                            |                                                  |
| 3. (Authorization:AriyaAD:memberOf CONTAINS exec)                                  |                                       |                                                     | Ariya DUR-Exec, Ariya HPE_Asset update, [Update Endpoint Known] |                  |             |                            |                                                  |
| 4. (Tips:Role EQUALS InstantAP)                                                    |                                       |                                                     | Ariya Wired-AOS-S-IAP-1x                                        |                  |             |                            |                                                  |

#### Here is the enforcement profile.

Enforcement Profiles - Ariya Wired-AOS-S-IAP-1x

| Sum                | mary    | Profile    | Attributes    |                  |                |
|--------------------|---------|------------|---------------|------------------|----------------|
| Profile            | e:      |            |               |                  |                |
| Name: Ariya Wired- |         |            |               | d-AOS-S-IAP-1x   |                |
| Descri             | ption:  |            | InstantAF     | role             |                |
| Type: RADIUS       |         |            |               |                  |                |
| Action: Accept     |         |            |               |                  |                |
| Device             | e Group | List:      | -             |                  |                |
| Attrib             | utes:   |            |               |                  |                |
|                    | Туре    |            |               | Name             | Value          |
| 1.                 | Radius: | Hewlett-Pa | ackard-Enterp | se HPE-User-Role | = InstantAP-1x |

Finally you need to add the PEAP username that IAPs will use to the Local database of your ClearPass.

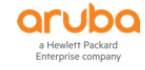

| aruba                                                                                                    |                    |                                               | ClearPass Policy Manager                                       |  |  |  |  |
|----------------------------------------------------------------------------------------------------|--------------------|-----------------------------------------------|----------------------------------------------------------------|--|--|--|--|
| Dashboard                                                                                                    | Configu            | uration » Identity » Local                    | Users                                                          |  |  |  |  |
| Configuration                                                                                                    | o Loca             | Edit Local User                               | •                                                              |  |  |  |  |
| Service Templates & Wizards     Services     Authentication                                                                                                    | ▲<br>ClearF        | User ID:<br>Name:                             | InstantAP<br>admin                                             |  |  |  |  |
| - Sources<br>- Identity<br>- Single Sign-On (SSO)                                                                                                    | Filter:<br>#<br>1. | Password:<br>Verify Password:<br>Enable User: | ·····································                          |  |  |  |  |
| - Cocal Users<br>- Cocal Users<br>- | 2.<br>3.<br>4.     | Change Password:<br>Role:                     | Check to force change password on next TACACS+ login InstantAP |  |  |  |  |
| Coles     Coles     C                                                                                                    | Showi              | Attributes Attribute I.  Click to add         |                                                                |  |  |  |  |
| - 🎝 Devices<br>- 🎝 Device Groups                                                                                                    |                    |                                               | Save Cancel                                                    |  |  |  |  |

# 8.3 LAN Switch Configuration

Here we need to add the following configuration.

```
policy user "InstantAP"
   10 class ipv4 "HOME-LAN" action permit
   20 class ipv4 "INTERNET" action permit
   30 class ipv4 "IP-ANY-ANY" action permit
exit
aaa authorization user-role name "InstantAP-1x"
  policy "InstantAP"
  vlan-id 10
  vlan-id-tagged 20
   device
     port-mode
   exit
exit.
aaa authorization user-role enable download
aaa authentication port-access eap-radius server-group "ClearPass"
aaa authentication mac-based chap-radius server-group "ClearPass"
aaa authentication captive-portal enable
aaa port-access authenticator 4
aaa port-access authenticator 4 tx-period 10
aaa port-access authenticator 4 supplicant-timeout 10
aaa port-access authenticator active
aaa port-access mac-based 4
aaa port-access 4 auth-order authenticator mac-based
aaa port-access 4 auth-priority authenticator mac-based
```

Using port-based mode, the first client authenticating on the port defines that access for all clients on that port. So if there are additional clients on the same port, they 'piggyback' on the access of the first device.

In our case, if we authenticate the access point, we don't want the switch to authenticate clients that are on the AP because the AP already authenticated them.

With this command "port-mode" ClearPass can change the witch port to port-based mode and allow all MAC addresses that are coming in over the access point skipping authentication for them.

The above aaa section was not changed and it is here for completeness.

### 8.4 Testing

Now is the time to test the setup which starts by the rebooting of the IAP.

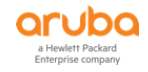

APBoot 2.1.4.13 (build 59885) Built: 2017-05-31 at 12:00:36 Model: AP-303H DRAM: 512 MiB Flash: Detected MX25L3205D: total 4 MiB NAND: Detected MX35LFxGE4AB: total 128 MiB Power: DC Net: eth0 Radio: ipq4029#0, ipq4029#1 Reset: cold FIPS: passed Hit <Enter> to stop autoboot: 0 Booting OS partition 0 Checking image @ 0x0 Copying image from 0x84000000 Image is signed; verifying checksum... passed SHA2 Signature available Signer Cert OK Policy Cert OK < Deleted the whole bunch of output> allow PAPI set device anul0 mtu to 2000 notify asap mod 3g no present... Starting update SBL1 ... SBL1 was updated already Done. trigger wpa supplicant with configure file /aruba/ap1x/wpa.conf checking the authentication result and will time out at most 1 min ap1x authentication succeeded Starting DHCP

#### And from the CLI of IAP you can also get the following

20:4c:03:23:a7:98# sh aplx status aplx:peap aplx auth result:succeed 20:4c:03:23:a7:98# 20:4c:03:23:a7:98# sh aplx debug-logs 1970-01-01 00:00:38:apdot1x authentication type is peap 1970-01-01 00:00:38:trigger wpa\_supplicant with configure file /aruba/aplx/wpa.conf 1970-01-01 00:00:38:checking the authentication result and will time out at most 1 min 1970-01-01 00:00:53:aplx authentication succeeded

20:4c:03:23:a7:98#

#### Now from ClearPass Access Tracker we get this.

| #  | Server       | Source | Username     | Service                       | Login Status | Request Timestamp 🔻 |
|----|--------------|--------|--------------|-------------------------------|--------------|---------------------|
| 1. | 192.168.1.94 | RADIUS | InstantAP    | Ariya WiredAOS-S Dot1x        | ACCEPT       | 2019/01/10 17:20:32 |
| 2. | 192.168.1.94 | RADIUS | 204c0323a798 | Ariya Wired-AOS-S MAC<br>Auth | ACCEPT       | 2019/01/10 17:20:22 |

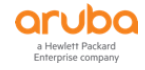

| Summary         | Input       | Output            |                    |                 |                                                 |  |  |  |  |
|-----------------|-------------|-------------------|--------------------|-----------------|-------------------------------------------------|--|--|--|--|
| Login Status:   |             | ACC               | ACCEPT             |                 |                                                 |  |  |  |  |
| Session Identi  | ifier:      | R00               | 0000               | 0f-01-5c38214   | 14                                              |  |  |  |  |
| Date and Time   | e:          | Jan               | 11, 2              | 019 15:53:27    | AEDT                                            |  |  |  |  |
| End-Host Ider   | ntifier:    | 20-4              | 4c-03              | -23-a7-98 (     | Access Points / Aruba / Aruba IAP)              |  |  |  |  |
| Username:       |             | Inst              | antAl              | )               |                                                 |  |  |  |  |
| Access Device   | IP/Port:    | 192               | .168.              | 1.248:4 (       | Aruba-2930F-Lab2 / Hewlett-Packard-Enterprise)  |  |  |  |  |
| System Postur   | re Status:  | UNK               | NOW                | 'N (100)        |                                                 |  |  |  |  |
|                 |             |                   |                    | Ро              | licies Used -                                   |  |  |  |  |
| Service:        |             | Ariy              | a Wir              | edAOS-S Dot1    | x                                               |  |  |  |  |
| Authentication  | n Method:   | EAP               | -PEAF              | 0               |                                                 |  |  |  |  |
| Authentication  | n Source:   | Loca              | al:loc             | alhost          |                                                 |  |  |  |  |
| Authorization   | Source:     | [Loc              | al Us              | er Repository]  |                                                 |  |  |  |  |
| Roles:          |             | Inst              | antAl              | P, [User Auther | nticated]                                       |  |  |  |  |
| Enforcement F   | Profiles:   | <mark>Ariy</mark> | <mark>a Wir</mark> | ed-AOS-S-IAP    | -1x_                                            |  |  |  |  |
| Service Monito  | or Mode:    | Disa              | bled               |                 |                                                 |  |  |  |  |
| Summary         | Input       | Outp              | out                | Accounting      |                                                 |  |  |  |  |
| Username:       |             | Insta             | ntAP               |                 |                                                 |  |  |  |  |
| End-Host Ide    | entifier:   | 20-40             | 20-4c-03-23-a7-98  |                 |                                                 |  |  |  |  |
| Access Devic    | ce IP/Por   | : 192.1           | 168.1              | 1.248:4         | (Aruba-2930F-Lab2 / Hewlett-Packard-Enterprise) |  |  |  |  |
| RADIUS Re       | quest       |                   |                    |                 |                                                 |  |  |  |  |
| Computed A      | ttributes   |                   |                    |                 |                                                 |  |  |  |  |
|                 |             | <b>a</b> 1        |                    |                 |                                                 |  |  |  |  |
| Authentica      | tion:Erro   | rCode             |                    |                 | 0                                               |  |  |  |  |
| Authentica      | tion:Full-  | Usernar           | ne                 |                 | InstantAP                                       |  |  |  |  |
| Authentica      | tion:Full-  | Usernar           | me-N               | lormalized      | InstantAP                                       |  |  |  |  |
| Authentica      | tion:Inne   | erMetho           | d                  |                 | EAP-MSCHAPv2                                    |  |  |  |  |
| Authentica      | tion:Mac    | Auth              |                    |                 | NotApplicable                                   |  |  |  |  |
| Authentica      | tion:Out    | erMetho           | d                  |                 | EAP-PEAP                                        |  |  |  |  |
| Authentica      | tion:Post   | ure               |                    |                 | Unknown                                         |  |  |  |  |
| Authentica      | tion:Sou    | rce               |                    |                 | [Local User Repository]                         |  |  |  |  |
| Authentica      | tion:Stat   | us                |                    |                 | User                                            |  |  |  |  |
| Summary         | Input       | Output            |                    |                 |                                                 |  |  |  |  |
| Enforcement P   | rofiles:    | Ariya Win         | ed-AC              | S-S-IAP-1x      |                                                 |  |  |  |  |
| System Posture  | e Status:   | UNKNOW            | N (10              | 0)              |                                                 |  |  |  |  |
| Audit Posture S | Status:     | UNKNOW            | N (10              | 0)              |                                                 |  |  |  |  |
| RADIUS Respo    | onse        |                   |                    |                 | $\odot$                                         |  |  |  |  |
| Radius:Hewle    | ett-Packaro | l-Enterpri        | se:HF              | PE-User-Role Ir | nstantAP-1x                                     |  |  |  |  |

### And now from LAN switch CLI we see that

| Aruba-2<br>Downloa | Aruba-2930F-Lab2# sh port-access clients<br>Downloaded user roles are preceded by * |                     |                   |              |       |        |  |  |  |  |  |
|--------------------|-------------------------------------------------------------------------------------|---------------------|-------------------|--------------|-------|--------|--|--|--|--|--|
| Port A             | ccess Client S                                                                      | tatus               |                   |              |       |        |  |  |  |  |  |
| Port               | Client Name                                                                         | MAC Address         | IP Address        | User Role    | Туре  | VLAN   |  |  |  |  |  |
| 4                  | InstantAP                                                                           | 204c03-23a798       | n/a               | InstantAP-1x | 8021X | 20, 10 |  |  |  |  |  |
| Aruba-2            | 930F-Lab2# sh                                                                       | port-access summary | y radius-overrido | len          |       |        |  |  |  |  |  |
| Port A             | ccess Status S                                                                      | ummary              |                   |              |       |        |  |  |  |  |  |

Port-access authenticator activated [No] : Yes Allow RADIUS-assigned dynamic (GVRP) VLANs [No] : No

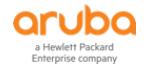

Use LLDP data to authenticate [No] : No Dot1X EAP Identifier Compliance [Disabled] : Disabled Note: \* indicates values dynamically overridden by RADIUS. Authenticator | Web Auth | MAC Auth | Local MAC Port | Enable Mode Limit | Enable Limit | Enable Mode Limit | Enable Limit 4 | Yes Port\* 5 | No 1 | No\* User 5 | No 1 Aruba-2930F-Lab2# Aruba-2930F-Lab2# sh mac-address Status and Counters - Port Address Table MAC Address Port VLAN \_\_\_\_\_ 204c03-23a798 4 
 b05ada-98b570
 10

 145f94-815626
 10

 204c03-23a7c0
 10

 483b38-724916
 10
 10 10 192 192 192

We also have a "Test" SSID that uses dot1x authentication configured on IAP that will get some clients to connect to.

| a Hewlett Packard<br>Enterprise company | VIRTUAL<br>CONTROLLER | InstantVC2    |                     |         |   |            |              |       | Şearch            |
|-----------------------------------------|-----------------------|---------------|---------------------|---------|---|------------|--------------|-------|-------------------|
| left 2 Networks                         |                       | +             | 1 Access Point      |         | + | 黒 2 Client | ts on test   |       |                   |
| Name 🗸                                  | Clients               |               | Name 🗸              | Clients |   | Name 🗸     | IP Address   | ESSID | Access Point      |
| SG9 (SG99)                              | 0                     |               | 20:4c:03:23:a7:98 * | 2       |   | staff1     | 10.10.10.102 | test  | 20:4c:03:23:a7:98 |
| test                                    | 2                     | <u>edit x</u> |                     |         |   | student1   | 10.10.20.101 | test  | 20:4c:03:23:a7:98 |
| New                                     |                       |               |                     |         |   |            |              |       |                   |

As you can see we have 2x clients connected and each getting a different instant user-role and are put into different VLANs. (VLAN 10 and VLAN 20). Fron the LAN switch CLI we see there is still one user-role for port 4 however we see the new MAC address for these wireless clients in the MAC table.

```
Aruba-2930F-Lab2# sh port-access clients
Downloaded user roles are preceded by *
```

Port Access Client Status

| Port | Client Name | MAC Address   | IP Address   | User Role    | Туре  | VLAN | 1  |
|------|-------------|---------------|--------------|--------------|-------|------|----|
|      |             |               |              |              |       |      |    |
| 4    | InstantAP   | 204c03-23a798 | 10.10.10.100 | InstantAP-1x | 8021X | 20,  | 10 |

Aruba-2930F-Lab2# sh mac-address

Status and Counters - Port Address Table

| 10  |
|-----|
| 10  |
| 10  |
| 20  |
| 20  |
| 192 |
| 192 |
| 192 |
| 192 |
|     |

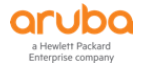

Now from the ClearPass access tracker we can verify that there is no additional request from the LAN switch. Note that we are also using the same ClearPass for wireless dot1x authentication.

| #  | Server       | Source | Username     | Service                       | Login Status | Request Timestamp 🔻 |
|----|--------------|--------|--------------|-------------------------------|--------------|---------------------|
| 1. | 192.168.1.94 | RADIUS | staff1       | Lab Aruba 802.1X<br>Wireless  | ACCEPT       | 2019/01/10 17:30:56 |
| 2. | 192.168.1.94 | RADIUS | student1     | Lab Aruba 802.1X<br>Wireless  | ACCEPT       | 2019/01/10 17:30:28 |
| 3. | 192.168.1.94 | RADIUS | InstantAP    | Ariya WiredAOS-S Dot1x        | ACCEPT       | 2019/01/10 17:20:32 |
| 4. | 192.168.1.94 | RADIUS | 204c0323a798 | Ariya Wired-AOS-S MAC<br>Auth | ACCEPT       | 2019/01/10 17:20:22 |

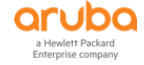

# **9 Wired Enforcement for Instant APs MAC Auth**

Here instead of using dot1x to authenticate the IAP we'll be using MAC Auth with ClearPass Profiling. Exactly same as last section except we'll be using ClearPass profiling mechanism.

### 9.1 Instant AP Configuration

Just ensure you have removed the AP1x setting and reboot the IAP.

| Orubo Virtual                                    |                           |              | System    |                                                            |                                                                |                        |                                       |                |        |       |                           |
|--------------------------------------------------|---------------------------|--------------|-----------|------------------------------------------------------------|----------------------------------------------------------------|------------------------|---------------------------------------|----------------|--------|-------|---------------------------|
| a Hewlett Packard<br>Enterprise company          | CONTROLLER                | Instan       | tvc2      | General                                                    | Admin                                                          | Uplink                 | L3 Mobility                           | Monitoring     | WISPr  | Proxy | Time Based Services       |
| 2 Networks                                       |                           |              | +         | 🔺 Mana                                                     | gement                                                         |                        |                                       |                |        |       |                           |
| Name                                             |                           | Clients      |           | Enforce                                                    | uplink:                                                        |                        | None                                  |                | $\sim$ |       | Uplink Priority List      |
| test<br>New                                      |                           | 0            |           | Pre-em<br>Pre-em<br>VPN fail<br>Interne<br>Interne<br>3G/4 | ption:<br>ption inte<br>over time<br>t failover:<br>t failover | erval:<br>eout:<br>IP: | Enab<br>180<br>180<br>Disat<br>8.8.8. | ed<br>led<br>8 | ×<br>× |       | Eth0<br>3G/4G<br>Wifi-sta |
| InstantVC2                                       | 2                         |              |           | V PPPo                                                     | E                                                              |                        |                                       |                |        |       |                           |
| Info                                             |                           |              | RF Dashbo | AP1>                                                       | <                                                              |                        |                                       |                |        |       |                           |
| Name:<br>Country code:<br>Virtual Controller IP: | Instant\<br>AU<br>10.10.1 | /C2<br>0.100 | All clien | AP1X ty<br>Validate                                        | /pe:<br>e server:                                              | None                   |                                       |                |        |       |                           |

## 9.2 Wired MAC Auth Service Policy

We basically modify the previous Ariya Wired-AOS-S MAC Auth service by adding couple of rules to the enforcement policy

- 1. Since we have enabled profiling, we need to check for MAC spoofing and the first rule does that.
- 2. The last rule checks the endpoint repository and if the profiles info is Aruba Instant then we push IAP use role.

| Summary                                                                   | Service                                                                     | Authentication                     | Authorization                                                    | Roles       | Enforcement                |                                                            |
|---------------------------------------------------------------------------|-----------------------------------------------------------------------------|------------------------------------|------------------------------------------------------------------|-------------|----------------------------|------------------------------------------------------------|
| Use Cached F                                                              | Results:                                                                    | Use cached                         | Roles and Posture                                                | e attribute | sessions                   |                                                            |
| Enforcement Policy: Ariya Wired-AOS-S MAC-Auth EnforcementPolicy V Modify |                                                                             |                                    |                                                                  |             | Add New Enforcement Policy |                                                            |
|                                                                           |                                                                             |                                    |                                                                  |             | Enforcement                | Policy Details                                             |
| Description:                                                              |                                                                             |                                    |                                                                  |             |                            |                                                            |
| Default Profile: Ariya Wired-AOS-S-Guest CaptivePortal                    |                                                                             |                                    |                                                                  |             |                            |                                                            |
| Rules Evaluation Algorithm: first-applicable                              |                                                                             |                                    |                                                                  |             |                            |                                                            |
| Conditions                                                                |                                                                             |                                    |                                                                  |             | Enforcement Profiles       |                                                            |
| 1. (Auth                                                                  | orization:[Er                                                               | idpoints Reposito                  | ry]:Conflict EXIS                                                | TS)         |                            | Ariya Wired-AOS-S-MAC Spoof CaptivePortal                  |
| 2. (Tips:                                                                 | Role EQUAL                                                                  | S HPE_Company                      | Asset)                                                           |             |                            | Ariya Wired-AOS-S-CorpDevice                               |
| (Tips:<br>3. [User A<br>[Guest]                                           | (Tips:Role MATCHES_ALL [MAC Caching]<br>3. [User Authenticated]<br>[Guest]) |                                    | Ariya Wired-AOS-S-MAC-Auth Guest, Ariya Return-Endpoint-Username |             |                            |                                                            |
| 4. (Tips:<br>AND                                                          | Role EQUAL<br>(Endpoint:                                                    | S [MAC Caching]<br>Guest Role ID E | ])<br>2 <i>UALS</i> AD-User)                                     |             |                            | Ariya Wired-AOS-S-AD-Guest, Ariya Return-Endpoint-Username |
| 5. ( <mark>Auth</mark>                                                    | orization:[Er                                                               | dpoints Reposito                   | ry]:Device Name                                                  | EQUALS      | Aruba IAP)                 | Ariya Wired-AOS-S-IAP                                      |

Here are the enforcement profiles.

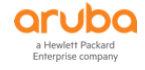

Enforcement Profiles - Ariya Wired-AOS-S-MAC Spoof CaptivePortal

Duefile Astallantee

| 30    | Summary Frome Accounts               |                     |                        |   |  |                                                |  |  |  |  |  |
|-------|--------------------------------------|---------------------|------------------------|---|--|------------------------------------------------|--|--|--|--|--|
| Prof  | rofile:                              |                     |                        |   |  |                                                |  |  |  |  |  |
| Nam   | ie:                                  | Ariya Wired-AOS-S-M | AC Spoof CaptivePortal |   |  |                                                |  |  |  |  |  |
| Dese  | cription:                            |                     |                        |   |  |                                                |  |  |  |  |  |
| Туре  | e:                                   | RADIUS              |                        |   |  |                                                |  |  |  |  |  |
| Actio | on:                                  | Accept              |                        |   |  |                                                |  |  |  |  |  |
| Devi  | ice Group List:                      | -                   |                        |   |  |                                                |  |  |  |  |  |
| Attr  | ibutes:                              |                     |                        |   |  |                                                |  |  |  |  |  |
|       | Туре                                 |                     | Name                   |   |  | Value                                          |  |  |  |  |  |
| 1.    | . Radius:Hewlett-Packard-Enterprise  |                     | HPE-User-Role          | = |  | CAPTIVE-PORTAL                                 |  |  |  |  |  |
| 2.    | 2. Radius:Hewlett-Packard-Enterprise |                     | HPE-Captive-Portal-URL | = |  | https://192.168.1.94/guest/wired_mac_spoof.php |  |  |  |  |  |
| 3.    | Radius:IETF                          |                     | Session-Timeout        | = |  | 600                                            |  |  |  |  |  |

#### Enforcement Profiles - Ariya Wired-AOS-S-IAP

| Su    | mmary     | Profile    | Attributes    |                   |             |  |  |  |  |
|-------|-----------|------------|---------------|-------------------|-------------|--|--|--|--|
| Prof  | ïle:      |            |               |                   |             |  |  |  |  |
| Nam   | ne:       |            | Ariya Wire    | ed-AOS-S-IAP      |             |  |  |  |  |
| Desc  | cription: |            | InstantAP     | role              |             |  |  |  |  |
| Туре  | e:        |            | RADIUS        | RADIUS            |             |  |  |  |  |
| Actio | on:       |            | Accept        | Accept            |             |  |  |  |  |
| Devi  | ice Group | List:      | -             |                   |             |  |  |  |  |
| Attr  | ibutes:   |            |               |                   |             |  |  |  |  |
|       | Туре      |            |               | Name              | Value       |  |  |  |  |
| 1.    | Radius:   | Hewlett-Pa | ckard-Enterpr | ise HPE-User-Role | = InstantAP |  |  |  |  |

## 9.3 LAN Switch Configuration

Here we need to add the following configuration.

```
policy user "InstantAP"
   10 class ipv4 "HOME-LAN" action permit
   20 class ipv4 "INTERNET" action permit
   30 class ipv4 "IP-ANY-ANY" action permit
exit
aaa authorization user-role name "InstantAP"
  policy "InstantAP"
   vlan-id 10
   vlan-id-tagged 20
   device
     <mark>port-mode</mark>
   exit
exit
vlan 10
   name "Lab-Mgmt-VLAN"
   ip address 10.10.10.2 255.255.255.0
   ip helper-address 192.168.1.94
   exit
```

We have added the IP helper address so that ClearPass get to see the DHCP requests from the IAPs.

### 9.4 Testing

Now is the time to test the setup which starts by the rebooting of the IAP.

Now from ClearPass Access Tracker we get this.

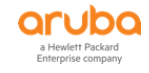

| Summary Input          | Output          | Accounting                                                                                                    |                                                   |  |  |
|------------------------|-----------------|----------------------------------------------------------------------------------------------------|---------------------------------------------------|--|--|
| Login Status:          | ACCE            | ACCEPT                                                                                                    |                                                   |  |  |
| Session Identifier:    | R000            | 00010-01-5c38                                                                                                   | 324ef                                             |  |  |
| Date and Time:         | Jan 1           | 1, 2019 16:09                                                                                                   | :03 AEDT                                          |  |  |
| End-Host Identifier:   | 20-40           | -03-23-a7-98                                                                                                    | ( <mark>Access Points / Aruba / Aruba IAP)</mark> |  |  |
| Username:              | 204c0           | )323a798                                                                                                    |                                                   |  |  |
| Access Device IP/Port: | 192.1           | 192.168.1.248:4 (Aruba-2930F-Lab2 / Hewlett-Packard-Enterprise)                                                 |                                                   |  |  |
| System Posture Status: | UNKN            | OWN (100)                                                                                                    |                                                   |  |  |
|                        |                 |                                                                                                    | Policies Used -                                   |  |  |
| Service:               | Ariya           | Wired-AOS-S I                                                                                                   | MAC Auth                                          |  |  |
| Authentication Method: | MAC-            | AUTH                                                                                                    |                                                   |  |  |
| Authentication Source: | None            |                                                                                                    |                                                   |  |  |
| Authorization Source:  | [Gues<br>[Insig | [Guest User Repository], [Guest Device Repository], [Endpoints Repository], [Insight Repository], [Time Source] |                                                   |  |  |
| Roles:                 | [Othe           | [Other], [User Authenticated]                                                                                   |                                                   |  |  |
| Enforcement Profiles:  | Ariya           | Ariya Wired-AOS-S-IAP                                                                                           |                                                   |  |  |

| Summary I         | nput     | Output      | Accounting    |                                                 |   |
|-------------------|----------|-------------|---------------|-------------------------------------------------|---|
| Jsername:         |          | 204c0323    | a798          |                                                 |   |
| End-Host Identif  | ier:     | 20-4c-03-   | 23-a7-98      | (Access Points / Aruba / Aruba IAP)             |   |
| Access Device IP  | P/Port:  | 192.168.1   | .248:4        | (Aruba-2930F-Lab2 / Hewlett-Packard-Enterprise) |   |
| RADIUS Reques     | st       |             |               |                                                 | ٩ |
| Authorization A   | ttribute | s           |               |                                                 | ٩ |
| Computed Attri    | butes    |             |               |                                                 | ٩ |
| Endpoint Attribu  | ites     |             |               |                                                 | • |
| MAC Vendor        | Aru      | ıba, a Hew  | /lett Packard | Enterprise Company                              |   |
| Added by          | Pol      | icy Manag   | er            |                                                 |   |
| Status            | Un       | known       |               |                                                 |   |
| Device Catego     | ry Acc   | cess Points | 3             |                                                 |   |
| Device OS Fam     | nily Aru | ıba         |               |                                                 |   |
| Device Name       | Aru      | ıba IAP     |               |                                                 |   |
| MAC Address       | 204      | 4c0323a79   | 98            |                                                 |   |
| TD Address        | 10       | 10 10 100   | <b>`</b>      |                                                 |   |
| Summary I         | nput     | Output      | Accounting    |                                                 |   |
| Enforcement Prot  | files:   | Ariya Wir   | ed-AOS-S-IA   | р                                               |   |
| System Posture S  | Status:  | UNKNOW      | N (100)       |                                                 |   |
| Audit Posture Sta | atus:    | UNKNOW      | N (100)       |                                                 |   |
|                   |          |             |               |                                                 | G |

### And now from LAN switch CLI we see that

| Aruba-2930F-Lab2# sh port-access clients<br>Downloaded user roles are preceded by * |               |            |           |              |  |  |  |
|-------------------------------------------------------------------------------------|---------------|------------|-----------|--------------|--|--|--|
| Port Access Client                                                                  | t Status      |            |           |              |  |  |  |
| Port Client Name                                                                    | e MAC Address | IP Address | User Role | Type VLAN    |  |  |  |
| 4 InstantAP                                                                         | 204c03-23a798 | n/a        | InstantAP | 8021X 20, 10 |  |  |  |
| Aruba-2930F-Lab2# sh port-access summary radius-overridden                          |               |            |           |              |  |  |  |
| Port Access Status                                                                  | s Summary     |            |           |              |  |  |  |

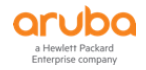

Port-access authenticator activated [No] : Yes Allow RADIUS-assigned dynamic (GVRP) VLANs [No] : No Use LLDP data to authenticate [No] : No Dot1X EAP Identifier Compliance [Disabled] : Disabled Note: \* indicates values dynamically overridden by RADIUS. Authenticator | Web Auth | MAC Auth | Local MAC Port | Enable Mode Limit | Enable Limit | Enable Mode Limit | Enable Limit 4 | Yes User 5 | No 1 | Yes <mark>Port\* 5</mark> | No 1 Aruba-2930F-Lab2# Aruba-2930F-Lab2# sh vlan port 4 det Status and Counters - VLAN Information - for ports 4 VLAN ID Name | Status Voice Jumbo Mode ------ ----- + ------ ----- -----Lab-Mgmt-VLAN| Port-based NoNoUntaggedCorp-VLAN| Port-based NoNoTagged 10 10Lab-Mgmt-vL20Corp-VLAN Aruba-2930F-Lab2#

#### We should also see the device information for the IAP under endpoints section of ClearPass

Configuration » Identity » Endpoints

#### Endpoints

➡ Add ≗ Import 👱 Export All

This page automatically lists all authenticated endpoints. An endpoint device is an Internet-capable hardware device on a TCP/IP network (e.g. laptops, smart phones, tablets, etc.).

| Filter: | Device ( | Category     | ✓ contains ✓ access | + 6       | Go Clear Filter     |                       |                    | Show 20 ~ records |
|---------|----------|--------------|---------------------|-----------|---------------------|-----------------------|--------------------|-------------------|
| #       |          | MAC Address  | Hostname            | De        | evice Category      | Device OS Family 🔺    | Status             | Profiled          |
| 1.      |          | 204c0323a798 |                     | Ac        | cess Points         | Aruba                 | Unknown            | Yes               |
| Showi   | ng 1-1 c | of 1         | Authentication Re   | cords Bul | k Update Bulk Delet | Trigger Server Action | Update Fingerprint | Export Delete     |

| Endpoint | Attributes | Device Fingerprints |  |
|----------|------------|---------------------|--|
|          |            |                     |  |

| MAC Address      | 204c0323a798                        | IP Address       | 10.10.10.100               |
|------------------|-------------------------------------|------------------|----------------------------|
| Description      |                                     | Static IP        | FALSE                      |
|                  |                                     | Hostname         | -                          |
| Status           | C Known client                      | Device Category  | Access Points              |
|                  | <ul> <li>Unknown client</li> </ul>  | Device OS Family | Aruba 💌                    |
|                  | ○ Disabled client                   | Device Name      | Aruba IAP 🔹                |
| MAC Vendor       | Aruba, a Hewlett Packard Enterprise | Added At         | Jan 11, 2019 14:29:49 AEDT |
|                  | Company                             | Last Profiled At | Jan 11, 2019 16:09:31 AEDT |
| Added by         | Policy Manager                      |                  |                            |
| Online Status    | 📀 Online                            |                  |                            |
| Connection Type  | Wired                               |                  |                            |
| Switch IP        | 192.168.1.248                       |                  |                            |
| Switch Port      | 4                                   |                  |                            |
| HPE_CompanyAsset | ○ Yes ● No                          |                  |                            |
|                  |                                     |                  |                            |
| Endpoint Attrib  | utes Device Fingerprints            |                  |                            |
|                  |                                     |                  |                            |

| Endpoint Fingerprint Details |                                             |  |  |  |  |  |
|------------------------------|---------------------------------------------|--|--|--|--|--|
| fingerprint.host.mac_vendor: | Aruba, a Hewlett Packard Enterprise Company |  |  |  |  |  |
| DHCP Option60:               | ArubaInstantAP                              |  |  |  |  |  |
| DHCP Options:                | 53,61,60,50,54,55                           |  |  |  |  |  |
| DHCP Option55:               | 1,3,4,6,12,15,28,42,43,60,66,67             |  |  |  |  |  |

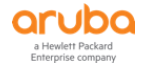

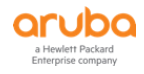

As more and more organisations will move to dynamic segmentation architecture that heavily relies on ClearPass, we should ensure that ClearPass is highly available. General recommendation is to have at least two node in a ClearPass cluster for redundancy.

In addition to this we have the concept of critical authentication user role feature on our LAN switches. It is the same concept as critical VLANs but for user roles.

Remember the original critical vlan was used when the authenticator server (ClearPass) was inaccessible, the switch can assign the interface to a VLAN that is defined critical VLAN. Normally, to avoid to impact service, critical VLAN is a normal VLAN that can access the appropriate resource. Here we have used the same concept but for user roles.

## 10.1 Aruba Switch Configuration

Here we have configured a new use role called Critical-role that gets reference from critical-auth

```
policy user "Critical"
    10 class ipv4 "HOME-LAN" action permit
    20 class ipv4 "INTERNET" action permit
    30 class ipv4 "IP-ANY-ANY" action permit
    Exit
aaa authorization user-role name "Critical-role"
    policy "Critical"
    vlan-id 10
    vlan-id-tagged 20
    device
        port-mode
        exit
exit
aaa port-access 4 critical-auth user-role "Critical-role"
```

Critical role is disabled by default. If the critical role is enabled and the client is unable to connect the switch and the RADIUS server, then the client moves to critical role. Any role can be configured as critical role.

## 10.2 Testing

Before we disconnect ClearPass from the network let's check the current status of the user-role for port4.

```
Aruba-2930F-Lab2# sh port-access clients
Downloaded user roles are preceded by *
Port Access Client Status
 Port Client Name MAC Address
                            TP Address
                                        User Role
                                                      Type VLAN
 _____ ______
 _____
              204c03-23a798
 4
     InstantAP
                            10.10.10.100 InstantAP-1x
                                                      8021X 20, 10
Aruba-2930F-Lab2#
Aruba-2930F-Lab2# sh log -r
Keys: W=Warning I=Information
              D=Debug E=Error
      M=Major
---- Reverse event Log listing: Events Since Boot ----
```

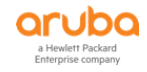

I 01/11/19 17:02:48 00076 ports: port 4 is now on-line
I 01/11/19 17:02:48 00435 ports: port 4 is Blocked by AAA
I 01/11/19 17:02:48 00002 vlan: DEFAULT\_VLAN virtual LAN disabled
I 01/11/19 17:02:48 00001 vlan: DEFAULT\_VLAN virtual LAN enabled
I 01/11/19 17:02:29 00076 ports: port 4 is now on-line
I 01/11/19 17:02:22 00435 ports: port 4 is Blocked by AAA
I 01/11/19 17:02:18 00077 ports: port 4 is now off-line

So now if we disconnect ClearPass from the network and then disconnect and reconnect the IAP from the switch port.

Aruba-2930F-Lab2# sh port-access clients Downloaded user roles are preceded by \* Port Access Client Status Port Client Name MAC Address IP Address User Role Type VLAN \_\_\_\_\_ \_\_\_\_\_ 204c03-23a798 4 MAC n/a Aruba-2930F-Lab2# sh port-access clients Downloaded user roles are preceded by \* Port Access Client Status Port Client Name MAC Address IP Address User Role Type VLAN \_\_\_\_\_ \_\_\_\_\_ 4 204c03-23a798 n/a MAC Aruba-2930F-Lab2# Aruba-2930F-Lab2# sh log -r Keys: W=Warning I=Information M=Major D=Debug E=Error ---- Reverse event Log listing: Events Since Boot ----I 01/11/19 17:12:50 00421 radius: Can't reach RADIUS server 192.168.1.94 (1 times in 60 seconds) I 01/11/19 17:12:18 00427 802.1x: 2 auth-timeouts for the last 120 sec. I 01/11/19 17:11:06 00421 radius: Can't reach RADIUS server 192.168.1.94 (2 times in 60 seconds) I 01/11/19 17:10:18 00427 802.1x: 1 auth-timeouts for the last 60 sec. I 01/11/19 17:10:14 00076 ports: port 4 is now on-line Aruba-2930F-Lab2# sh port-access clients Downloaded user roles are preceded by \* Port Access Client Status IP Address User Role Type VLAN Port Client Name MAC Address 4 204c03-23a798 n/a 8021X Aruba-2930F-Lab2# Aruba-2930F-Lab2# Aruba-2930F-Lab2# sh port-access clients Downloaded user roles are preceded by  $^{\star}$ Port Access Client Status IP Address User Role Port Client Name MAC Address Type VLAN 204c03-23a798 4 n/a 8021X Aruba-2930F-Lab2#

Aruba-2930F-Lab2# sh port-access clients

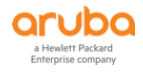

And now when we connect back ClearPass we see

Aruba-2930F-Lab2# sh port-access clients Downloaded user roles are preceded by \* Port Access Client Status Port Client Name MAC Address IP Address User Role Type VLAN ----- 4 InstantAP 204c03-23a798 10.10.10.100 InstantAP-1x 8021X 20, 10 Aruba-2930F-Lab2#

We'll see that the critical user role is now in play

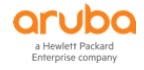

# **11 Wired Enforcement for IP Phones**

The aim here is to do a MAC Auth based on OUI for the Cisco IP Phones and then connect the Wired dot1x client at the back of an IP Phone and still get differentiated access based on the user type like staff or students. We need to create minimum of three services as shown below

| 8.  | 8  | 802.1X Wired Services                      | RADIUS  | RADIUS Authorization     | 0 |
|-----|----|--------------------------------------------|---------|--------------------------|---|
| 9.  | 9  | chisholm 802.1X Wired                      | RADIUS  | 802.1X Wired             | 0 |
| 10. | 10 | Chisholm Wired MAC Auth and CP Redirection | RADIUS  | MAC Authentication       | 0 |
| 11. | 11 | Chisholm Wired Guest Web Login             | WEBAUTH | Web-based Authentication | 0 |

## 11.1 Wired Dot1x Service Policy

This is the wired 802.1x policy that will differentiate between staff and students.

| Summary Service         | Authentication Authorization Rol                       | es Enforcement                                     |                                      |   |  |  |  |
|-------------------------|--------------------------------------------------------|----------------------------------------------------|--------------------------------------|---|--|--|--|
| Name:                   | chisholm 802.1X Wired                                  |                                                    |                                      |   |  |  |  |
| Description:            | To authenticate users to any wired network via 802.1X. |                                                    |                                      |   |  |  |  |
| Type:                   | 802.1X Wired                                           |                                                    |                                      |   |  |  |  |
| Status:                 | Enabled                                                |                                                    |                                      |   |  |  |  |
| Monitor Mode:           | Enable to monitor network access without               | ut enforcement                                     |                                      |   |  |  |  |
| More Options:           | ✓ Authorization                                        | 🗏 Audit End-hosts 📃 Profile Endpoints 🗏 Accounting | ) Proxy                              |   |  |  |  |
| Service Rule            |                                                        |                                                    |                                      |   |  |  |  |
| Matches O ANY or  ALL o | of the following conditions:                           |                                                    |                                      |   |  |  |  |
| Туре                    | Name                                                   | Operator                                           | Value                                | Î |  |  |  |
| 1. Radius:IETF          | NAS-Port-Type                                          | EQUALS                                             | Ethernet (15)                        | Ť |  |  |  |
| 2. Radius:IETF          | Service-Type                                           | BELONGS_TO                                         | Login-User (1), Framed-User (2), 🛛 🗎 | Ť |  |  |  |
| 3. Click to add         |                                                        |                                                    |                                      |   |  |  |  |

| Summary Service         | Authentication Authorization Ro                                                           | oles Enforcement                                                           |                                       |
|-------------------------|-------------------------------------------------------------------------------------------|----------------------------------------------------------------------------|---------------------------------------|
| Authentication Methods: | [EAP PEAP]<br>[EAP TLS]<br>[EAP MSCHAPv2]<br>Select to Add                                | Move Up<br>Move Down<br>Remove<br>View Details<br>Modify                   | Add new Authentication Method         |
| Authentication Sources: | Chisholm-AD [Active Directory]<br>[Local User Repository] [Local SQL DB]<br>Select to Add | Move Up<br>Move Down<br>Remove<br>View Details<br>Modify                   | Add new Authentication Source         |
| Strip Username Rules:   | Enable to specify a comma-separated li                                                    | list of rules to strip username prefixes                                   | s or suffixes                         |
| Summary Service         | Authentication Authorization Ro                                                           | oles Enforcement                                                           |                                       |
| Authorization Details:  | Authorization sources from which role ma                                                  | apping attributes are fetched (for eac                                     | ch Authentication Source)             |
|                         | Authentication Source                                                                     |                                                                            | Attributes Fetched From               |
|                         | 1. Chisholm-AD [Active Directory]                                                         | C                                                                          | Chisholm-AD [Active Directory]        |
|                         | 2. [Local User Repository] [Local SQL                                                     | . DB] [                                                                    | Local User Repository] [Local SQL DB] |
|                         | Additional authorization sources from whit<br>Chisholm-AD [Active Directory]              | ich to fetch role-mapping attributes -<br>Remove<br>View Details<br>Modify | Add new Authentication Source         |

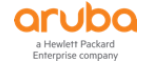

| Summary        | Service                     | Authentication      | Authorization        | Roles       | Enforcement        |                               |                             |
|----------------|-----------------------------|---------------------|----------------------|-------------|--------------------|-------------------------------|-----------------------------|
| Role Mapping   | Policy:                     | Select              |                      | •           | Modify             |                               | Add new Role Mapping Policy |
| Role Mapping   | Role Mapping Policy Details |                     |                      |             |                    |                               |                             |
| Description:   |                             | -                   |                      |             |                    |                               |                             |
| Default Role:  |                             | -                   |                      |             |                    |                               |                             |
| Rules Evaluat  | ion Algorithm               | 1: -                |                      |             |                    |                               |                             |
| Condit         | ions                        |                     |                      |             |                    | Role                          |                             |
|                |                             |                     |                      |             |                    |                               |                             |
| Summary        | Service                     | Authentication      | Authorization        | Roles       | Enforcement        |                               |                             |
| Use Cached R   | esults:                     | Use cached Rol      | es and Posture attr  | ibutes fron | n previous session | S                             |                             |
| Enforcement I  | Policy:                     | chisholm 802.1X W   | /ired Enforcement Po | licy 🔻      | Modify             |                               | Add new Enforcement Policy  |
| Enforcement    | Policy Details              | ;                   |                      |             |                    |                               |                             |
| Description:   |                             |                     |                      |             |                    |                               |                             |
| Default Profil | e:                          | [Deny Access Pr     | ofile]               |             |                    |                               |                             |
| Rules Evaluat  | tion Algorithn              | n: first-applicable |                      |             |                    |                               |                             |
| Condit         | ions                        |                     |                      |             |                    | Enforcement Profiles          |                             |
| 1.             | (Authorizatio               | n:Chisholm-AD:me    | mberOf CONTAINS      | staff)      |                    | chisholm 802.1X Staff Wired   |                             |
| 2.             | (Authorizatio               | n:Chisholm-AD:me    | mberOf CONTAINS      | student)    |                    | chisholm 802.1X Student Wired |                             |
| 3.             | (Tips:Role E                | QUALS Staff)        |                      |             |                    | chisholm 802.1X Staff Wired   |                             |
| 4.             | (Tips:Role E                | QUALS Students)     |                      |             |                    | chisholm 802.1X Student Wired |                             |

### This is the staff wired enforcement profile that we are using.

Enforcement Profiles - chisholm 802.1X Staff Wired

| Summary      | Profile                           | Attributes     |               |   |  |               |  |  |
|--------------|-----------------------------------|----------------|---------------|---|--|---------------|--|--|
| Profile:     | Profile:                          |                |               |   |  |               |  |  |
| Name:        | Name: chisholm 802.1X Staff Wired |                |               |   |  |               |  |  |
| Description: |                                   | Staff Wired    |               |   |  |               |  |  |
| Type:        |                                   | RADIUS         |               |   |  |               |  |  |
| Action:      |                                   | Accept         |               |   |  |               |  |  |
| Device Group | List:                             | -              |               |   |  |               |  |  |
| Attributes:  |                                   |                |               |   |  |               |  |  |
| Туре         |                                   |                | Name          |   |  | Value         |  |  |
| 1. Radius:He | ewlett-Pack                       | ard-Enterprise | HPE-User-Role | = |  | StaffWired-3G |  |  |

# **11.2 Wired MAC Auth with Captive Portal Service Policy**

This is the policy to perform MAC auth of the IP Phones based on their OUI.

| Summary Service       | Authentication Roles Enforcement                          |                                                      |               |       |  |  |  |  |
|-----------------------|-----------------------------------------------------------|------------------------------------------------------|---------------|-------|--|--|--|--|
| Name:                 | Chisholm Wired MAC Auth and CP Redirection                | hisholm Wired MAC Auth and CP Redirection            |               |       |  |  |  |  |
| Description:          | MAC-based Authentication Service                          | MAC-based Authentication Service                     |               |       |  |  |  |  |
| Type:                 | MAC Authentication                                        | IAC Authentication                                   |               |       |  |  |  |  |
| Status:               | Enabled                                                   |                                                      |               |       |  |  |  |  |
| Monitor Mode:         | $\square$ Enable to monitor network access without enform | cement                                               |               |       |  |  |  |  |
| More Options:         | Authorization Audit End-hosts Profile En                  | dpoints 🗏 Accounting Proxy                           |               |       |  |  |  |  |
| Service Rule          |                                                           |                                                      |               |       |  |  |  |  |
| Matches O ANY or  ALL | of the following conditions:                              |                                                      |               |       |  |  |  |  |
| Туре                  | Name                                                      | Operator                                             | Value         | Û     |  |  |  |  |
| 1. Radius:IETF        | NAS-Port-Type                                             | BELONGS_TO                                           | Ethernet (15) | Ba ti |  |  |  |  |
| 2. Radius:IETF        | Service-Type BELONGS_TO Login-User (1), Call-Check (10)   |                                                      |               |       |  |  |  |  |
| 3. Connection         | Client-Mac-Address                                        | Client-Mac-Address EQUALS %{Radius:IETF:User-Name} 🗎 |               |       |  |  |  |  |
| 4. Radius:IETF        | Connect-Info                                              | Connect-Info CONTAINS CONNECT 🗎 🛱                    |               |       |  |  |  |  |
| 5. Click to add       | add                                                       |                                                      |               |       |  |  |  |  |

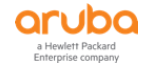

| Summary Service         | Authentication Roles Enforcement                                                                   |                               |
|-------------------------|----------------------------------------------------------------------------------------------------|-------------------------------|
| Authentication Methods: | [Allow All MAC AUTH]<br>Move Up<br>Move Down<br>Remove<br>View Details<br>Modify<br>Select to Add  | Add new Authentication Method |
| Authentication Sources: | [Endpoints Repository] [Local SQL DB]                                                              | Add new Authentication Source |
| Strip Username Rules:   | $\square$ Enable to specify a comma-separated list of rules to strip username prefixes or suffixes |                               |

### This following is some of the Cisco IP Phone OUI and not the complete list.

| Summary        | Service                                          | Authentication                                         | Roles                       | Enforcement           |                                                       |
|----------------|--------------------------------------------------|--------------------------------------------------------|-----------------------------|-----------------------|-------------------------------------------------------|
| Role Mapping   | Policy:                                          | Chisholm Role Ma                                       | pping                       | •                     | Modify Add new Role Mapping Policy                    |
| Role Mapping   | Policy Details                                   |                                                        |                             |                       |                                                       |
| Description:   |                                                  |                                                        |                             |                       |                                                       |
| Default Role:  |                                                  | [Other]                                                |                             |                       |                                                       |
| Rules Evaluat  | tion Algorithm:                                  | first-applicable                                       |                             |                       |                                                       |
| Condit         | ions                                             |                                                        |                             |                       | Role                                                  |
| 1.             | (Radius:IETF:                                    | Calling-Station-Id                                     | CONTAINS                    | 34-6f-90)             | CISCO IPPhones                                        |
| 2.             | (Radius:IETF:                                    | Calling-Station-Id                                     | CONTAINS                    | 00-17-5a)             | CISCO IPPhones                                        |
| З.             | (Radius:IETF:                                    | Calling-Station-Id                                     | CONTAINS                    | 00:a3:d1)             | CISCO IPPhones                                        |
|                |                                                  |                                                        |                             |                       |                                                       |
| Summary        | Service                                          | Authentication                                         | Roles                       | Enforcement           |                                                       |
| Use Cached R   | lesults:                                         | Use cached Ro                                          | les and Pos                 | ture attributes fro   | om previous sessions                                  |
| Enforcement    | Policy:                                          | Chisholm Wired M                                       | AC Auth and                 | Redirection •         | Modify Add new Enforcement Policy                     |
| Enforcement    | Policy Details                                   |                                                        |                             |                       |                                                       |
| Description:   |                                                  |                                                        |                             |                       |                                                       |
| Default Profil | le:                                              | CHI Wired Capt                                         | ive-Portal                  |                       |                                                       |
| Rules Evalua   | tion Algorithm                                   | : first-applicable                                     |                             |                       |                                                       |
| Condit         | tions                                            |                                                        |                             |                       | Enforcement Profiles                                  |
| 1. AND<br>AND  | (Tips:Role EQ<br>(Tips:Role EQ<br>(Authorization | UALS [Guest])<br>QUALS [User Auth<br>n:[Endpoints Repo | nenticated]]<br>sitory]:Sta | tus <i>EQUALS</i> Kno | CHI Wired Guest, CHI return-endpoint-username<br>own) |
| 2.             | (Tips:Role EQ                                    | UALS CISCO IPP                                         | hones)                      |                       | chisholm IP Phones                                    |
| 3.             | (Tips:Role EQ                                    | UALS Corporate                                         | PCs)                        |                       | chisholm 802.1X Staff Wired                           |

#### And here is the IP Phone enforcement Profile that we are using.

| Summary Profile                                     | Attributes         |                    |   |   |                     |  |  |
|-----------------------------------------------------|--------------------|--------------------|---|---|---------------------|--|--|
| Profile:                                            |                    |                    |   |   |                     |  |  |
| Name:                                               | chisholm IP Phones | chisholm IP Phones |   |   |                     |  |  |
| Description:                                        | Chisholm IP Phones |                    |   |   |                     |  |  |
| Type:                                               | RADIUS             |                    |   |   |                     |  |  |
| Action:                                             | Accept             |                    |   |   |                     |  |  |
| Device Group List:                                  | -                  |                    |   |   |                     |  |  |
| Attributes:                                         |                    |                    |   |   |                     |  |  |
| Туре                                                |                    | Name               |   |   | Value               |  |  |
| 1. Radius: Hewlett-Packard-Enterprise HPE-User-Role |                    | HPE-User-Role      | = | - | MAC-AUTH-IPPhone-3G |  |  |

Here we have connected the IP Phone to port 1/16 and at the back of it we have connected a laptop that does dot1x and upon successful dot1x authentication it should be put into the Wired Staff VLAN.

You can use the following debug commands to get a better insight into the RADIUS authentication on Aruba Switches. The IP address 10.65.33.66 is the ClearPass Server.

```
Aruba-Stack-2930M-1# debug security radius-server
Aruba-Stack-2930M-1# debug destination session
Aruba-Stack-2930M-1#
0003:21:30:57.92 RAD mRadiusCtrl:Received RADIUS MSG: AUTH REQUEST, session:
195, access method: PORT-ACCESS.
```

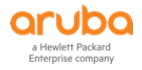

| 0003:21:30:57.92 RAD mRadiusCtrl:Received RADIUS MSG: DATA, session: 195.            |
|--------------------------------------------------------------------------------------|
| 0003:21:30:57.92 RAD mRadiusCtrl:ACCESS REQUEST id: 5 to 10.65.33.66 session:        |
| 195, access method: PORT-ACCESS, <mark>User-Name: staff</mark> , Calling-Station-Id: |
| f0def1-640a82, <mark>NAS-Port-Id: 1/16</mark> , NAS-IP-Address: 10.73.91.254.        |
| 0003:21:30:58.32 RAD tRadiusR:ACCESS CHALLENGE id: 5 from 10.65.33.66 received.      |
| 0003:21:30:58.32 RAD mRadiusCtrl:Received RADIUS MSG: DATA, session: 195.            |
| 0003:21:30:58.32 RAD mRadiusCtrl:ACCESS REQUEST id: 6 to 10.65.33.66 session:        |
| 195, access method: PORT-ACCESS, User-Name: staff, Calling-Station-Id:               |
| f0def1-640a82, NAS-Port-Id: 1/16, NAS-IP-Address: 10.73.91.254.                      |
| 0003:21:30:58.36 RAD tRadiusR:ACCESS CHALLENGE id: 6 from 10.65.33.66 received.      |
| 0003:21:30:58.37 RAD mRadiusCtrl:Received RADIUS MSG: DATA, session: 195.            |
| 0003:21:30:58.41 RAD mRadiusCtrl:ACCESS REQUEST id: 8 to 10.65.33.66 session:        |
| 195, access method: PORT-ACCESS, User-Name: staff, Calling-Station-Id:               |
| f0def1-640a82, NAS-Port-Id: 1/16, NAS-IP-Address: 10.73.91.254.                      |

So once the user gets successfully authenticated they are put into the Staff VLAN.

Aruba-Stack-2930M-1# sh port-access clients

Port Access Client Status

| Port | Client Name  | MAC Address   | IP Address  | User Role      | Туре  | VLAN |
|------|--------------|---------------|-------------|----------------|-------|------|
|      |              |               |             |                |       |      |
| 1/16 | staff        | f0def1-640a82 | 10.73.70.8  | StaffWired-3G  | 8021X | 1100 |
| 1/16 | 346f9017ab52 | 346f90-17ab52 | 10.73.90.13 | MAC-AUTH-IPPho | MAC   |      |

Aruba-Stack-2930M-1#

### Here is the view of the access tracker

| Summary Input          | Output Accounting                                            |  |  |  |  |
|------------------------|--------------------------------------------------------------|--|--|--|--|
| Login Status:          | ACCEPT                                                       |  |  |  |  |
| Session Identifier:    | R0000133d-01-59dc21e4                                        |  |  |  |  |
| Date and Time:         | Oct 10, 2017 12:27:05 AEDT                                   |  |  |  |  |
| End-Host Identifier:   | f0-de-f1-64-0a-82 (Computer / Windows / Windows)             |  |  |  |  |
| Username:              | staff                                                        |  |  |  |  |
| Access Device IP/Port: | 10.73.91.254:16 (ArubaSwitch73 / Hewlett-Packard-Enterprise) |  |  |  |  |
| System Posture Status: | UNKNOWN (100)                                                |  |  |  |  |
| Policies Used -        |                                                              |  |  |  |  |
| Service:               | chisholm 802.1X Wired                                        |  |  |  |  |
| Authentication Method: | EAP-PEAP,EAP-MSCHAPv2                                        |  |  |  |  |
| Authentication Source: | Local:localhost                                              |  |  |  |  |
| Authorization Source:  | [Local User Repository], Chisholm-AD                         |  |  |  |  |
| Roles:                 | Staff, [User Authenticated]                                  |  |  |  |  |
| Enforcement Profiles:  | chisholm 802.1X Staff Wired                                  |  |  |  |  |
| Service Monitor Mode:  | Disabled                                                     |  |  |  |  |
| Online Status:         | Online                                                       |  |  |  |  |

|                                                      | Summary        | Input    | Output                                    | Accounting | g                                    |   |  |
|------------------------------------------------------|----------------|----------|-------------------------------------------|------------|--------------------------------------|---|--|
| Username: staff                                      |                |          |                                           |            |                                      |   |  |
| End-Host Identifier: f0-de-f1-64-0a-82               |                | a-82 (Co | (Computer / Windows / Windows)            |            |                                      |   |  |
| Access Device IP/Port: 10.73.91.254:16               |                | 16 (Arı  | ubaSwitch73 / Hewlett-Packard-Enterprise) |            |                                      |   |  |
| RADIUS Request                                       |                |          |                                           |            |                                      | ٩ |  |
| Authorization Attributes                             |                |          |                                           |            |                                      | ٢ |  |
|                                                      | Computed Attri | butes    |                                           |            |                                      | ۲ |  |
|                                                      |                |          |                                           |            |                                      |   |  |
| Authentication:ErrorCode                             |                |          | 0                                         |            |                                      |   |  |
| Authentication:Full-Username                         |                |          | staff                                     |            |                                      |   |  |
| Authentication:Full-Username-Normalized              |                |          | sername-Norm                              | alized     | staff                                |   |  |
|                                                      | Authentication | :InnerN  | 1ethod                                    |            | EAP-MSCHAPv2                         |   |  |
| Authentication:MacAuth                               |                |          | ith                                       |            | NotApplicable                        |   |  |
| Authentication:OuterMethod                           |                |          | Method                                    |            | EAP-PEAP                             |   |  |
| Authentication:OuterMethod<br>Authentication:Posture |                |          | e                                         |            | Unknown                              |   |  |
| Authentication:Posture                               |                |          | Э                                         |            | [Local User Repository]              |   |  |
| Authentication: Status                               |                |          | ;                                         |            | User                                 |   |  |
|                                                      | Authentication | :Userna  | ame                                       |            | staff                                |   |  |
| Authorization: Sourcos                               |                |          | -                                         |            | [Local Lieer Repository] Chisholm-AD |   |  |

| Summary Input Ou           | Itput Accounting     |                                                         |
|----------------------------|----------------------|---------------------------------------------------------|
| Enforcement Profiles:      | chisholm 802.1X      | Staff Wired                                             |
| System Posture Status:     | UNKNOWN (100)        |                                                         |
| Audit Posture Status:      | UNKNOWN (100)        |                                                         |
| RADIUS Response            |                      | $\odot$                                                 |
| Radius:Hewlett-Packard-Ent | erprise:HPE-User-Rol | le StaffWired-3G                                        |
|                            |                      |                                                         |
|                            |                      |                                                         |
|                            |                      |                                                         |
|                            |                      |                                                         |
|                            |                      |                                                         |
|                            |                      |                                                         |
|                            |                      |                                                         |
|                            |                      |                                                         |
|                            |                      |                                                         |
| Showing 4 of 1-100 reco    | ords 🏲 🏲             | Change Status Show Configuration Export Show Logs Close |

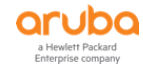

# **12 Downloadable User Roles**

Downloadable user roles (DUR) is a new feature on Aruba switches. This allows ClearPass to be the centralised policy point and send all the user roles and its related policies to the LAN switch. This means we don't have to configure the user-roles, and its policies in the LAN switches. In this example we have an AD group called Executives and want to put the users in this group on their own VLAN (20) and apply some traffic policies.

## 12.1 ClearPass Service Configuration

First we need to create a DUR enforcement profile. Note that when you create a new enforcement profile choose the type "Aruba Downloadable Role Enforcement".

Configuration » Enforcement » Profiles » Add Enforcement Profile

#### **Enforcement Profiles**

| Profile     | Attributes    | Summary                               |     |
|-------------|---------------|---------------------------------------|-----|
| Template:   |               | Aruba Downloadable Role Enforcement ~ |     |
| Name:       |               | Ariya DUR-Staff                       |     |
| Description | 1:            | i.                                    |     |
| Type:       |               | RADIUS                                |     |
| Action:     |               | Accept O Reject O Drop                |     |
| Device Gro  | oup List:     | Remove     View Detai                 | ils |
|             |               | Modify                                |     |
|             |               | Select ~                              |     |
| Role Config | juration Mode | O Standard 🖲 Advanced                 |     |
| Product:    |               | ArubaOS-Switch V                      |     |

Here we are using the advance mode.

| Summary      | Profile     | Attributes        |               |   |                                                                                                    |
|--------------|-------------|-------------------|---------------|---|----------------------------------------------------------------------------------------------------|
| Profile:     |             |                   |               |   |                                                                                                    |
| Name:        |             | Ariya DUR-Staff   |               |   |                                                                                                    |
| Description: |             |                   |               |   |                                                                                                    |
| Туре:        |             | RADIUS            |               |   |                                                                                                    |
| Action:      |             | Accept            |               |   |                                                                                                    |
| Device Group | List:       | -                 |               |   |                                                                                                    |
| Product:     |             | ArubaOS-Switch    |               |   |                                                                                                    |
| Attributes:  |             |                   |               |   |                                                                                                    |
| Туре         |             |                   | Name          |   | Value                                                                                                    |
| 1, Radius    | s:Hewlett-P | ackard-Enterprise | HPE-CPPM-Role | - | class ipv4 HOME-LAN<br>match ip 0.0.0.0 255.255.255 192.168.1.0 0.0.0.255<br>exit<br>class ipv4 INTERNET<br>match ip 0.0.0.0 255.255.255 0.0.0.0 255.255.255 exit<br>class ipv4 IP-ANY-ANY<br>match ip 0.0.0.0 255.255.255 0.0.0.0 255.255.255 exit<br>policy user Staff<br>class ipv4 "HOME-LAN" action permit<br>class ipv4 "INTERNET" action permit<br>class ipv4 "INTERNET" action permit<br>exit<br>aaa authorization user-role name Staff<br>policy "Staff"<br>vlan-id 10<br>exit |

#### Also you need to use "radius:Hewlett-Packard-Enterprise" rather than "Radius:Aruba"

class ipv4 HOME-LAN match ip 0.0.0.0 255.255.255.255 192.168.1.0 0.0.0.255

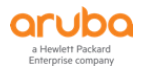

exit

```
class ipv4 INTERNET
match ip 0.0.0.0 255.255.255 0.0.0.0 255.255.255
exit
class ipv4 IP-ANY-ANY
match ip 0.0.0.0 255.255.255 0.0.0.0 255.255.255
exit
policy user Staff
class ipv4 "HOME-LAN" action permit
class ipv4 "INTERNET" action permit
class ipv4 "IP-ANY-ANY" action permit
exit
aaa authorization user-role name Staff
policy "Staff"
vlan-id 10
exit
```

Similarly we'll create DUR for Students except we'll put them in to vlan 20.

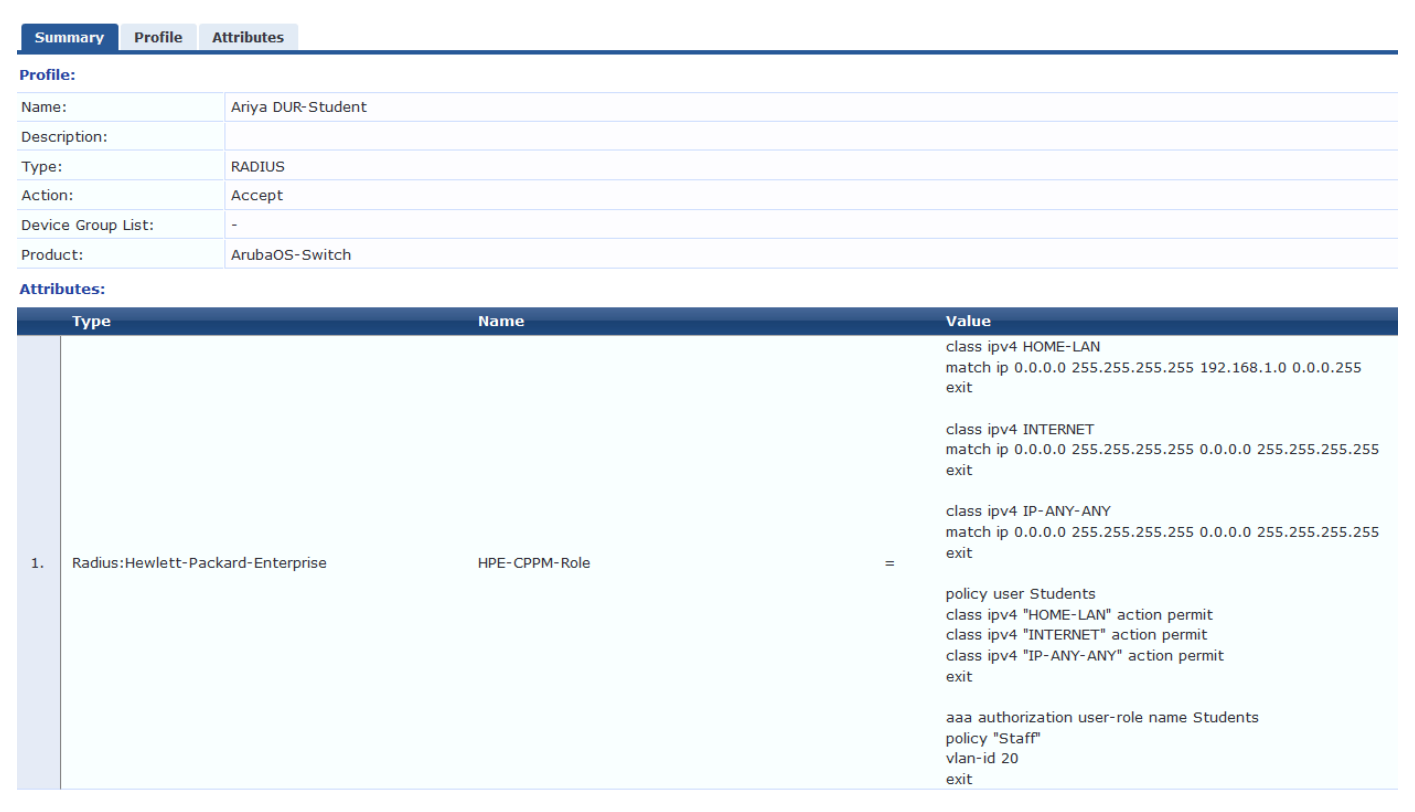

Now we need to change the enforcement policy in our existing dot1x service to reflect this. Here is the enforcement tab of the service we created in the earlier section, and we have now added the second condition.

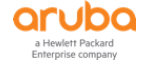

| Summ                                                           | nary                | Service      | Authentication    | Roles   | Enforcement                                                     |                          |                                          |
|----------------------------------------------------------------|---------------------|--------------|-------------------|---------|-----------------------------------------------------------------|--------------------------|------------------------------------------|
| Use Cac                                                        | Use Cached Results: |              |                   |         |                                                                 | es from previous sessior | IS                                       |
| Enforcement Policy: Ariya Wired-AOS-S Dot1xEnforcementPolicy V |                     |              |                   |         | EnforcementPolicy                                               | ✓ Modify                 | Add New Enforcement Policy               |
|                                                                |                     |              |                   |         |                                                                 | Enforcement Policy Det   | ails                                     |
| Descript                                                       | tion:               |              |                   |         |                                                                 |                          |                                          |
| Default Profile: [Deny Access Profile]                         |                     |              |                   |         |                                                                 |                          |                                          |
| Rules Ev                                                       | valuati             | on Algorith  | m: first-applicab | le      |                                                                 |                          |                                          |
| Co                                                             | onditio             | ons          |                   |         |                                                                 |                          | Enforcement Profiles                     |
| 1. (                                                           | (Autho              | rization:Ari | yaAD:memberOf     | CONTAIN | IS staff)                                                       |                          | Ariya DUR-Staff, [Update Endpoint Known] |
| 2. (Authorization:AriyaAD:memberOf CONTAINS Stude)             |                     |              | /S Stude)         |         | Ariya DUR-Student, [Update Endpoint Known]                      |                          |                                          |
| 3. (Authorization:AriyaAD:memberOf CONTAINS exec)              |                     |              | IS exec)          |         | Ariya DUR-Exec, Ariya HPE_Asset update, [Update Endpoint Known] |                          |                                          |
| 4. (Tips:Role EQUALS InstantAP)                                |                     |              |                   |         | Ariya Wired-AOS-S-IAP-1x                                        |                          |                                          |

# **12.2** Aruba Switch Configuration

DURs also require a ClearPass read-only user account to download the user role configuration. Here we configure the expected username and password for the account.

radius-server cppm identity aoss-DUR key aruba123
aaa authorization user-role enable download
Some legacy secure client access functionality is not supported when user roles are
enabled.
CPPM user name and password must be configured for downloading the user role.
CPPM HTTPS root certificate must be installed for downloading the user role.
Aruba-2930F-Lab2(config)#

And its corresponding account on ClearPass side.

Administration » Users and Privileges » Admin Users

| Filter: | User I | D          | ✓ contains ✓ | + Go        | Clear Filter |                         | Show 10 < records |
|---------|--------|------------|--------------|-------------|--------------|-------------------------|-------------------|
| #       |        | User ID 🛦  |              | Name        |              | Privilege Level         | Status            |
| 1       | . 🗆    | admin      |              | Super Admin |              | Super Administrator     | Enabled           |
| 2       | . 🗆    | aoss-DUR   |              | DUR user    |              | Read-only Administrator | Enabled           |
| 3       |        | apiadmin   |              | API Admin   |              | API Administrator       | Enabled           |
| ę       | Showin | g 1-3 of 3 |              |             |              |                         | Export Delete     |

Lastly DUR will not work if your ClearPass has a self-signed HTTPS server certificate. You need to have a proper public server certificate.

Here I am using poc.clearpass.info server certificate signed by StartCom CA and hence we need to add StartCom Server CA in PEM format to the switch.

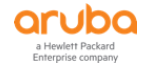

| Server Certificates    | Service Certificates                                                                              |                                                                                                   |  |  |  |  |
|------------------------|---------------------------------------------------------------------------------------------------|---------------------------------------------------------------------------------------------------|--|--|--|--|
|                        |                                                                                                   |                                                                                                   |  |  |  |  |
| Select Server: poc.cle | arpass.info  V Select Type: HTTPS Serv                                                            | rer Certificate                                                                                   |  |  |  |  |
| Subject:               | CN=poc.clearpass.info, C=AU                                                                       |                                                                                                   |  |  |  |  |
| Issued by:             | CN=StartCom Class 1 DV Server CA, OU=StartCom Certification                                       | n Authority, O=StartCom Ltd., C=IL                                                                |  |  |  |  |
| Issue Date:            | Dec 14, 2016 18:21:22 AEDT                                                                        |                                                                                                   |  |  |  |  |
| Expiry Date:           | Dec 14, 2019 18:21:22 AEDT                                                                        |                                                                                                   |  |  |  |  |
| Validity Status:       | Valid                                                                                             |                                                                                                   |  |  |  |  |
| Details: View Details  |                                                                                                   |                                                                                                   |  |  |  |  |
| Intermediate CA Ce     | rtificate:                                                                                        |                                                                                                   |  |  |  |  |
| Subject:               | CN=StartCom Class 1 DV Server CA, OU=StartCom Certification                                       | n Authority, O=StartCom Ltd., C=IL                                                                |  |  |  |  |
| Issued by:             | CN=StartCom Certification Authority, OU=Secure Digital Certification                              | cate Signing, O=StartCom Ltd., C=IL                                                               |  |  |  |  |
| Issue Date:            | Dec 16, 2015 12:00:05 AEDT                                                                        |                                                                                                   |  |  |  |  |
| Expiry Date:           | Dec 16, 2030 12:00:05 AEDT                                                                        |                                                                                                   |  |  |  |  |
| Validity Status:       | Valid                                                                                             |                                                                                                   |  |  |  |  |
| Details:               | View Details                                                                                      |                                                                                                   |  |  |  |  |
| Root CA Certificate    |                                                                                                   |                                                                                                   |  |  |  |  |
| Subject:               | CN=StartCom Certification Authority, OU=Secure Digital Certification                              | CN=StartCom Certification Authority, OU=Secure Digital Certificate Signing, O=StartCom Ltd., C=IL |  |  |  |  |
| Issued by:             | CN=StartCom Certification Authority, OU=Secure Digital Certificate Signing, O=StartCom Ltd., C=IL |                                                                                                   |  |  |  |  |
|                        |                                                                                                   |                                                                                                   |  |  |  |  |

Once you have root CA trusted cert file in PEM format, you can either tftp it to the switch or use the legacy Web UI.

# 12.3 Automatic Certificate download with ClearPass

With AOS-S 16.08, the switch has the ability to automatically download the root CA certificate of ClearPass servers.

First we list the current TA profiles on the switch.

| Aruba-2930F-Lab2#<br>Profile Name | sh crypto pki ta-profile<br>Profile Status | CRL Configured | OCSP Configured |
|-----------------------------------|--------------------------------------------|----------------|-----------------|
| IDEVID ROOT                       | Root Certificate Installed                 |                |                 |
| COMODO CA                         | Root Certificate Installed                 | No             | No              |
| Default                           | Root Certificate Installed                 | No             | No              |
| GEOTRUST CA                       | Root Certificate Installed                 | No             | No              |
| ARUBA CA                          | Root Certificate Installed                 | No             | No              |
| ADDTRUST CA                       | Root Certificate Installed                 | No             | No              |
| -<br>Aruba-2930F-Lab2#            |                                            |                | 4               |

So instead of importing it manually, now you can automatically download it by adding "clearpass" to the end of the following command.

#### Checking the TA list again

| Ar | uba-2930F-Lab2#<br>Profile Name | sh crypto pki ta-p<br>Profile Status     | profile                | CRL Configured | OCSP Configured |
|----|---------------------------------|------------------------------------------|------------------------|----------------|-----------------|
|    | IDEVID_ROOT<br>COMODO_CA        | Root Certificate I<br>Root Certificate I | Installed<br>Installed | No             | No              |
|    | Default                         | Root Certificate 1                       | Installed              | No             | No              |
|    | GEOIROSI_CA                     | NOUL CEILIICALE I                        | Instatteu              | NO             | NO              |

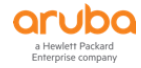

| ARUBA_CA                  | Root | Certificate | Installed | No | No |
|---------------------------|------|-------------|-----------|----|----|
| ADDTRUST_CA               | Root | Certificate | Installed | No | No |
| <mark>StartCom Cer</mark> | Root | Certificate | Installed | No | No |

#### So expanding it we see

Aruba-2930F-Lab2# sh crypto pki ta-profile "StartCom Certification Authority" Profile Name Profile Status CRL Configured OCSP Configured \_\_\_\_\_ \_\_\_\_ StartCom Certification Authority 1 certificate installed No No Trust Anchor: Version: 3 (0x2) Serial Number: 1 (0x1) Signature Algorithm: shalwithRSAEncryption Issuer: C=IL, O=StartCom Ltd., OU=Secure Digital Certificate Signing, CN=StartCom Certification Authority Validity Not Before: Sep 17 19:46:36 2006 GMT Not After : Sep 17 19:46:36 2036 GMT Subject: C=IL, O=StartCom Ltd., OU=Secure Digital Certificate Signing, CN=StartCom Certification Authority Subject Public Key Info: Public Key Algorithm: rsaEncryption RSA Public Key: (4096 bit) Modulus (4096 bit): 30:0d:06:09:2a:86:48:86:f7:0d:01:01:01:05:00: 03:82:02:0f:00:30:82:02:0a:02:82:02:01:00:c1: 88:db:09:bc:6c:46:7c:78:9f:95:7b:b5:33:90:f2: 72:62:d6:c1:36:20:22:24:5e:ce:e9:77:f2:43:0a: a2:06:64:a4:cc:8e:36:f8:38:e6:23:f0:6e:6d:b1: 3c:dd:72:a3:85:1c:a1:d3:3d:b4:33:2b:d3:2f:af: fe:ea:b0:41:59:67:b6:c4:06:7d:0a:9e:74:85:d6: 79:4c:80:37:7a:df:39:05:52:59:f7:f4:1b:46:43: a4:d2:85:85:d2:c3:71:f3:75:62:34:ba:2c:8a:7f: le:8f:ee:ed:34:d0:11:c7:96:cd:52:3d:ba:33:d6: dd:4d:de:0b:3b:4a:4b:9f:c2:26:2f:fa:b5:16:1c: 72:35:77:ca:3c:5d:e6:ca:e1:26:8b:1a:36:76:5c: 01:db:74:14:25:fe:ed:b5:a0:88:0f:dd:78:ca:2d: 1f:07:97:30:01:2d:72:79:fa:46:d6:13:2a:a8:b9: a6:ab:83:49:1d:e5:f2:ef:dd:e4:01:8e:18:0a:8f: 63:53:16:85:62:a9:0e:19:3a:cc:b5:66:a6:c2:6b: 74:07:e4:2b:e1:76:3e:b4:6d:d8:f6:44:e1:73:62: lf:3b:c4:be:a0:53:56:25:6c:51:09:f7:aa:ab:ca: bf:76:fd:6d:9b:f3:9d:db:bf:3d:66:bc:0c:56:aa: af:98:48:95:3a:4b:df:a7:58:50:d9:38:75:a9:5b: ea:43:0c:02:ff:99:eb:e8:6c:4d:70:5b:29:65:9c: dd:aa:5d:cc:af:01:31:ec:0c:eb:d2:8d:e8:ea:9c: 7b:e6:6e:f7:27:66:0c:1a:48:d7:6e:42:e3:3f:de: 21:3e:7b:e1:0d:70:fb:63:aa:a8:6c:1a:54:b4:5c: 25:7a:c9:a2:c9:8b:16:a6:bb:2c:7e:17:5e:05:4d: 58:6e:12:1d:01:ee:12:10:0d:c6:32:7f:18:ff:fc: f4:fa:cd:6e:91:e8:36:49:be:1a:48:69:8b:c2:96: 4d:1a:12:b2:69:17:c1:0a:90:d6:fa:79:22:48:bf: ba:7b:69:f8:70:c7:fa:7a:37:d8:d8:0d:d2:76:4f: 57:ff:90:b7:e3:91:d2:dd:ef:c2:60:b7:67:3a:dd: fe:aa:9c:f0:d4:8b:7f:72:22:ce:c6:9f:97:b6:f8: af:8a:a0:10:a8:d9:fb:18:c6:b6:b5:5c:52:3c:89: b6:19:2a:73:01:0a:0f:03:b3:12:60:f2:7a:2f:81: db:a3:6e:ff:26:30:97:f5:8b:dd:89:57:b6:ad:3d: b3:af:2b:c5:b7:76:02:f0:a5:d6:2b:9a:86:14:2a: 72:f6:e3:33:8c:5d:09:4b:13:df:bb:8c:74:13:52: 4b:02:03:01:00:01 Exponent: 65537 (0x10001) X509v3 extensions: X509v3 Basic Constraints: CA:TRUE X509v3 Key Usage: Key Encipherment, Data Enchipherment, Decipher Only X509v3 Subject Key Identifier:

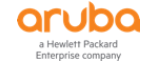

```
4e:0b:ef:1a:a4:40:5b:a5:17:69:87:30:ca:34:68:43:d0:41:ae:f2
  X509v3 CRL Distribution Points:
     URI: http://cert.startcom.org/sfsca-crl.crl
     URI: http://crl.startcom.org/sfsca-crl.crl
  X509v3 Certificate Policies:
Policy:0.1.4.1.23223.1.1.1.48.257.59.48.47.6.8.43.6.1.5.5.7.2.1.22.35.104.116.116.112.58.47.47.
99.101.114.116.46.115.116.97.114.116.99.111.109.46.111.114.103.47.112
.111.108.105.99.121.46.112.100.102.48.53.6.8.43.6.1.5.5.7.2.1.22.41.104.116.116.112.58.47.47.99
.101.114.116.46.115.116.97.114.116.99.111.109.46.111.114.103.47.105.11
0.116.101.114.109.101.100.105.97.116.101.46.112.100.102.48.26630.8.43.6.1.5.5.7.2.2.48.25008.39
.22.32.83.116.97.114.116.32.67.111.109.109.101.114.99.105.97.108.32.40
2.76.105.97.98.105.108.105.116.121.44.32.114.101.97.100.32.116.104.101
.32.115.101.99.116.105.111.110.32.42.76.101.103.97.108.32.76.105.109.105.116.97.116.105.111.110
.115.42.32.111.102.32.116.104.101.32.83.116.97.114.116.67.111.109.32.6
7.101.114.116.105.102.105.99.97.116.105.111.110.32.65.117.116.104.111.114.105.116.121.32.80.111
.108.105.99.121.32.97.118.97.105.108.97.98.108.101.32.97.116.32.104.11
8.105.99.121
 Users associated with this TA profile
```

```
-----
```

Aruba-2930F-Lab2#

# 12.4 DUR Testing

When the staff1 user connects to the LAN switch port 4 there is a MAC auth and then dot1x request and we see this in ClearPass access tracker.

| Filter:                       | Request ID          | ~ contains ~    | +                       | Go Clear Filter                   |              | Show 20 $\checkmark$ records |
|-------------------------------|---------------------|-----------------|-------------------------|-----------------------------------|--------------|------------------------------|
| #                             | Server              | Source          | Username                | Service                           | Login Status | Request Timestamp 🔻          |
| 1.                            | 192.168.1.94        | RADIUS          | staff1                  | Ariya WiredAOS-S Dot1x            | ACCEPT       | 2019/01/13 13:40:33          |
| 2.                            | 192.168.1.94        | RADIUS          | f0def1640a82            | Ariya Wired-AOS-S MAC<br>Auth-DUR | ACCEPT       | 2019/01/13 13:40:17          |
| Su                            | mmary Input         | Output Accounti | ng                      |                                   |              |                              |
| Logi                          | n Status:           | ACCEPT          |                         |                                   |              |                              |
| Sess                          | ion Identifier:     | R0000002-01-    | 5c3aa521                |                                   |              |                              |
| Date                          | e and Time:         | Jan 13, 2019 13 | 3:40:33 AEDT            |                                   |              |                              |
| End                           | Host Identifier:    | f0-de-f1-64-0a- | 82 (Computer / Wind     |                                   |              |                              |
| User                          | name:               | staff1          |                         |                                   |              |                              |
| Acce                          | ess Device IP/Port: | 192.168.1.248:  | 4 (Aruba-2930F-Lab      | 02 / Hewlett-Packard-Enterprise   |              |                              |
| Syst                          | em Posture Status:  | UNKNOWN (100    | ))                      |                                   |              |                              |
|                               |                     |                 | Policies Used -         |                                   |              |                              |
| Serv                          | rice:               | Ariya WiredAOS  | -S Dot1x                |                                   |              |                              |
| Auth                          | entication Method:  | EAP-PEAP,EAP-N  | ISCHAPv2                |                                   |              |                              |
| Auth                          | entication Source:  | AD:192.168.1.2  | 50                      |                                   |              |                              |
| Authorization Source: AriyaAD |                     |                 |                         |                                   |              |                              |
| Role                          | s:                  | [User Authentic | ated]                   |                                   |              |                              |
| Enfo                          | rcement Profiles:   | [Update Endpoi  | nt Known], Ariya DUR-St | aff 🧲                             |              |                              |
| Serv                          | ice Monitor Mode:   | Disabled        |                         |                                   |              |                              |

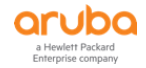

| Summary 1                           | Input                                                          | Output     | Accounting     |                                                                                                    |   |   |  |
|-------------------------------------|----------------------------------------------------------------|------------|----------------|----------------------------------------------------------------------------------------------------|---|---|--|
| Enforcement Pro                     | Enforcement Profiles: [Update Endpoint Known], Ariya DUR-Staff |            |                |                                                                                                    |   |   |  |
| System Posture                      | Status:                                                        | UNKNOW     | 'N (100)       |                                                                                                    |   |   |  |
| Audit Posture Status: UNKNOWN (100) |                                                                |            |                |                                                                                                    |   |   |  |
| RADIUS Respon                       | nse                                                            |            |                |                                                                                                    | ۲ |   |  |
| Radius:Hewlet                       | tt-Packaı                                                      | rd-Enterpr | ise:HPE-CPPM-R | ole Ariya_DUR_Staff-3035-2<br>class ipv4 HOME-LAN<br>match ip 0.0.0 255.255.255 192.168.1.0<br>0.0.0.255<br>exit<br>class ipv4 INTERNET<br>match ip 0.0.0 255.255.255 0.0.0.0<br>255.255.255.255<br>exit<br>class ipv4 IP-ANY-ANY<br>match ip 0.0.0 255.255.255 0.0.0.0<br>255.255.255.255<br>exit |   | ~ |  |

And we here is the output of relevant commands for verification.

| Aruba-293<br>Downloade<br>Port Acc                                                | 0F-Lab2# sh<br>d user roles<br>ess Client S                                                                                   | port-access clien<br>are preceded by<br>tatus                   | ts<br><mark>*</mark>                      |                                                    |                       |
|-----------------------------------------------------------------------------------|----------------------------------------------------------------------------------------------------|-----------------------------------------------------------------|-------------------------------------------|----------------------------------------------------|-----------------------|
| Port C                                                                            | lient Name                                                                                                    | MAC Address                                                     | IP Address                                | User Role                                          | Type VLAN             |
| 4 s                                                                               | taff1                                                                                                    | f0def1-640a82                                                   | 10.10.10.101                              | *Ariya_DUR_Sta.                                    | <mark>8021X 10</mark> |
| Aruba-293<br>Aruba-293<br>Downloade                                               | 0F-Lab2#<br>0F-Lab2# sh<br>d user roles                                                                                       | user-role<br>are preceded by                                    | *                                         |                                                    |                       |
| User Rol                                                                          | es                                                                                                    |                                                                 |                                           |                                                    |                       |
| Enabled<br>Initial                                                                | : Yes<br>Role : den                                                                                                    | yall                                                            |                                           |                                                    |                       |
| Туре                                                                              | Name                                                                                                    |                                                                 |                                           |                                                    |                       |
| local<br>local<br>predefi<br>local<br>local<br>local<br>local<br>local<br>downloa | Exec<br>GUEST<br>Staff<br>ned denyall<br>AD-Guest<br>Employee<br>Students<br>CORP-USE<br>MAC-AUTH<br>CAPTIVE-<br>ded *Ariya_D | R<br>-CORP<br>PORTAL<br>UR_Exec-3035-2                          |                                           |                                                    |                       |
| Aruba-293<br>Aruba-293<br>Port Acc                                                | OF-Lab2#<br>OF-Lab2# sho<br>ess Client S                                                                                      | w port-access cli<br>tatus Detail                               | ents detailed                             |                                                    |                       |
| Client<br>Port<br>Client<br>Client<br>MAC Ad<br>IP                                | Base Details<br>Status :<br>name :<br>dress :                                                                                 | :<br>4<br>authenticated<br>staff1<br>f0def1-640a82<br>10.10.101 | Authenticat<br>Session Tim<br>Session Tim | ion Type : 802.1x<br>e : 1191 se<br>eout : 0 secon | econds<br>nds         |

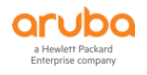

Auth Order : Mac-Auth, 8021x Auth Priority : 8021x, Mac-Auth LMA Fallback : Disabled Downloaded user roles are preceded by \* User Role Information Name : \*Ariya DUR Staff-3035-2 : downloaded Туре Reauthentication Period (seconds) : 0 Cached Reauth Period (seconds) : 0 Logoff Period (seconds) : 300 : 10 Untagged VLAN Tagged VLANs : Captive Portal Profile : Policy : Staff Ariya DUR Staff-3035-2 Statements for policy "Staff Ariya DUR Staff-3035-2" policy user "Staff Ariya DUR Staff-3035-2" 10 class ipv4 "HOME-LAN\_Ariya\_DUR\_Staff-3035-2" action permit 20 class ipv4 "INTERNET Ariya DUR Staff-3035-2" action permit 30 class ipv4 "IP-ANY-ANY Ariya DUR Staff-3035-2" action permit exit Statements for class IPv4 "HOME-LAN Ariya DUR Staff-3035-2" class ipv4 "HOME-LAN Ariya DUR Staff-3035-2" 10 match ip 0.0.0.0 255.255.255.255 192.168.1.0 0.0.0.255 exit Statements for class IPv4 "INTERNET Ariya DUR Staff-3035-2" class ipv4 "INTERNET Ariya DUR Staff-3035-2" 10 match ip 0.0.0.0 255.255.255.255 0.0.0.0 255.255.255 exit Statements for class IPv4 "IP-ANY-ANY Ariya DUR Staff-3035-2" class ipv4 "IP-ANY-ANY Ariya DUR Staff-3035-2" 10 match ip 0.0.0.0 255.255.255 0.0.0.0 255.255.255 exit Tunnelednode Server Redirect : Disabled Secondary Role Name : Device Attributes : Disabled

Aruba-2930F-Lab2#

# **12.5 DUR with Captive Portal**

When using DUR you can't refer to the captive-portal profile defined on the switch. You need to use DUR for that as well. Here we create another two advance DUR enforcement profile in ClearPass.

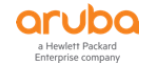

#### Enforcement Profiles - Ariya DUR-Guest-CP

| Sum     | mary Profile     | Attributes         |               |   |                                                                                                    |
|---------|------------------|--------------------|---------------|---|----------------------------------------------------------------------------------------------------|
| Profile | 2:               |                    |               |   |                                                                                                    |
| Name    |                  | Ariya DUR-Guest-CP |               |   |                                                                                                    |
| Descri  | ption:           |                    |               |   |                                                                                                    |
| Type:   |                  | RADIUS             |               |   |                                                                                                    |
| Action  | 1:               | Accept             |               |   |                                                                                                    |
| Device  | e Group List:    | -                  |               |   |                                                                                                    |
| Produ   | ct:              | ArubaOS-Switch     |               |   |                                                                                                    |
| Attrib  | utes:            |                    |               |   |                                                                                                    |
|         | Туре             |                    | Name          |   | Value                                                                                                    |
|         |                  |                    |               |   | Class ipv4 DUR-DHCP<br>10 match udp 0.0.0.0 255.255.255 0.0.0.0 255.255.255 eq 67<br>exit<br>class ipv4 DUR-IP-ANY-ANY<br>10 match ip 0.0.0.0 255.255.255 0.0.0.0 255.255.255<br>exit<br>class ipv4 DUR-WEB-TRAFFIC<br>10 match tcp 0.0.0.0 255.255.255 0.0.0.0 255.255.255 eq 80<br>20 match tcp 0.0.0.0 255.255.255.255 0.0.0.0 255.255.255 eq 443<br>exit |
|         |                  |                    |               |   | class ipv4 DUR-DNS-INTERNAL<br>10 match udp 0.0.0.0 255.255.255 0.0.0.0 255.255.255 eq 53<br>exit<br>class ipv4 DUR-CLEARPASS-WEB                                                                                                    |
| 1.      | Radius:Hewlett-F | ackard-Enterprise  | HPE-CPPM-Role | = | 10 match tcp 0.0.0.0 255.255.255.255 192.168.1.94 0.0.0.0 eq 80<br>20 match tcp 0.0.0.0 255.255.255.255 192.168.1.94 0.0.0.0 eq 443                                                                                                    |

#### Here is the details of the attribute value

class ipv4 DUR-DHCP 10 match udp 0.0.0.0 255.255.255.255 0.0.0.0 255.255.255.255 eq 67 exit class ipv4 DUR-IP-ANY-ANY 10 match ip 0.0.0.0 255.255.255 0.0.0.0 255.255.255 exit class ipv4 DUR-WEB-TRAFFIC 10 match tcp 0.0.0.0 255.255.255.255 0.0.0.0 255.255.255.255 eq 80 20 match tcp 0.0.0.0 255.255.255.255 0.0.0.0 255.255.255.255 eq 443 exit class ipv4 DUR-DNS-INTERNAL 10 match udp 0.0.0.0 255.255.255 0.0.0.0 255.255.255 eq 53 exit class ipv4 DUR-CLEARPASS-WEB 10 match tcp 0.0.0.0 255.255.255.255 192.168.1.94 0.0.0.0 eq 80 20 match tcp 0.0.0.0 255.255.255.255 192.168.1.94 0.0.0.0 eq 443 exit aaa authentication captive-portal profile CP-Portal url https://192.168.1.94/guest/wired guest.php policy user DUR-CLEARPASS-REDIRECT 10 class ipv4 DUR-DNS-INTERNAL action permit 20 class ipv4 DUR-DHCP action permit 30 class ipv4 DUR-CLEARPASS-WEB action permit 40 class ipv4 DUR-WEB-TRAFFIC action redirect captive-portal 50 class ipv4 DUR-IP-ANY-ANY action deny exit aaa authorization user-role name Quarantine policy DUR-CLEARPASS-REDIRECT captive-portal-profile CP-Portal vlan-id 10 exit

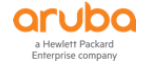

#### The second enforcement profile for successful MAC-auth

| Su    | nmary Profil  | e Attributes         |                |                                                                                                    |     |
|-------|---------------|----------------------|----------------|----------------------------------------------------------------------------------------------------|-----|
| Nam   | :             | Ariya DUR-MAC-Auth   |                |                                                                                                    | ^   |
| Desc  | ription:      |                      |                |                                                                                                    |     |
| Туре  | :             | RADIUS               |                |                                                                                                    |     |
| Actio | n:            | Accept               |                |                                                                                                    |     |
| Devi  | e Group List: | -                    |                |                                                                                                    |     |
| Prod  | uct:          | ArubaOS-Switch       |                |                                                                                                    |     |
| Attri | outes:        |                      |                |                                                                                                    |     |
|       | Туре          |                      | Name           | Value                                                                                                    | - 1 |
| 1.    | Radius:Hewlet | t-Packard-Enterprise | HPE- CPPM-Role | Class ipv4 DUR-Guest-DHCP<br>10 match udp 0.0.0 255.255.255 0.0.0.0 255.255.255 eq 67<br>exit<br>class ipv4 DUR-Guest-DNS<br>10 match udp 0.0.0.0 255.255.255 0.0.0.0 255.255.255 eq 53<br>exit<br>class ipv4 DUR-Internal-Net<br>10 match ip 0.0.0.0 255.255.255 10.10.30.0 0.0.0.255<br>exit<br>class ipv4 DUR-Internet<br>10 match ip 0.0.0.0 255.255.255 0.0.0.0 255.255.255<br>exit<br>class ipv4 DUR-Internet<br>10 match ip 0.0.0.0 255.255.255 0.0.0.0 255.255.255<br>exit<br>policy user DUR-Guest<br>10 class ipv4 DUR-Guest<br>10 class ipv4 DUR-Guest-DHCP action permit<br>20 class ipv4 DUR-Guest-DNS action permit |     |
|       |               |                      |                | aaa authorization user-role name DUR-Guest<br>reauth-period 3600                                                                                                    |     |

#### Here is the details of the attribute value

```
class ipv4 DUR-Guest-DHCP
    10 match udp 0.0.0.0 255.255.255 0.0.0.0 255.255.255 eq 67
  exit
class ipv4 DUR-Guest-DNS
    10 match udp 0.0.0.0 255.255.255 0.0.0.0 255.255.255 eq 53
  exit
class ipv4 DUR-Internal-Net
    10 match ip 0.0.0.0 255.255.255.255 10.10.30.0 0.0.0.255
  exit
class ipv4 DUR-Internet
    10 match ip 0.0.0.0 255.255.255 0.0.0.0 255.255.255
  exit
policy user DUR-Guest
    10 class ipv4 DUR-Guest-DHCP action permit
    20 class ipv4 DUR-Guest-DNS action permit
    30 class ipv4 DUR-Internal-Net action deny
    40 class ipv4 DUR-Internet action permit
  exit
aaa authorization user-role name DUR-Guest
  reauth-period 3600
  vlan-id 10
  policy DUR-Guest
  exit
```

Now we can either modify our default enforcement profile in the policy we used in "Ariya Wired-AOS-S MAC Auth" service, or create a new service. Here we have chosen to create a new service so we can easily enable/disable them.

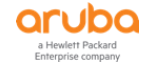

| 7.  | 7  | Ariya WiredAOS-S Dot1x             | RADIUS  | 802.1X Wired             | $\bigcirc$ |
|-----|----|------------------------------------|---------|--------------------------|------------|
| 8.  | 8  | Ariya Wired-AOS-S MAC Auth         | RADIUS  | MAC Authentication       | 0          |
| 9.  | 9  | Ariya Wired-AOS-S MAC Auth-DUR     | RADIUS  | MAC Authentication       | $\bigcirc$ |
| 10. | 10 | Ariya Wired-AOS-S GuestWebAuth     | WEBAUTH | Web-based Authentication | 0          |
| 11. | 11 | Ariya Wired-AOS-S GuestWebAuth-DUR | WEBAUTH | Web-based Authentication | <b>S</b>   |

### Here are the details of "Wired-AOS-S MAC Auth-DUR"

### Services - Ariya Wired-AOS-S MAC Auth-DUR

| Summary                                                              | Service | Authentication  | Authorization                                                          | Roles            | Enforcement |  |  |  |
|----------------------------------------------------------------------|---------|-----------------|------------------------------------------------------------------------|------------------|-------------|--|--|--|
| Name:                                                                |         | Ariya Wired-AOS | -S MAC Auth-DUR                                                        |                  |             |  |  |  |
| Description: MAC-based Authentication Service                        |         |                 |                                                                        | rvice            |             |  |  |  |
| Type: MAC Authentication                                             |         |                 |                                                                        |                  |             |  |  |  |
| Status: Enabled                                                      |         |                 |                                                                        |                  |             |  |  |  |
| Monitor Mode:   Enable to monitor network access without enforcement |         |                 |                                                                        | hout enforcement |             |  |  |  |
| More Options:                                                        |         | Authorizatio    | Authorization 🗌 Audit End-hosts 🔲 Profile Endpoints 🗌 Accounting Proxy |                  |             |  |  |  |
|                                                                      |         |                 |                                                                        |                  |             |  |  |  |

Service Rule

| Matches $\bigcirc$ ANY or $\blacksquare$ ALL of the following conditions: |              |                    |            |                                        |    |    |  |  |  |  |
|---------------------------------------------------------------------------|--------------|--------------------|------------|----------------------------------------|----|----|--|--|--|--|
|                                                                           | Туре         | Name               | Operator   | Value                                  |    |    |  |  |  |  |
| 1.                                                                        | Radius:IETF  | NAS-Port-Type      | BELONGS_TO | Ethernet (15), Wireless-802.11<br>(19) |    | Ц, |  |  |  |  |
| 2.                                                                        | Radius:IETF  | Service-Type       | BELONGS_TO | Login-User (1), Call-Check (10)        | ĒÐ | Ť  |  |  |  |  |
| 3.                                                                        | Connection   | Client-Mac-Address | EQUALS     | %{Radius:IETF:User-Name}               |    | Ť  |  |  |  |  |
| 4.                                                                        | Radius:IETF  | Connect-Info       | CONTAINS   | CONNECT                                |    | Ť  |  |  |  |  |
| 5.                                                                        | Click to add |                    |            |                                        |    |    |  |  |  |  |

| Summary       | Service    | Authentication | Authorization       | Roles | Enforcement                                                  |
|---------------|------------|----------------|---------------------|-------|--------------------------------------------------------------|
| Authenticatio | n Methods: | [Allow All MAC | AUTH]               | ~     | Move Up ↑<br>Move Down ↓<br>Remove<br>View Details<br>Modify |
| Authenticatio | n Sources: | [Endpoints Rep | ository] [Local SQL | DB]   | Move Up ↑<br>Move Down ↓<br>Remove<br>View Details<br>Modify |
|               |            | Select to Add  | -                   |       | ~                                                            |

Strip Username Rules:

#### Summary Service Authentication Authorization Roles Enforcement

| Authorization Details: | Authorization sources from which role mapping attributes are fetched (for each Authentication Source)                                                                                                    |                                            |  |  |  |
|------------------------|----------------------------------------------------------------------------------------------------|--------------------------------------------|--|--|--|
|                        | Authentication Source                                                                                                    | Attributes Fetched From                    |  |  |  |
|                        | 1. [Endpoints Repository] [Local SQL DB]                                                                                                    | [Endpoints Repository] [Local SQL DB]      |  |  |  |
|                        | Additional authorization sources from which to fetch role-mapping atta<br>[Insight Repository] [Local SQL DB]<br>[Time Source] [Local SQL DB]<br>[Guest User Repository] [Local SQL DB]<br>[Guest Device Repository] [Local SQL DB]<br>Select to Add | ributes -<br>Add New Authentication Source |  |  |  |

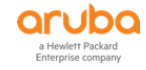
| Summary                                                                                                    | Service                                                                                                    | Authentication                        | Authorization                     | Roles                       | Enforcement         |                              |
|----------------------------------------------------------------------------------------------------|----------------------------------------------------------------------------------------------------|---------------------------------------|-----------------------------------|-----------------------------|---------------------|------------------------------|
| Role Mapping                                                                                                    | Policy:                                                                                                    | Ariya Wired-AO                        | S-S-MAC Auth-Role                 | -Mapping                    | ✓ Modify            | Add New Role Mapping Policy  |
|                                                                                                    |                                                                                                    |                                       |                                   |                             | Role Mapping Pol    | licy Details                 |
| Description:                                                                                                    |                                                                                                    |                                       |                                   |                             |                     |                              |
| Default Role:                                                                                                    |                                                                                                    | [Other]                               |                                   |                             |                     |                              |
| Rules Evaluat                                                                                                    | ion Algorith                                                                                                    | im: evaluate-all                      |                                   |                             |                     |                              |
| Conditi                                                                                                    | ons                                                                                                    |                                       |                                   |                             |                     | Role                         |
| 1. (Author<br>AND                                                                                                    | ization:[End<br>(Date:Date                                                                                                    | dpoints Repository<br>-Time LESS_THAN | ]:Unique-Device<br>V %{Endpoint:M | -Count <i>E.</i><br>AC-Auth | XISTS )<br>Expiry}) | [MAC Caching]                |
| 2. (Endpoi                                                                                                    | nt:Guest Ro                                                                                                    | ole ID EQUALS 1)                      | )                                 |                             |                     | [Contractor]                 |
| 3. (Endpoi                                                                                                    | nt:Guest Ro                                                                                                    | ole ID <i>EQUALS</i> 2)               | )                                 |                             |                     | [Guest]                      |
| 4. (Endpoi                                                                                                    | nt:Guest Ro                                                                                                    | ole ID <i>EQUALS</i> 3)               | )                                 |                             |                     | [Employee]                   |
| 5. (Author<br>OR (                                                                                                    | ization:[End<br>Endpoint:H                                                                                                    | dpoints Repository<br>IPE_CompanyAsse | ]:Status EQUAL<br>t EQUALS true)  | S known                     | )                   | HPE_CompanyAsset             |
| Summary                                                                                                    | Service                                                                                                    | Authentication                        | Authorization                     | Roles                       | Enforcement         |                              |
| Use Cached R                                                                                                    | esults:                                                                                                    | Use cached                            | Roles and Postur                  | e attribut                  | es from previous s  | sessions                     |
| Enforcement                                                                                                    | Policy:                                                                                                    | Ariya Wired-AO                        | S-S MAC-Auth Enfn                 | nentPolicy-                 | DUR ~ Modify        | Add New Enforcement Policy   |
|                                                                                                    |                                                                                                    |                                       |                                   |                             | Enforcement Poli    | icy Details                  |
| Description:                                                                                                    |                                                                                                    |                                       |                                   |                             |                     |                              |
| Default Profile                                                                                                    | e:                                                                                                    | Ariya DUR-Gu                          | iest-CP                           |                             |                     |                              |
| Rules Evaluat                                                                                                    | ion Algorith                                                                                                    | m: first-applicabl                    | e                                 |                             |                     |                              |
| Conditi                                                                                                    | ons                                                                                                    |                                       |                                   |                             |                     | Enforcement Profiles         |
| 1. (Tips:                                                                                                    | Role EQUAL                                                                                                    | S HPE_Company                         | Asset)                            |                             |                     | Ariya Wired-AOS-S-CorpDevice |
| (Tips: f<br>2. [User Au<br>[Guest]]                                                                                                    | (Tips:Role MATCHES_ALL [MAC Caching]<br>2. [User Authenticated]<br>[Guest]) Ariya DUR-MAC-Auth, Ariya Return-Endpoint-Username |                                       |                                   |                             |                     |                              |
| (Tips:Role EQUALS [MAC Caching]) 3. AND (Endpoint:Guest Role ID EOUALS AD-User) Ariya Wired-AOS-S-AD-Guest, Ariya Return-Endpoint-Usernar |                                                                                                    |                                       |                                   |                             |                     |                              |

Now when we a guest users connects to port4 of the switch, there will be a MAC auth and the default enforcement profile will use DUR-CP to send the captive portal redirection configuration to the switch.

## Here is the Access tracker

| Summary Input                                                                                                 | Output | Accounting                                                      | RADIUS CoA                                                                  |  |  |  |  |
|----------------------------------------------------------------------------------------------------|--------|-----------------------------------------------------------------|-----------------------------------------------------------------------------|--|--|--|--|
| Login Status:                                                                                                 | ACCE   | ACCEPT                                                          |                                                                             |  |  |  |  |
| Session Identifier:                                                                                           | R0000  | 00005-01-5c3a                                                   | aaef4                                                                       |  |  |  |  |
| Date and Time:                                                                                                | Jan 13 | 3, 2019 14:22:                                                  | 28 AEDT                                                                     |  |  |  |  |
| End-Host Identifier:                                                                                          | f0-de- | f0-de-f1-64-0a-82 (Computer / Windows / Windows)                |                                                                             |  |  |  |  |
| Username:                                                                                                    | f0def1 | L640a82                                                         |                                                                             |  |  |  |  |
| Access Device IP/Port:                                                                                        | 192.1  | 192.168.1.248:4 (Aruba-2930F-Lab2 / Hewlett-Packard-Enterprise) |                                                                             |  |  |  |  |
| System Posture Status:                                                                                        | UNKN   | UNKNOWN (100)                                                   |                                                                             |  |  |  |  |
|                                                                                                    |        |                                                                 | Policies Used -                                                             |  |  |  |  |
| Service:                                                                                                    | Ariya  | Ariya Wired-AOS-S MAC Auth-DUR                                  |                                                                             |  |  |  |  |
| Authentication Method:                                                                                        | MAC-/  | AUTH                                                            |                                                                             |  |  |  |  |
| Authentication Source:                                                                                        | None   |                                                                 |                                                                             |  |  |  |  |
| Authorization Source: [Guest User Repository], [Guest Device Repositor<br>[Insight Repository], [Time Source] |        |                                                                 | ory], [Guest Device Repository], [Endpoints Repository],<br>, [Time Source] |  |  |  |  |
| Roles:                                                                                                    | [Othe  | r], [User Authe                                                 | enticated]                                                                  |  |  |  |  |
| Enforcement Profiles:                                                                                         | Ariya  | Ariya DUR-Guest-CP                                              |                                                                             |  |  |  |  |

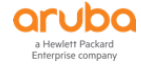

|   | Summary       | Input                                    | Output                | Accounting    | RADIUS CoA                                                                                                    |   |  |  |  |  |  |
|---|---------------|------------------------------------------|-----------------------|---------------|----------------------------------------------------------------------------------------------------|---|--|--|--|--|--|
| 1 | Enforcement   | inforcement Profiles: Ariya DUR-Guest-CP |                       |               |                                                                                                    |   |  |  |  |  |  |
|   | System Postu  | re Status:                               | Status: UNKNOWN (100) |               |                                                                                                    |   |  |  |  |  |  |
| , | Audit Posture | Status:                                  | UNKNOV                | VN (100)      |                                                                                                    |   |  |  |  |  |  |
|   | RADIUS Res    | ponse                                    |                       |               | Θ                                                                                                    |   |  |  |  |  |  |
|   | Radius:Hew    | ılett-Packa                              | rd-Enterpr            | rise:HPE-CPPM | I-Role Ariya_DUR_Guest_CP-3021-7<br>class ipv4 DUR-DHCP<br>10 match udp 0.0.00 255.255.255 0.0.0.0<br>255.255.255.255 eq 67<br>exit<br>class ipv4 DUR-IP-ANY-ANY<br>10 match ip 0.0.00 255.255.255 0.0.0.0<br>255.255.255.255 exit<br>class ipv4 DUR-WEB-TRAFFIC<br>10 match tcp 0.0.0.0 255.255.255 0.0.0.0<br>255.255.255.255 eq 80<br>20 match tcp 0.0 0.0 255 255 255 0.0 0.0 | ~ |  |  |  |  |  |

And this is what we see on the switch.

Aruba-2930F-Lab2# sh user-role Downloaded user roles are preceded by \* User Roles Enabled : Yes Initial Role : denyall Type Name -----\_\_\_\_\_ local Exec local TEST GUEST local local Staff predefined denyall local AD-Guest local Employee local Students local CORP-USE local CORP-USER InstantAP local CORP-DEVICE local InstantAP-1x local Critical-role local local MAC-AUTH-CORP local CAPTIVE-PORTAL downloaded \*Ariya\_DUR\_Staff-3035-2 downloaded \*Ariya\_DUR\_Guest\_CP-3021-7 downloaded \*Ariya\_DUR\_MAC\_Auth-3022-4 Aruba-2930F-Lab2# Aruba-2930F-Lab2# Aruba-2930F-Lab2# sh port-access client Downloaded user roles are preceded by \* Port Access Client Status Port Client Name MAC Address IP Address User Role Type VLAN \_\_\_\_\_ \_\_\_\_\_ \_\_\_\_\_ f0def1-640a82 n/a f0def1640a82 f0def1-640a82 n/a 4 8021X 10 \*Ariya DUR\_Gue... MAC 10 4

Aruba-2930F-Lab2#

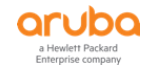

As before the user will get redirected to the captive portal page and after the user uses cpguser credentials, it will see a wait for 30 sec.

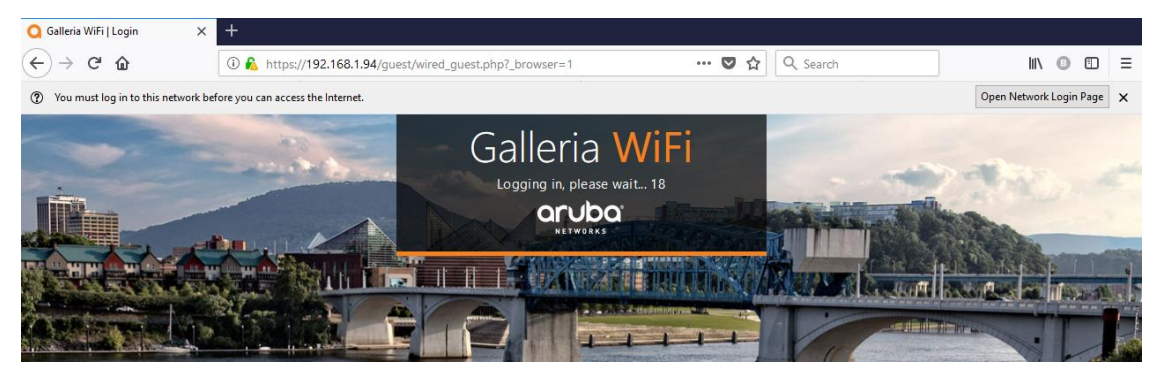

And as before the WEBAUTH authentication comes in

| #  | Server       | Source  | Username     | Service                               | Login Status | Request Timestamp 🔻 |
|----|--------------|---------|--------------|---------------------------------------|--------------|---------------------|
| 1. | 192.168.1.94 | RADIUS  | cpguser      | Ariya Wired-AOS-S MAC<br>Auth-DUR     | ACCEPT       | 2019/01/13 14:25:19 |
| 2. | 192.168.1.94 | WEBAUTH | cpguser      | Ariya Wired-AOS-S<br>GuestWebAuth-DUR | ACCEPT       | 2019/01/13 14:25:00 |
| 3. | 192.168.1.94 | RADIUS  | f0def1640a82 | Ariya Wired-AOS-S MAC<br>Auth-DUR     | ACCEPT       | 2019/01/13 14:22:28 |

This authenticates the cpguser and then bounces the switch port.

| Summary Input          | Output                                                               |                                                                               |   |  |
|------------------------|----------------------------------------------------------------------|-------------------------------------------------------------------------------|---|--|
| Enforcement Profiles:  | Ariya AOS-S GuestMAC-Caching, Ar<br>Endpoint Known], [ArubaOS Switch | iya AOS-S MAC Caching Expire Post Login, [Update<br>ing - Bounce Switch Port] | ^ |  |
| System Posture Status: | UNKNOWN (100)                                                        |                                                                               |   |  |
| Audit Posture Status:  | UNKNOWN (100)                                                        |                                                                               |   |  |
| RADIUS Response        |                                                                      | 6                                                                             | 5 |  |
| Endpoint:Guest Role II | D                                                                    | 2                                                                             |   |  |
| Endpoint:MAC-Auth Ex   | cpiry                                                                | 2019-03-30 16:32:45                                                           |   |  |
| Endpoint:Username      |                                                                      | cpguser                                                                       |   |  |
| Expire-Time-Update:G   | uestUser                                                             | 0                                                                             |   |  |
| Radius:Hewlett-Packar  | d-Enterprise:HPE-Port-Bounce-Host                                    | 12                                                                            |   |  |
| Radius:IETF:Calling-St | ation-Id                                                             | f0-de-f1-64-0a-82                                                             |   |  |
| Radius:IETF:NAS-IP-A   | ddress                                                               | 192.168.1.248                                                                 |   |  |
| Radius:IETF:NAS-Port   |                                                                      | 4                                                                             |   |  |
| Radius:IETF:User-Nam   | ie                                                                   | f0def1640a82                                                                  |   |  |
| Status-Update:Endpoin  | nt                                                                   | Known                                                                         | ~ |  |

Lastly this will generate the third authentication, in which the DUR of Guest user is sent to the switch.

| Summary                                                                                | Input       | Output          | Accounting                                                                                                    |                            |   |  |  |  |
|----------------------------------------------------------------------------------------|-------------|-----------------|----------------------------------------------------------------------------------------------------|----------------------------|---|--|--|--|
| Login Status:                                                                          |             | ACCE            | PT                                                                                                    |                            | ^ |  |  |  |
| Session Ident                                                                          | tifier:     | R000            | 00006-01-5c3                                                                                                   | aaf9f                      |   |  |  |  |
| Date and Time: Jan 13, 2019 14:25:19 AEDT                                              |             |                 |                                                                                                    |                            |   |  |  |  |
| End-Host Identifier: f0-de-f1-64-0a-82 (Computer / Windows / Windows)                  |             |                 |                                                                                                    |                            |   |  |  |  |
| Username:                                                                              | cpguser     |                 |                                                                                                    |                            |   |  |  |  |
| Access Device IP/Port: 192.168.1.248:4 (Aruba-2930F-Lab2 / Hewlett-Packard-Enterprise) |             |                 |                                                                                                    |                            |   |  |  |  |
| System Postu                                                                           | ire Status: | UNK             | IOWN (100)                                                                                                    |                            |   |  |  |  |
|                                                                                        |             |                 |                                                                                                    | Policies Used -            |   |  |  |  |
| Service:                                                                               |             | Ariya           | Wired-AOS-S                                                                                                    | MAC Auth-DUR               |   |  |  |  |
| Authenticatio                                                                          | n Method:   | MAC-            | AUTH                                                                                                    |                            |   |  |  |  |
| Authenticatio                                                                          | n Source:   | Local           | :localhost                                                                                                    |                            |   |  |  |  |
| Authorization                                                                          | Source:     | [Gue:<br>[Insig | uest User Repository], [Guest Device Repository], [Endpoints Repository],<br>nsight Repository], [Time Source] |                            |   |  |  |  |
| Roles:                                                                                 |             | [Gue            | st], [MAC Cach                                                                                                 | ing], [User Authenticated] |   |  |  |  |
| Enforcement                                                                            | Profiles:   | Ariya           | riya DUR-MAC-Auth, Ariya Return-Endpoint-Username                                                              |                            |   |  |  |  |

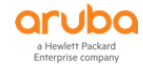

| Summary    | Input     | Output | Accounting |                                                                                                    |   |
|------------|-----------|--------|------------|----------------------------------------------------------------------------------------------------|---|
|            |           |        |            | exit<br>class ipv4 DUR-Internet<br>10 match ip 0.0.0 255.255.255.255 0.0.0<br>255.255.255.255.255<br>exit<br>policy user DUR-Guest<br>10 class ipv4 DUR-Guest-DHCP action permit<br>20 class ipv4 DUR-Guest-DNS action permit<br>30 class ipv4 DUR-Internal-Net action deny<br>40 class ipv4 DUR-Internet action permit<br>exit<br>aaa authorization user-role name DUR-Guest<br>reauth-period 3600<br>vlan-id 10<br>policy DUR-Guest<br>exit | ^ |
| Radius:IET | F:User-Na | me     |            | cpguser                                                                                                    |   |
|            |           |        |            |                                                                                                    |   |

#### And this is what we see on the LAN switch

```
Aruba-2930F-Lab2# sh port-access client
Downloaded user roles are preceded by *
 Port Access Client Status
  Port Client Name MAC Address IP Address User Role Type VLAN
  _____
                                       10.10.10.101 *Ariya DUR MAC... MAC 10
  4
       <mark>cpguser</mark>
                     f0def1-640a82
Aruba-2930F-Lab2# sh port-access client det
 Port Access Client Status Detail
  Client Base Details :
                                       Authentication Type : mac-based
Session Time : 544 seconds
Session Timeout : 3600 seconds
  Port : 4
  Client Status : authenticated
Client Name : cpguser
MAC Address : f0def1-640a82
IP : 10.10.101
  Auth Order
                  : Mac-Auth, 8021x
  Auth Priority : 8021x, Mac-Auth
LMA Fallback : Disabled
Downloaded user roles are preceded by *
 User Role Information
  Name
                                     : *Ariya DUR MAC Auth-3022-4
                                     : downloaded
   Туре
   Reauthentication Period (seconds) : 3600
  Cached Reauth Period (seconds) : 0
  Logoff Period (seconds)
                                     : 300
   Untagged VLAN
                                     : 10
   Tagged VLANs
   Captive Portal Profile
                                     :
   Policy
                                     : DUR-Guest Ariya DUR MAC Auth-3022-4
Statements for policy "DUR-Guest Ariya DUR MAC Auth-3022-4"
policy user "DUR-Guest Ariya DUR MAC Auth-3022-4"
     10 class ipv4 "DUR-Guest-DHCP Ariya DUR MAC Auth-3022-4" action permit
     20 class ipv4 "DUR-Guest-DNS Ariya DUR MAC Auth-3022-4" action permit
     30 class ipv4 "DUR-Internal-Net_Ariya_DUR_MAC_Auth-3022-4" action deny
    40 class ipv4 "DUR-Internet Ariya DUR MAC Auth-3022-4" action permit
  exit
```

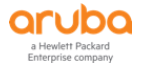

```
Statements for class IPv4 "DUR-Guest-DHCP Ariya DUR MAC Auth-3022-4"
class ipv4 "DUR-Guest-DHCP Ariya DUR MAC Auth-3022-4"
    10 match udp 0.0.0.0 255.255.255.255 0.0.0.0 255.255.255.255 eq 67
  exit
Statements for class IPv4 "DUR-Guest-DNS Ariya DUR MAC Auth-3022-4"
class ipv4 "DUR-Guest-DNS Ariya DUR MAC Auth-3022-4"
    10 match udp 0.0.0.0 255.255.255.255 0.0.0.0 255.255.255.255 eq 53
   exit.
Statements for class IPv4 "DUR-Internal-Net Ariya DUR MAC Auth-3022-4"
class ipv4 "DUR-Internal-Net Ariya DUR MAC Auth-3022-4"
    10 match ip 0.0.0.0 255.255.255.255 10.10.30.0 0.0.0.255
  exit
Statements for class IPv4 "DUR-Internet Ariya DUR MAC Auth-3022-4"
class ipv4 "DUR-Internet_Ariya_DUR_MAC_Auth-3022-4"
    10 match ip 0.0.0.0 255.255.255 0.0.0.0 255.255.255
   exit
  Tunnelednode Server Redirect : Disabled
  Secondary Role Name
                                   : Disabled
  Device Attributes
Aruba-2930F-Lab2#
```

## 12.6 DUR with Instant APs – dot1x

When using DUR for Aruba Instant APs we need to first configure a DUR enforcement profile.

| Su    | mmary     | Profile    | Attributes     |                   |                                                                                                    |
|-------|-----------|------------|----------------|-------------------|----------------------------------------------------------------------------------------------------|
| Prof  | ile:      |            |                |                   | ^                                                                                                    |
| Nam   | e:        |            | Ariya DU       | R-IAP-1x          |                                                                                                    |
| Desc  | ription:  |            |                |                   |                                                                                                    |
| Туре  | :         |            | RADIUS         |                   |                                                                                                    |
| Actio | on:       |            | Accept         |                   |                                                                                                    |
| Devi  | ce Group  | List:      | -              |                   |                                                                                                    |
| Prod  | uct:      |            | ArubaOS        | Switch            |                                                                                                    |
| Attri | ibutes:   |            |                |                   |                                                                                                    |
|       | Туре      |            |                | Name              | Value                                                                                                    |
| 1.    | Radius: F | Hewlett-Pa | ickard-Enterpi | ise HPE-CPPM-Role | class ipv4 IP-ANY-ANY<br>match ip 0.0.0 255.255.255 0.0.0.0 255.255.255<br>exit<br>policy user InstantAP<br>class ipv4 "IP-ANY-ANY" action permit<br>exit<br>aaa authorization user-role name InstantAP-1x<br>policy "InstantAP"<br>vlan-id 10<br>vlan-id-tagged 20<br>device<br>nort-mode |

#### Here is the details of the attribute value

```
class ipv4 IP-ANY-ANY
match ip 0.0.0.0 255.255.255.255 0.0.0.0 255.255.255
exit
policy user InstantAP
   class ipv4 "IP-ANY-ANY" action permit
exit
aaa authorization user-role name InstantAP-1x
policy "InstantAP"
```

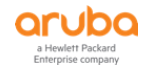

```
vlan-id 10
vlan-id-tagged 20
device
port-mode
exit
exit
```

Now we need to modify the dot1x service to reflect the above enforcement profile.

## Services - Ariya WiredAOS-S Dot1x

| Summa                                                       | ry Servio                  | e      | Authentication                           | Roles                     | Enforcement                                                     |                              |                                          |
|-------------------------------------------------------------|----------------------------|--------|------------------------------------------|---------------------------|-----------------------------------------------------------------|------------------------------|------------------------------------------|
| Use Cached Results: Use cached Roles and Posture attributes |                            |        | l Posture attribut                       | es from previous sessions | 3                                                               |                              |                                          |
| Enforcement Policy:                                         |                            |        | Ariya Wired-AOS-S Dot1xEnforcementPolicy |                           |                                                                 | <ul> <li>✓ Modify</li> </ul> | Add New Enforcement Policy               |
|                                                             | Enforcement Policy Details |        |                                          |                           |                                                                 |                              | ails                                     |
| Descripti                                                   | on:                        |        |                                          |                           |                                                                 |                              |                                          |
| Default F                                                   | rofile:                    |        | [Deny Access                             | Profile]                  |                                                                 |                              |                                          |
| Rules Ev                                                    | aluation Algo              | orithm | : first-applicabl                        | e                         |                                                                 |                              |                                          |
| Со                                                          | nditions                   |        |                                          |                           |                                                                 |                              | Enforcement Profiles                     |
| 1. (/                                                       | uthorization               | :Ariya | AD:memberOf                              | CONTAIN                   | IS staff)                                                       |                              | Ariya DUR-Staff, [Update Endpoint Known] |
| 2. (Authorization:AriyaAD:memberOf CONTAINS Stude)          |                            |        | Stude)                                   |                           | Ariya DUR-Student, [Update Endpoint Known]                      |                              |                                          |
| 3. (Authorization:AriyaAD:memberOf CONTAINS exec)           |                            |        | S exec)                                  |                           | Ariya DUR-Exec, Ariya HPE_Asset update, [Update Endpoint Known] |                              |                                          |
| 4. (Tips:Role <i>EQUALS</i> InstantAP)                      |                            |        |                                          |                           | Ariya DUR-IAP-1x                                                |                              |                                          |

## We will connect an IAP to port 4 of the switch and check the ClearPass access tracker

| Summary         | Input                                                                      | Output                     | Accounting                                                     |                 |  |  |  |
|-----------------|----------------------------------------------------------------------------|----------------------------|----------------------------------------------------------------|-----------------|--|--|--|
| Login Status: A |                                                                            |                            | ICCEPT                                                         |                 |  |  |  |
| Session Ident   | ifier:                                                                     | R000                       | 0000b-01-5c3a                                                  | ab92e           |  |  |  |
| Date and Tim    | e:                                                                         | Jan 13, 2019 15:06:06 AEDT |                                                                |                 |  |  |  |
| End-Host Ider   | End-Host Identifier: 20-4c-03-23-a7-98 (Access Points / Aruba / Aruba IAP) |                            |                                                                |                 |  |  |  |
| Username:       |                                                                            | Insta                      | ntAP                                                           |                 |  |  |  |
| Access Device   | P/Port:                                                                    | 192.                       | 92.168.1.248:4 (Aruba-2930F-Lab2 / Hewlett-Packard-Enterprise) |                 |  |  |  |
| System Postu    | re Status:                                                                 | UNKI                       | NOWN (100)                                                     |                 |  |  |  |
|                 |                                                                            |                            |                                                                | Policies Used - |  |  |  |
| Service:        |                                                                            | Ariya                      | WiredAOS-S D                                                   | Dot1x           |  |  |  |
| Authentication  | n Method:                                                                  | EAP-                       | PEAP,EAP-MSCI                                                  | HAPv2           |  |  |  |
| Authentication  | n Source:                                                                  | Loca                       | :localhost                                                     |                 |  |  |  |
| Authorization   | horization Source: [Local User Repository]                                 |                            |                                                                |                 |  |  |  |
| Roles:          |                                                                            | Insta                      | InstantAP, [User Authenticated]                                |                 |  |  |  |
| Enforcement     | Profiles:                                                                  | Ariya                      | Ariya DUR-IAP-1x                                               |                 |  |  |  |
| Service Monit   | tor Mode: Disabled                                                         |                            |                                                                |                 |  |  |  |

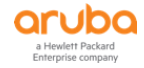

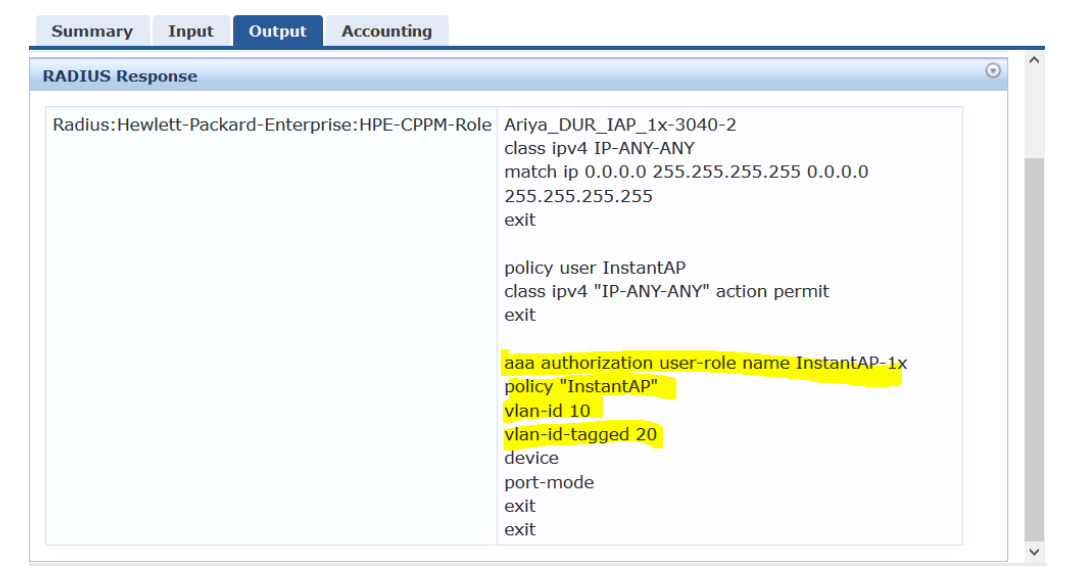

#### From the switch we can see this

```
Aruba-2930F-Lab2# sh user-role
Downloaded user roles are preceded by *
User Roles
 Enabled : Yes
 Initial Role : denyall
 Туре
         Name
 _____
 local
         Exec
 local
         TEST
 local
         GUEST
 local
         Staff
 predefined denyall
 local
         AD-Guest
 local
         Employee
 local
         Students
         CORP-USER
 local
 local
         InstantAP
 local
         CORP-DEVICE
 local
         InstantAP-1x
         Critical-role
 local
 local
         MAC-AUTH-CORP
          CAPTIVE-PORTAL
 local
 downloaded *Ariya DUR Staff-3035-2
 downloaded *Ariya_DUR_IAP_1x-3040-2
 downloaded *Ariya DUR Guest CP-3021-7
 downloaded *Ariya DUR MAC Auth-3022-4
Aruba-2930F-Lab2#
Aruba-2930F-Lab2# sh port-access client
Downloaded user roles are preceded by *
Port Access Client Status
 Port Client Name MAC Address
                               IP Address
                                            User Role Type VLAN
 4
     InstantAP
                 204c03-23a798
                               10.10.10.100
                                            *Ariya DUR IAP... 8021X 20, 10
Aruba-2930F-Lab2#
```

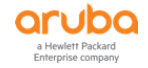

# 12.7 DUR with Instant APs – Profiling

Following on with the same concepts, we'll now disable supplicant dot1x authentication for IAPs and now ClearPass will profile them and based on the fact that they are Instant APs, they will be pushed into their user-role. The enforcement profile will be DUR-IAP

| #  | Name 🔺             | Туре   | Description |
|----|--------------------|--------|-------------|
| 1. | Ariya DUR-Exec     | RADIUS |             |
| 2. | Ariya DUR-Guest-CP | RADIUS |             |
| 3. | Ariya DUR-IAP      | RADIUS |             |
| 4. | Ariya DUR-IAP-1x   | RADIUS |             |
| 5. | Ariya DUR-MAC-Auth | RADIUS |             |
| 6. | Ariya DUR-Staff    | RADIUS |             |
| 7. | Ariya DUR-Std      | RADIUS |             |
| 8. | Ariya DUR-Student  | RADIUS |             |

#### and this needs to be reference in the MAC auth service policy

#### Services - Ariya Wired-AOS-S MAC Auth-DUR

| Sum                                                                      | mary                          | Service                         | Authentication                      | Authorization                | Roles       | Enforcement      |                                                            |
|--------------------------------------------------------------------------|-------------------------------|---------------------------------|-------------------------------------|------------------------------|-------------|------------------|------------------------------------------------------------|
| Use Cached Results: Use cached Roles and Posture attributes from previou |                               |                                 |                                     |                              |             | es from previous | sessions                                                   |
| Enforcement Policy:                                                      |                               |                                 | Ariya Wired-AO                      | S-S MAC-Auth Enfr            | entPolicy-I | DUR ~ Modify     | Add New Enforcement Policy                                 |
| Enforcement Policy Details                                               |                               |                                 |                                     |                              |             |                  | licy Details                                               |
| Descri                                                                   | iption:                       |                                 |                                     |                              |             |                  |                                                            |
| Defau                                                                    | lt Profile                    | 9:                              | Ariya DUR-Gu                        | iest-CP                      |             |                  |                                                            |
| Rules                                                                    | Evaluat                       | ion Algorith                    | m: first-applicabl                  | e                            |             |                  |                                                            |
| _                                                                        | Conditi                       | ons                             |                                     |                              |             |                  | Enforcement Profiles                                       |
| 1.                                                                       | (Tips:F                       | Role EQUAL                      | S HPE_Company                       | Asset)                       |             |                  | Ariya Wired-AOS-S-CorpDevice                               |
| 2.                                                                       | (Tips:F<br>User Au<br>[Guest] | Role MATCH<br>uthenticated<br>) | HES_ALL [MAC Ca<br>[]               | aching]                      |             |                  | Ariya DUR-MAC-Auth, Ariya Return-Endpoint-Username         |
| 3.                                                                       | (Tips:F<br>AND                | Role <i>EQUAL</i><br>(Endpoint: | S [MAC Caching]<br>Guest Role ID EC | ])<br>2 <i>UALS</i> AD-User) |             |                  | Ariya Wired-AOS-S-AD-Guest, Ariya Return-Endpoint-Username |
| 4.                                                                       | (Autho                        | rization:[Er                    | dpoints Reposito                    | y]:Device Name               | EQUALS      | Aruba IAP)       | Ariya DUR-IAP                                              |

#### So now our ClearPass services are as shown here.

| 7.  | 7 | , | Ariya WiredAOS-S Dot1x             | RADIUS  | 802.1X Wired             | 0          |
|-----|---|---|------------------------------------|---------|--------------------------|------------|
| 8.  | 8 |   | Ariya Wired-AOS-S MAC Auth         | RADIUS  | MAC Authentication       | 0          |
| 9.  | 9 |   | Ariya Wired-AOS-S MAC Auth-DUR     | RADIUS  | MAC Authentication       |            |
| 10. |   | 0 | Ariya Wired-AOS-S GuestWebAuth     | WEBAUTH | Web-based Authentication | 0          |
| 11. | 1 | 1 | Ariya Wired-AOS-S GuestWebAuth-DUR | WEBAUTH | Web-based Authentication | $\bigcirc$ |

#### Once we have disabled supplicant dot1x on IAP, we need to reboot it.

| Summary Input          | Output       | Accounting                                                      |                                                                           |  |  |  |  |  |  |
|------------------------|--------------|-----------------------------------------------------------------|---------------------------------------------------------------------------|--|--|--|--|--|--|
| Login Status:          | ACC          | EPT                                                             | · · · · · · · · · · · · · · · · · · ·                                     |  |  |  |  |  |  |
| Session Identifier:    | R00          | R000000c-01-5c3abb92                                            |                                                                           |  |  |  |  |  |  |
| Date and Time:         | Jan          | Jan 13, 2019 15:16:18 AEDT                                      |                                                                           |  |  |  |  |  |  |
| End-Host Identifier:   | 20-4         | c-03-23-a7-98                                                   | (Access Points / Aruba / Aruba IAP)                                       |  |  |  |  |  |  |
| Username:              | 2040         | :0323a798                                                       |                                                                           |  |  |  |  |  |  |
| Access Device IP/Port: | 192.         | 192.168.1.248:4 (Aruba-2930F-Lab2 / Hewlett-Packard-Enterprise) |                                                                           |  |  |  |  |  |  |
| System Posture Status: | UNK          | UNKNOWN (100)                                                   |                                                                           |  |  |  |  |  |  |
|                        |              |                                                                 | Policies Used -                                                           |  |  |  |  |  |  |
| Service:               | Ariya        | a Wired-AOS-S N                                                 | IAC Auth-DUR                                                              |  |  |  |  |  |  |
| Authentication Method: | MAC          | MAC-AUTH                                                        |                                                                           |  |  |  |  |  |  |
| Authentication Source: | Non          | None                                                            |                                                                           |  |  |  |  |  |  |
| Authorization Source:  | [Gue<br>[Ins | est User Repository],                                           | ory], [Guest Device Repository], [Endpoints Repository],<br>[Time Source] |  |  |  |  |  |  |
| Roles:                 | [Oth         | Other], [User Authenticated]                                    |                                                                           |  |  |  |  |  |  |
| Enforcement Profiles:  | Ariya        | Ariya DUR-IAP                                                   |                                                                           |  |  |  |  |  |  |

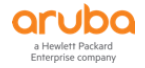

| Summary Input Output          | Accounting       |                                                                                                    |   |
|-------------------------------|------------------|----------------------------------------------------------------------------------------------------|---|
| RADIUS Response               |                  |                                                                                                    | • |
| Radius:Hewlett-Packard-Enterp | rise:HPE-CPPM-Ro | <ul> <li>Ariya_DUR_IAP-3039-2<br/>class ipv4 IP-ANY-ANY<br/>match ip 0.0.0 255.255.255 0.0.0.0<br/>255.255.255.255<br/>exit</li> <li>policy user InstantAP<br/>class ipv4 "IP-ANY-ANY" action permit<br/>exit</li> <li>aaa authorization user-role name InstantAP<br/>policy "InstantAP"<br/>vlan-id 10<br/>vlan-id-tagged 20<br/>device<br/>port-mode<br/>exit<br/>exit</li> </ul> |   |

| Aruba-2930F-<br>Downloaded u                                                                                                    | Lab2# sh<br>ser roles                                                                                                    | user-role<br>are preceded by *                                                                                                    |              |                |      |        |
|----------------------------------------------------------------------------------------------------|----------------------------------------------------------------------------------------------------|----------------------------------------------------------------------------------------------------|--------------|----------------|------|--------|
| User Roles                                                                                                    |                                                                                                    |                                                                                                    |              |                |      |        |
| Enabled<br>Initial Ro                                                                                                    | : Yes<br>le : den                                                                                                    | yall                                                                                                    |              |                |      |        |
| Туре                                                                                                    | Name                                                                                                    |                                                                                                    |              |                |      |        |
| local<br>local<br>local<br>predefined<br>local<br>local<br>local<br>local<br>local<br>local<br>local<br>local<br>local<br>local<br>local<br>local<br>downloaded<br>downloaded<br>downloaded | Exec<br>TEST<br>GUEST<br>Staff<br>denyall<br>AD-Guest<br>Employee<br>Students<br>CORP-USE<br>InstantA<br>CORP-DEV<br>InstantA<br>Critical<br>MAC-AUTH<br>CAPTIVE-<br>*Ariya_D<br>*Ariya_D<br>*Ariya_D | R<br>P<br>ICE<br>P-1x<br>-role<br>-CORP<br>PORTAL<br>UR_IAP-3039-2<br>UR_Staff-3035-2<br>UR_IAP_1x-3040-2<br>UR_Guest_CP-3021-7<br>UR_MAC_Auth-3022-4 |              |                |      |        |
| Aruba-2930F-<br>Downloaded u                                                                                                    | Lab2# sh<br>ser roles                                                                                                    | port-access client<br>are preceded by *                                                                                                    |              |                |      |        |
| Port Access                                                                                                    | Client S                                                                                                    | tatus                                                                                                    |              |                |      |        |
| Port Clie                                                                                                    | nt Name                                                                                                    | MAC Address                                                                                                    | IP Address   | User Role      | Туре | VLAN   |
| 4 204c                                                                                                    | 0323a798                                                                                                    | 204c03-23a798                                                                                                    | 10.10.10.100 | *Ariya_DUR_IAP | MAC  | 20, 10 |
| Aruba-2930F-                                                                                                    | Lab2#                                                                                                    |                                                                                                    |              |                |      |        |

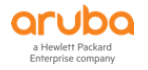

This is to check the LAN switch resources.

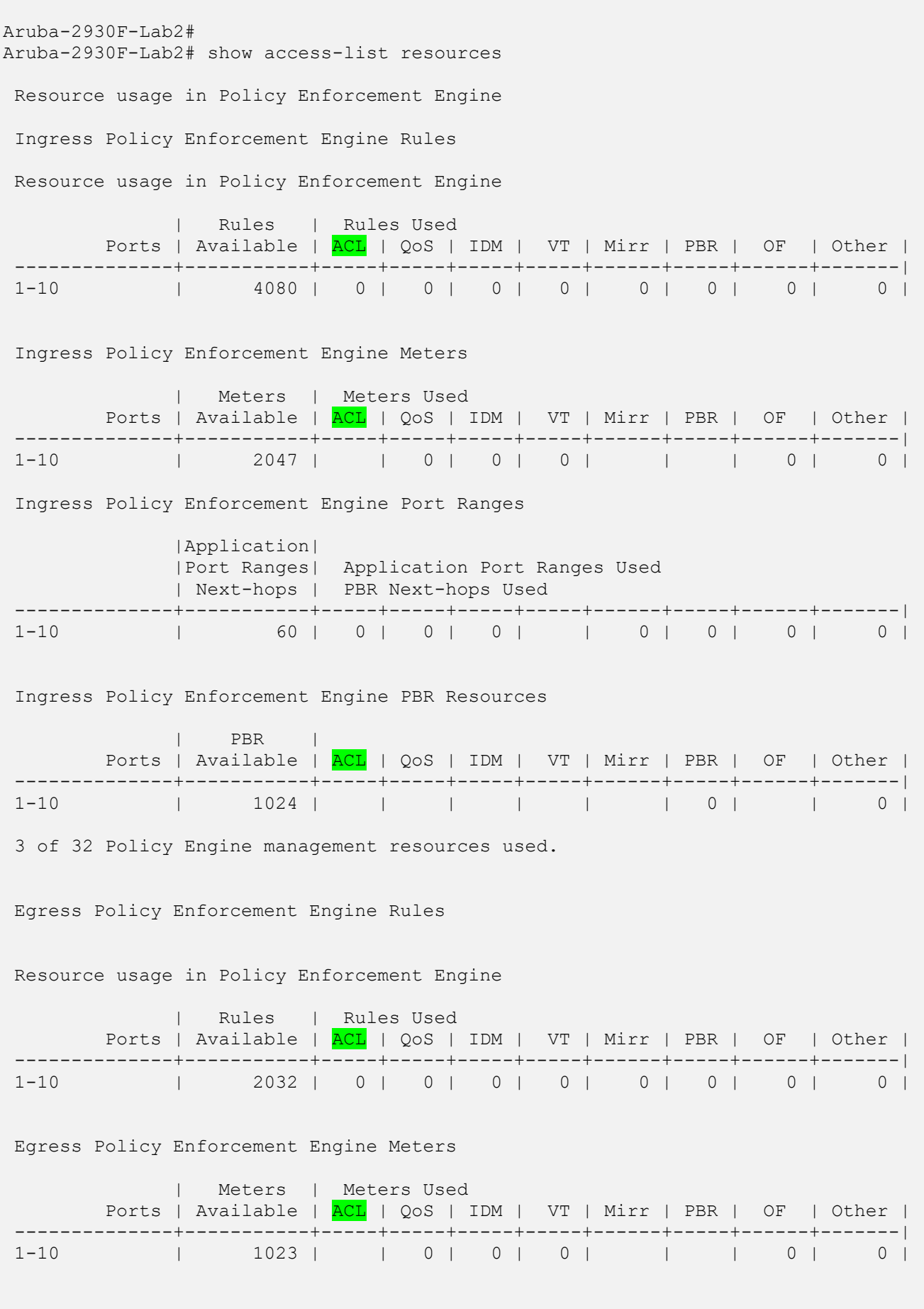

Egress Policy Enforcement Engine Port Ranges

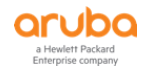

| Ports                                                                                                    | Application<br> Port Ranges<br>  Available                                                                                                    | <br>  App<br>  <mark>ACL</mark>                                                 | licat:<br>  QoS                                              | ion Pc<br>  IDN                               | ort Ran<br>I   VT                            | ges Use<br>  Mirr                                | ed<br>: I             | PBR                         | OF                           |     | Other       |
|----------------------------------------------------------------------------------------------------|----------------------------------------------------------------------------------------------------|---------------------------------------------------------------------------------|--------------------------------------------------------------|-----------------------------------------------|----------------------------------------------|--------------------------------------------------|-----------------------|-----------------------------|------------------------------|-----|-------------|
| 1-10                                                                                                    | 60                                                                                                    | 0                                                                               | 0                                                            | (                                             |                                              | -+                                               |                       | 0                           | 0                            | -+- | <br>  0     |
| 0 of 8 Policy                                                                                                    | Engine manag                                                                                                    | ement                                                                           | resou                                                        | rces ı                                        | sed.                                         |                                                  |                       |                             |                              |     |             |
| Key:<br>ACL = Access C<br>QoS = Device &<br>IDM = Identity<br>VT = Virus Th<br>Mirr = Mirror<br>PBR = Policy B<br>OF = OpenFlow<br>Other = Manage<br>RA Gua<br>mDNS,<br>Unknow | control Lists<br>Application<br>Driven Mana<br>rottling blo<br>Policies, Res<br>ased Routing<br>ment VLAN, D<br>ard, Control<br>tunneled-nod<br>m Unicast ra | Port<br>gement<br>cks<br>mote I<br>Polic<br>HCP Sn<br>Plane<br>e-serv<br>te-lim | Prior:<br>ntell:<br>ies<br>ooping<br>Protec<br>er, co<br>it. | ity, (<br>igent<br>g, ARF<br>ction,<br>opp, J | OS Pol<br>Mirror<br>Prote<br>Servi<br>CMP ra | icies,<br>endpoi<br>ction,<br>ce Tunn<br>te-limi | IC<br>nt<br>Ju<br>iel | MP ra<br>s<br>mbo I<br>, ND | te lim:<br>P-MTU,<br>Snoopin | it: | s<br>, UWW, |
| Resource usage                                                                                                    | includes re                                                                                                    | source                                                                          | s acti                                                       | ually                                         | in use                                       | , or re                                          | se                    | rved                        | for fut                      | cu: | re          |

| Reso  | urce | us  | sage | inc | tuae | es i | resou | rces | act | cually | / in | us  | se, c | or  | reservea | IOT | ΙϤϹΰ | ire |
|-------|------|-----|------|-----|------|------|-------|------|-----|--------|------|-----|-------|-----|----------|-----|------|-----|
| use 1 | by t | he  | list | ed  | feat | cure | e. I  | nter | nal | dedic  | ate  | d-p | ourpo | ose | resourc  | es, | such | as  |
| port  | ban  | dwi | .dth | lin | nits | or   | VLAN  | QoS  | pr  | iority | 7, a | re  | not   | in  | cluded.  |     |      |     |

| System Limits in DUR                                                                   | 5400R (v2 and v3) /3810 | 2920/2930F/2930M |
|----------------------------------------------------------------------------------------|-------------------------|------------------|
| Total ACLs ("match" rules) per port (in all classes combined)                          | 100                     | 32               |
| Total ACEs per ACL ("class" statements per policy)                                     | 100                     | 100              |
| Total ACEs ("class" statements) per port (in all policies combined)                    | 4000                    | 400              |
| Total ACEs ("class" statements) per system (in all policies and in all ports combined) | ~4k                     | ~2k              |
| Total user roles per system (irrespective of Stack/Standalone)                         | 32                      | 32               |

Here are the system Limits for DUR for various switch models.

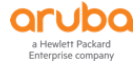